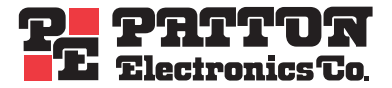

# Model 2285 EtherBITS™UniversalSingle-Port Device Server

# Getting Started Guide

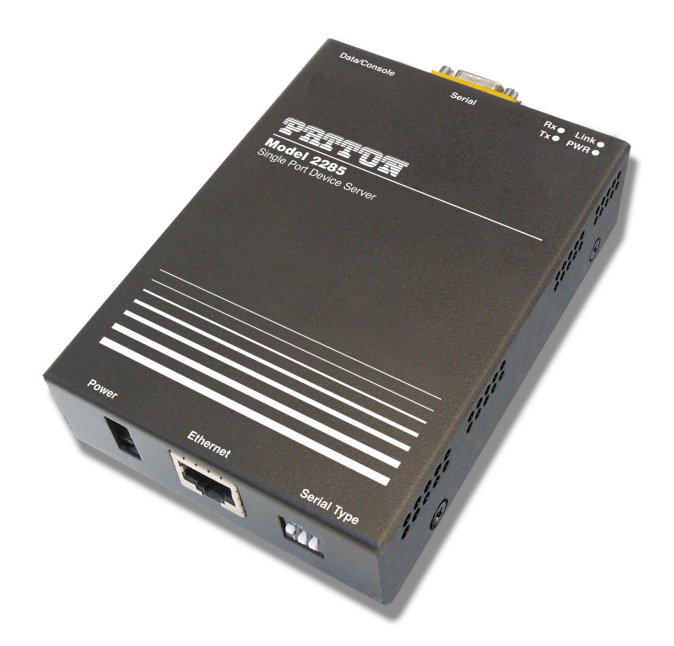

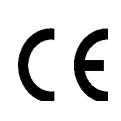

#### Important

This is a Class A device and is intended for use in a light industrial environment. It is not intended nor approved for use in an industrial or residential environment.

Sales Office: +1 (301) 975-1000 Technical Support: +1 (301) 975-1007 E-mail: support@patton.com WWW: www.patton.com

> Document Number: 08313U2-001 Rev. B Part Number: 07M2285-UM Revised: October 8, 2007

#### Patton Electronics Company, Inc.

7622 Rickenbacker Drive Gaithersburg, MD 20879 USA Tel: +1 (301) 975-1000 Fax: +1 (301) 869-9293 Support: +1 (301) 975-1007 Web: www.patton.com E-mail: support@patton.com

#### **Trademark Statement**

EtherBITS is a trademark of Patton Electronics Co..

#### Copyright © 2007, Patton Electronics Company. All rights reserved.

The information in this document is subject to change without notice. Patton Electronics assumes no liability for errors that may appear in this document.

#### **Warranty Information**

The software described in this document is furnished under a license and may be used or copied only in accordance with the terms of such license.

**Patton Electronics** warrants all EtherBITS<sup>TM</sup> components to be free from defects, and will—at our option—repair or replace the product should it fail within one year from the first date of the shipment.

This warranty is limited to defects in workmanship or materials, and does not cover customer damage, abuse or unauthorized modification. If the product fails to perform as warranted, your sole recourse shall be repair or replacement as described above.

Under no condition shall **Patton Electronics** be liable for any damages incurred by the use of this product. These damages include, but are not limited to, the following: lost profits, lost savings and incidental or consequential damages arising from the use of or inability to use this product. **Patton Electronics** specifically disclaims all other warranties, expressed or implied, and the installation or use of this product shall be deemed an acceptance of these terms by the user.

**Note** Conformity documents of all Patton products can be viewed online at www.patton.com under the appropriate product page.

# Summary Table of Contents

| 1 | Overview                          | 15  |
|---|-----------------------------------|-----|
| 2 | Getting started                   | 19  |
| 3 | Network configuration             | 29  |
| 4 | Serial port configuration         | 44  |
| 5 | System administration             | 71  |
| 6 | System statistics                 | 80  |
| 7 | CLI guide                         | 87  |
| 8 | Contacting Patton for assistance  | 90  |
| Α | Compliance information            | 93  |
| в | Specifications                    | 95  |
| С | -r                                | 99  |
| D | Configuration files               | 04  |
| F | Well-known port numbers           | 07  |
| E | Cuide to the Rice many program    | 100 |
| r | Guide to the blos menu program    | .09 |
| G | Using Model 2285 with Serial/IP 1 | 16  |

# Contents

|   | Summary Table of Contents                       | :    | 3 |
|---|-------------------------------------------------|------|---|
|   | Contents                                        | 4    | 4 |
|   | List of Figures                                 | {    | 8 |
|   | List of Tables                                  | . 10 | 0 |
|   | About this guide                                | . 1  | 1 |
|   | Audience                                        | . 1  | 1 |
|   | Structure                                       | . 1  | 1 |
|   | Precautions                                     | . 12 | 2 |
|   | Safety when working with electricity            | 12   | 2 |
|   | General observations                            | 1    | 3 |
|   | Factory default parameters                      | . 13 | 3 |
|   | Typographical conventions used in this document | . 14 | 4 |
|   | General conventions                             | 14   | 4 |
| 1 | Overview                                        | . 1  | 5 |
|   | Introduction                                    | 1(   | 6 |
|   | Glossary                                        | 17   | 7 |
|   | MAC address                                     | 17   | 7 |
|   | Host                                            | 17   | 7 |
|   | Session                                         | 17   | 7 |
|   | Client/Server                                   | 17   | 7 |
|   | Acronyms                                        | 18   | 8 |
| 2 | Getting started                                 | . 1  | 9 |
|   | Introduction                                    | 20   | 0 |
|   | Unpacking the Model 2285                        | 20   | 0 |
|   | Controls and indicators                         | 20   | 0 |
|   | Connecting the hardware                         | 22   | 2 |
|   | Connecting to the network                       | 23   | 3 |
|   | Connecting to the device                        | 23   | 3 |
|   | Connecting power                                | 23   | 3 |
|   | Accessing the System Console                    | 24   | 4 |
|   | Using the System console                        | 24   | 4 |
|   | Using remote console                            | 2    | 5 |
|   | Accessing the web browser management interface  | 20   | 6 |
| 3 | Network configuration                           | . 29 | 9 |
|   | IP configuration                                | 30   | 0 |
|   | Using a Static IP Address                       | 30   | D |
|   | IP address                                      | 3    | 1 |
|   | Subnet mask                                     | 3    | 1 |
|   | Default gateway                                 | 3    | 1 |

|   | Primary and Secondary DNS                     |    |
|---|-----------------------------------------------|----|
|   | Using DHCP                                    |    |
|   | SNMP configurations                           |    |
|   | MIB-II System objects Configuration           |    |
|   | Access Control Configuration                  |    |
|   | Trap Receiver Configuration                   |    |
|   | Management using SNMP                         |    |
|   | Dynamic DNS Configuration                     |    |
|   | SMTP Configuration                            |    |
|   | IP Filtering                                  |    |
|   | Interface                                     |    |
|   | Option and IP address/mask                    |    |
|   | Service                                       |    |
|   | Chain rule                                    |    |
|   | SYSLOG server configuration                   | 40 |
|   | Locating server                               |    |
|   | Overview                                      |    |
|   | Locating server configuration                 |    |
|   | Locating server communication protocol        | 41 |
|   | NFS server configuration                      |    |
|   | TCP service configuration                     |    |
| 4 | Serial port configuration                     |    |
|   | Overview                                      | 45 |
|   | Serial Port Configuration                     |    |
|   | Port Enable/Disable                           |    |
|   | Port Title                                    |    |
|   | Host Mode Configuration                       |    |
|   | TCP mode                                      |    |
|   | UDP mode                                      |    |
|   | Modem emulation mode                          |    |
|   | Remote host configuration                     |    |
|   | Cryptography configuration                    | 60 |
|   | Secure Sockets Layer(SSL) cryptography method | 60 |
|   | RC4 cryptography method                       | 63 |
|   | Serial port parameters                        | 63 |
|   | Modem configuration                           | 67 |
|   | Port Logging                                  | 68 |
|   | Port event handling configurations            | 69 |
|   | Event keywords                                | 70 |
| 5 | System administration                         |    |
|   | Introduction                                  |    |
|   | System Logging                                |    |
|   | Change Password                               |    |

|   | Device Name Configuration                                           | 74 |
|---|---------------------------------------------------------------------|----|
|   | Date and Time Settings                                              | 74 |
|   | Factory Reset                                                       | 75 |
|   | Firmware Upgrade                                                    | 76 |
|   | User administration                                                 | 79 |
| 6 | System statistics                                                   |    |
|   | Introduction                                                        |    |
|   | Network Interfaces Statistics                                       |    |
|   | Serial Ports Statistics                                             |    |
|   | IP Statistics                                                       |    |
|   | ICMP Statistics                                                     |    |
|   | TCP Statistics                                                      |    |
|   | UDP Statistics                                                      |    |
| 7 | CLI guide                                                           |    |
|   | Introduction                                                        |    |
|   | Flash partition                                                     |    |
|   | Supported Linux Utilities                                           |    |
|   | Shell & shell utilities                                             |    |
|   | File and disk utils                                                 |    |
|   | System utilities                                                    |    |
|   | Network utilities                                                   |    |
|   | Accessing CLI                                                       |    |
| 8 | Contacting Patton for assistance                                    |    |
|   | Introduction                                                        |    |
|   | Contact information                                                 |    |
|   | Patton support headquarters in the USA                              |    |
|   | Alternate Patton support for Europe, Middle East, and Africa (EMEA) |    |
|   | Warranty Service and Returned Merchandise Authorizations (RMAs)     | 91 |
|   | Warranty coverage                                                   |    |
|   | Out-of-warranty service                                             |    |
|   | Returns for credit                                                  |    |
|   | Return for credit policy                                            | 92 |
|   | RMA numbers                                                         | 92 |
|   | Shipping instructions                                               |    |
| A | Compliance information                                              |    |
|   | EMC Compliance                                                      | 94 |
|   | Radio and TV Interference (FCC Part 15)                             | 94 |
|   | CE Declaration of Conformity                                        | 94 |
|   | Authorized European Representative                                  | 94 |
| B | Specifications                                                      |    |
|   | -<br>Serial interface                                               |    |
|   | Network interface                                                   |    |

|             | Protocols                                                                                                    | 96                                            |
|-------------|----------------------------------------------------------------------------------------------------|-----------------------------------------------|
|             | Security                                                                                                    | 96                                            |
|             | Modem emulation                                                                                                    | 96                                            |
|             | Management                                                                                                    | 96                                            |
|             | Security                                                                                                    | 97                                            |
|             | Diagnostic LEDs                                                                                                    | 97                                            |
|             | Environmental                                                                                                    | 97                                            |
|             | Physical                                                                                                    | 97                                            |
|             | Power                                                                                                    | 97                                            |
| С           | Cable Recommendations                                                                                                    |                                               |
|             | Ethernet Pin-outs                                                                                                    | 100                                           |
|             | Console and Serial port pin-outs                                                                                                    | 101                                           |
|             | Ethernet wiring diagram                                                                                                    |                                               |
|             | Serial wiring diagram                                                                                                    | 102                                           |
|             | RS-232 serial wiring diagram                                                                                                    |                                               |
|             | RS-422/485 serial wiring diagram                                                                                                    | 103                                           |
|             |                                                                                                    |                                               |
| D           | Configuration files                                                                                                    | 104                                           |
| D           | Configuration files                                                                                                    | <b> 104</b><br>105                            |
| D           | Configuration files<br>port1.conf<br>filter.conf                                                                                                    | <b> 104</b><br>105<br>105                     |
| D           | Configuration files<br>port1.conf<br>filter.conf<br>snmp.conf                                                                                                    | <b>104</b><br>105<br>105<br>106               |
| D           | Configuration files<br>port1.conf<br>filter.conf<br>snmp.conf<br>Well-known port numbers                                                                                                    | <b>104</b><br>105<br>105<br>106<br><b>107</b> |
| D<br>E      | Configuration files<br>port1.conf<br>filter.conf<br>snmp.conf<br>Well-known port numbers<br>Introduction                                                                                                    |                                               |
| D<br>E<br>F | Configuration files<br>port1.conf<br>filter.conf<br>snmp.conf<br>Well-known port numbers<br>Introduction                                                                                                    |                                               |
| D<br>E<br>F | Configuration files<br>port1.conf<br>filter.conf<br>snmp.conf<br>Well-known port numbers<br>Introduction<br>Guide to the Bios menu program<br>Overview                                                              |                                               |
| D<br>E<br>F | Configuration files<br>port1.conf<br>filter.conf<br>snmp.conf<br>Well-known port numbers<br>Introduction<br>Guide to the Bios menu program<br>Overview<br>Main menu                                                 |                                               |
| D<br>E<br>F | Configuration files                                                                                                    |                                               |
| D<br>E<br>F | Configuration files<br>port1.conf<br>filter.conf<br>snmp.conf<br>Well-known port numbers<br>Introduction<br>Guide to the Bios menu program<br>Overview<br>Main menu<br>RTC configuration menu<br>Hardware test menu |                                               |
| D<br>E<br>F | Configuration files                                                                                                    |                                               |
| D<br>E<br>F | Configuration files<br>port1.conf<br>filter.conf<br>snmp.conf                                                                                                    |                                               |
| D<br>E<br>F | Configuration files                                                                                                    |                                               |
| D<br>E<br>F | Configuration files<br>port1.conf<br>filter.conf<br>snmp.conf                                                                                                    |                                               |

# List of Figures

| 1      | Factory Depart button la parion                                                            | 21         |
|--------|--------------------------------------------------------------------------------------------|------------|
| 1      | Ethernet port Power port and DID gwitch locations                                          | 21         |
| 2      | Status LEDs Social port, and Cancele/Data guitch locations                                 | . 21       |
| 3<br>4 | Status LEDs, Serial port, and Console/Data switch locations                                | . 22<br>26 |
| 4      | Login agreen of the Model 2295 web menocement                                              | . 20       |
|        | The Model 2285 web management                                                              | . 2/       |
| 0      |                                                                                            | . 20       |
| /      | IP configuration                                                                           | . 30       |
| 8      | SIMIP Configuration                                                                        | . 33       |
| 9      | Browsing MIB-II OIDs of Model 2285 SINMP agent using SINMP Browser (Adventivet MibBrowser) | . 37       |
| 10     |                                                                                            | . 30       |
| 11     | SMTP 1 1 Configurations                                                                    | . 3/       |
| 12     | SMTP mode selection in SMTP configuration                                                  | . 3/       |
| 13     | IP filtering configuration                                                                 | . 38       |
| 14     | IP filtering configuration for each service and serial port                                | . 39       |
| 15     | SYSLOG server configuration                                                                | . 40       |
| 16     | Locating server configuration                                                              | . 41       |
| 17     | NFS server configuration                                                                   | . 42       |
| 18     | TCP keep-alive configuration                                                               | . 43       |
| 19     | Serial port configuration main screen                                                      | . 47       |
| 20     | Selecting port parameters                                                                  | . 47       |
| 21     | Serial port enable/disable                                                                 | . 48       |
| 22     | Port title configuration                                                                   | . 48       |
| 23     | Host mode configuration (TCP mode)                                                         | . 49       |
| 24     | State Transition Diagram of TCP mode                                                       | . 52       |
| 25     | Host mode configuration (UDP mode)                                                         | . 53       |
| 26     | Typical case of command/data flow of modem emulation mode                                  | . 57       |
| 27     | Host mode configuration (Modem emulation mode)                                             | . 58       |
| 28     | Remote host configuration                                                                  | . 59       |
| 29     | Cryptography configuration                                                                 | . 60       |
| 30     | Typical SSL Handshake Process                                                              | . 62       |
| 31     | RC4 Cryptography configuration                                                             | . 63       |
| 32     | Serial communication type and DIP switch configuration                                     | . 64       |
| 33     | Invalid UART type settings displayed on the Serial port configuration main screen          | . 64       |
| 34     | Serial parameter configuration                                                             | . 65       |
| 35     | Modem configuration                                                                        | . 67       |
| 36     | Port logging configuration                                                                 | . 68       |
| 37     | Port event-handling configurations                                                         | . 69       |
| 38     | System status display                                                                      | . 72       |
| 39     | System log configuration and view                                                          | . 73       |
| 40     | Changing the password                                                                      | . 73       |
| 41     | Device name configuration                                                                  | . 74       |
| 42     | Date and time configuration                                                                | . 74       |
| 43     | NTP configuration                                                                          | . 75       |
| 44     | Factory Reset                                                                              | . 75       |
| 45     | Firmware upgrade                                                                           | . 76       |
| 46     | Transfer binary file by Zmodem (TeraTerm Pro)                                              | . 78       |
| 47     | Port user administration                                                                   | . 79       |

| Port user configuration                                   | 79                                                                                                    |
|-----------------------------------------------------------|----------------------------------------------------------------------------------------------------|
| Network interfaces statistics                             | 31                                                                                                    |
| Serial ports status                                       | 31                                                                                                    |
| IP statistics                                             | 32                                                                                                    |
| ICMP Statistics                                           | 34                                                                                                    |
| TCP Statistics                                            | 35                                                                                                    |
| UDP Statistics                                            | 36                                                                                                    |
| Pin layout of the RJ45 connector                          | )0                                                                                                    |
| Pin layout of the DB-9 connector                          | )1                                                                                                    |
| Serial communication type and DIP switch configuration10  | )1                                                                                                    |
| Ethernet direct connection using crossover Ethernet cable | )2                                                                                                    |
| Ethernet connection using straight through Ethernet cable | )2                                                                                                    |
| RS-232 wiring diagram                                     | )2                                                                                                    |
| RS-485 wiring diagram                                     | )3                                                                                                    |
| RS-422 wiring diagram                                     | )3                                                                                                    |
| Host mode configuration                                   | 18                                                                                                    |
| Cryptography configuration                                | 18                                                                                                    |
| Select Ports on Serial/IP Control Panel                   | 19                                                                                                    |
| Set parameters on Serial/IP Control Panel                 | 20                                                                                                    |
| Connect to serial port of Model 2285 via Serial/IP 12     | 20                                                                                                    |
| Serial/IP Trace Window                                    | 21                                                                                                    |
|                                                           | Port user configuration7Network interfaces statistics8Serial ports status8IP statistics8ICMP Statistics8TCP Statistics8UDP Statistics8UDP Statistics8Pin layout of the RJ45 connector10Pin layout of the DB-9 connector10Serial communication type and DIP switch configuration10Ethernet direct connection using crossover Ethernet cable10Ethernet direct connection using straight through Ethernet cable10RS-422 wiring diagram10RS-422 wiring diagram10Host mode configuration11Cryptography configuration11Set parameters on Serial/IP Control Panel11Connect to serial port of Model 2285 via Serial/IP12Serial/IP Trace Window12 |

# **List of Tables**

| 1  | General conventions                                          | . 14 |
|----|--------------------------------------------------------------|------|
| 2  | Model 2285 LEDs                                              | . 22 |
| 3  | IP configuration parameters                                  | . 30 |
| 4  | Input examples of Option and IP address/mask combination     | . 39 |
| 5  | Serial port configuration parameters                         | . 45 |
| 6  | AT commands supported in the Model 2285                      | . 55 |
| 7  | AT commands Response Code                                    | . 56 |
| 8  | Default value of S-Registers                                 | . 57 |
| 9  | Pin assignment of the RJ45 connector for Ethernet            | 100  |
| 10 | Pin assignment of DB-9 connector for console and serial port | 101  |
| 11 | Well-known port numbers                                      | 108  |
| 12 | Model 2285 vs. Serial/IP option compatibility matrix table   | 117  |

# About this guide

This guide describes installing and configuring a Patton Electronics Model 2285 EtherBITS<sup>™</sup> Universal Single-Port Device Server. By the time you are finished with this guide, your device server will be fully connected and able to transfer data.

## **Audience**

This guide is intended for the following users:

Operators

Installers

Maintenance technicians

### Structure

This guide contains the following chapters and appendices:

Chapter 1 on page 15 provides information about device server features and capabilities

Chapter 2 on page 19 describes installing the device server

Chapter 3 on page 29 describes how to set up the network configuration

Chapter 4 on page 44 describes configuring the serial port

Chapter 5 on page 71 describes configuring the system administration

Chapter 6 on page 80 describes using system statistics

Chapter 7 on page 87 describes the CLI

Chapter 8 on page 90 contains information on contacting Patton technical support for assistance

Appendix A on page 93 contains compliance information for the Model 2285 device server

Appendix B on page 95 contains specifications for the device server

Appendix C on page 99 provides cable recommendations

Appendix D on page 104 describes the configuration files

Appendix E on page 107 lists well-known port numbers

Appendix F on page 109 provides a guide to the Bios menu program

Appendix G on page 116 describes using the Model 2285 with Serial/IP

For best results, read the contents of this guide before you install the device server.

## **Precautions**

Notes, cautions, and warnings, which have the following meanings, are used throughout this guide to help you become aware of potential problems. *Warnings* are intended to prevent safety hazards that could result in personal injury. *Cautions* are intended to prevent situations that could result in property damage or impaired functioning.

> Note A note presents additional information or interesting sidelights.

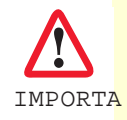

The alert symbol and IMPORTANT heading calls attention to important information.

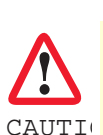

The alert symbol and CAUTION heading indicate a potential hazard. Strictly follow the instructions to avoid property damage.

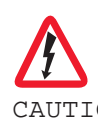

The shock hazard symbol and CAUTION heading indicate a potential electric shock hazard. Strictly follow the instructions to avoid property damage caused by electric shock.

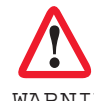

The alert symbol and WARNING heading indicate a potential safety hazard. Strictly follow the warning instructions to avoid personal injury.

WARNIN

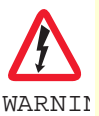

The shock hazard symbol and WARNING heading indicate a potential electric shock hazard. Strictly follow the warning instructions to avoid injury caused by electric shock.

## Safety when working with electricity

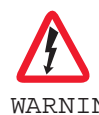

Do not work on the system or connect or disconnect cables during periods of lightning activity.

WARNIN

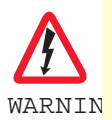

For units with an external power adapter, the adapter shall be a listed Limited Power Source.

#### About this guide

Hazardous network voltages are present in WAN ports regardless of whether power to the unit is ON or OFF. To avoid electric shock, use caution when near WARNIN WARNIN

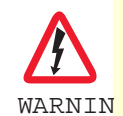

This device contains no user serviceable parts. The equipment shall be returned to Patton Electronics for repairs, or repaired by qualified service personnel.

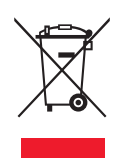

In accordance with the requirements of council directive 2002/ 96/EC on Waste of Electrical and Electronic Equipment (WEEE), ensure that at end-of-life you separate this product from other waste and scrap and deliver to the WEEE collection system in your country for recycling.

#### **General observations**

Clean the case with a soft slightly moist anti-static cloth Place the unit on a flat surface and ensure free air circulation Avoid exposing the unit to direct sunlight and other heat sources Protect the unit from moisture, vapors, and corrosive liquids

## **Factory default parameters**

Model 2285 EtherBITS Universal Single-Port Device Server have the following factory default parameters.

Ethernet IP address: 192.168.161.5

Login: superuser

Password: superuser

Static IP address

Filter: "All services and ports are accessible from any host."

Serial port: 9600 data rate, 8-bits, no parity, 1 stop bit, no flow control

# Typographical conventions used in this document

This section describes the typographical conventions and terms used in this guide.

#### **General conventions**

The procedures described in this manual use the following text conventions:

| Convention              | Meaning                                                                                                    |
|-------------------------|----------------------------------------------------------------------------------------------------|
| Garamond blue type      | Indicates a cross-reference hyperlink that points to a figure, graphic, table, or sec-<br>tion heading. Clicking on the hyperlink jumps you to the reference. When you<br>have finished reviewing the reference, click on the <b>Go to Previous View</b><br>button <b>4</b> in the Adobe® Acrobat® Reader toolbar to return to your starting point. |
| Futura bold type        | Commands and keywords are in <b>boldface</b> font.                                                                                                    |
| Futura bold-italic type | Parts of commands, which are related to elements already named by the user, are in <b>boldface italic</b> font.                                                                                                    |
| Italicized Futura type  | Variables for which you supply values are in <i>italic</i> font                                                                                                    |
| Futura type             | Indicates the names of fields or windows.                                                                                                    |
| Garamond bold type      | Indicates the names of command buttons that execute an action.                                                                                                    |

#### Table 1. General conventions

# Chapter 1 **Overview**

# Chapter contents

| Introduction  | 16 |
|---------------|----|
| Glossary      | 17 |
| MAC address   |    |
| Host          | 17 |
| Session       | 17 |
| Client/Server | 17 |
|               | 1/ |
| Acronyms      | 18 |

## Introduction

The Model 2285 EtherBITS Universal Single-Port Device Server makes your legacy serial devices manageable by an industry-standard Ethernet network. Based on open network protocols such as TCP/IP and UDP, it gives you ultimate flexibility to your serial devices.

With the rich broadband network connectivity protocols such as DHCP and Dynamic DNS, you can manage legacy serial devices over broadband Internet by using DSL or cable modem connection. The built-in Dynamic DNS protocol of the Model 2285 enables you to access the serial devices with their own domain names.

The Model 2285 also provides you with the system management functionality of system status display, firmware upgrade, remote reset and system log display by using various ways such as telnet, SSH, serial console port or web.

You can configure and administrate the Model 2285, with the management functions of status monitor, remote reset, error log monitor and firmware upgrade by using Telnet and serial console port under the password secured support.

For critical applications of secure data communication, the Model 2285 supports SSLv3 for data encryption. In addition, IP address filtering function is provided for protecting unintentional data streams to be transmitted to the Model 2285.

Typical application areas of the Model 2285 are:

- Industrial automation
- Network management
- Retail/Point of sale
- Remote metering
- Remote display
- Building automation
- Security/Access control systems
- General data acquisition application
- Medical application

The Model 2285 gives you ideal remote management capability of control, monitoring, diagnosis and data gathering over RS232/422/485 serial devices.

**Note** This manual assumes user knowledge of Internetworking protocols and serial communications

# Glossary

This section defines commonly used terms in this manual. These terms are related to Internetworking, and defined in regards to their use with Model 2285.

### **MAC** address

On a local area network or other network, the MAC (Media Access Control) address is the computer's unique hardware number. (On an Ethernet LAN, it is the same as the Ethernet address.)

It is a unique 12-digit hardware number, which is composed of 6-digit OUI (Organization Unique Identifier) number and 6-digit hardware identifier number. The MAC address can be found on the bottom of the original package.

### Host

A user's computer connected to the network

Internet protocol specifications define *host* as any computer that has full two-way access to other computers on the Internet. A host will have a specific *local* or *host number* that, together with the network number, forms its unique IP address.

#### Session

A series of interactions between two communication end points that occur during the span of a single connection

Typically, one end point requests a connection with another specified end point. If the specified end point replies, and agrees to the connection, the end points then take turns exchanging commands and data (*talking to each other*). The session begins when the connection is established at both ends and terminates when the connection is ended.

### **Client/Server**

Client/server describes the relationship between two computer programs in which one program, the client, makes a service request from another program, the server, which fulfills the request.

A server is a computer program that provides services to other computer programs on one or many computers. The client is the requesting program or user in a client/server relationship. For example, the user of a Web browser is effectively making client requests for pages from servers all over the Web. The browser itself is a client in its relationship with the computer that is getting and returning the requested HTML file. The computer handling the request and sending back the HTML file is a server.

#### 1 • Overview

# Acronyms

| Acronym | Definition                                  |
|---------|---------------------------------------------|
| ISP     | Internet Service Provider                   |
| PC      | Personal Computer                           |
| NIC     | Network Interface Card                      |
| MAC     | Media Access Control                        |
| lan     | Local Area Network                          |
| UTP     | Unshielded Twisted Pair                     |
| ADSL    | Asymmetric Digital Subscriber Line          |
| ARP     | Address Resolution Protocol                 |
| IP      | Internet Protocol                           |
| ICMP    | Internet Control Message Protocol           |
| UDP     | User Datagram Protocol                      |
| TCP     | Transmission Control Protocol               |
| DHCP    | Dynamic Host Configuration Protocol         |
| SMTP    | Simple Mail Transfer Protocol               |
| FTP     | File Transfer Protocol                      |
| PPP     | Point-To-Point Protocol                     |
| PPPoE   | Point-To-Point Protocol over Ethernet       |
| HTTP    | HyperText Transfer Protocol                 |
| DNS     | Domain Name Service                         |
| DDNS    | Dynamic Domain Name Service                 |
| SNMP    | Simple Network Management Protocol          |
| RADIUS  | Remote Access for Dial-In User Service      |
| SSH     | Secure Shell                                |
| NTP     | Network Time Protocol                       |
| UART    | Universal Asynchronous Receiver/Transmitter |
| Bps     | Bits per second (baud rate)                 |
| DCE     | Data Communications Equipment               |
| DTE     | Data Terminal Equipment                     |
| CTS     | Clear to Send                               |
| DSR     | Data Set Ready                              |
| DTR     | Data Terminal Ready                         |
| RTS     | Request To Send                             |
| DCD     | Data Carrier Detect                         |

# Chapter 2 Getting started

# Chapter contents

| Introduction                                   | 20 |
|------------------------------------------------|----|
| Unpacking the Model 2285                       | 20 |
| Controls and indicators                        | 20 |
| Connecting the hardware                        | 22 |
| Connecting to the network                      | 23 |
| Connecting to the device                       | 23 |
| Connecting power                               | 23 |
| Accessing the System Console                   | 24 |
| Using the System console                       | 24 |
| Using remote console                           | 25 |
| Accessing the web browser management interface | 26 |

### Introduction

This chapter describes how to set up and configure the Model 2285.

- "Unpacking the Model 2285"—lists the contents of the device server's shipping container
- "Controls and indicators"—Explains the layout of the Model 2285 controls and LED indicators
- Accessing the Web Browser Management Interface describes how to access the console port using a serial console or a Telnet or Web menu from remote location.

The following items are required to get started.

- One power cable (included in the package)
- One Serial data cable (included in the package)
- One Ethernet cable
- One PC with network interface card (hereafter, NIC) and/or one RS-232 serial port.

## **Unpacking the Model 2285**

Inspect the shipping carton for external damage. Note any damage before removing the container contents. Report equipment damage to the shipping carrier immediately for claim purposes. Save all packing materials in case you need to return an item to the factory for servicing.

The Model 2285 comes with the following items:

- Model 2285 device server
- External 110 VAC (or 230 VAC) power supply
- Serial cable kit
- CD-ROM containing the Serial/IP, EtherBITS Device Manager, Model 2285 Quick Start Guide, and Model 2285 Getting Started Guide

### **Controls and indicators**

The Model 2285 has four LED indicator lamps for status display. Upper-left lamp indicates the system poweron status. Lower-left lamp indicates the 10/100Base Ethernet Link status. Right two lamps indicate Receive and Transmit of the serial port. The *Factory Reset* button on the underside of the Model 2285 (see figure 1) is used to restore the device server to the factory default configuration.

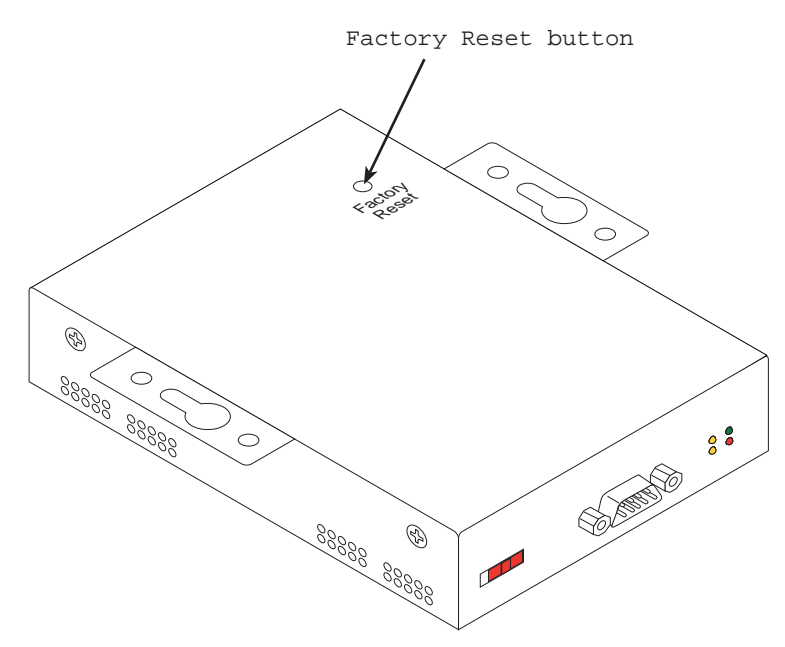

Figure 1. Factory Reset button location

The *Serial Type* DIP switches are used to configure the serial communication port (see figure 2). (Refer to section "Serial port parameters" on page 63 and Appendix C on page 99 for more detailed information on the serial communication type and its connection)

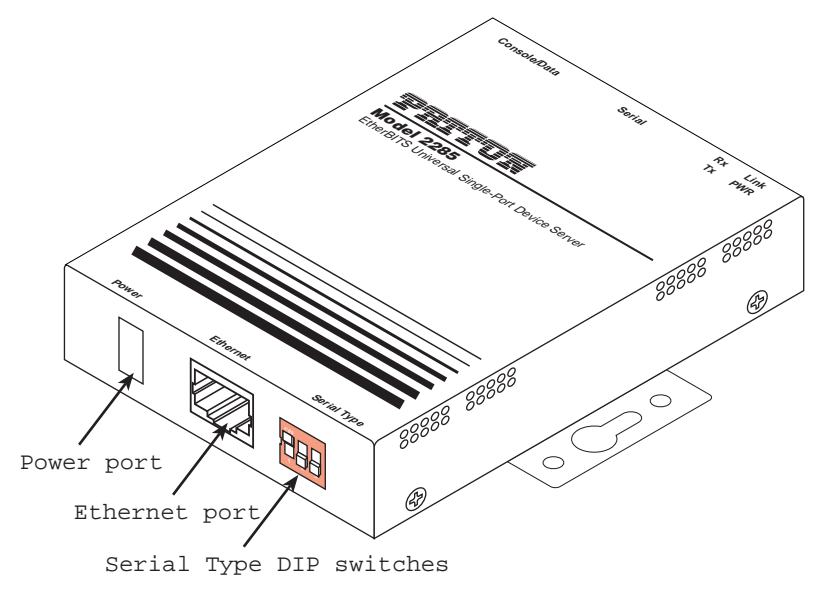

Figure 2. Ethernet port, Power port, and DIP switch locations

#### Model 2285 Getting Started Guide

#### 2 • Getting started

The *Console/Data* switch (see figure 3) enables a user to set the serial port for console or data mode. (Refer to section "Accessing the System Console" on page 24 for more information on serial console access)

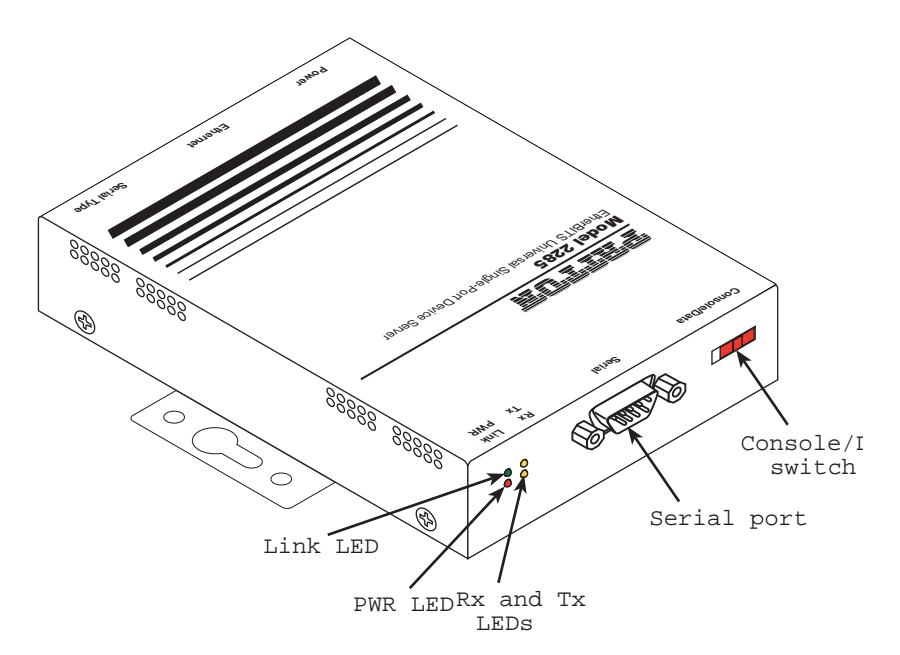

Figure 3. Status LEDs, Serial port, and Console/Data switch locations

The serial port status LEDs are described in table 2.

| Table 2. | Model | 2285 | LEDs |
|----------|-------|------|------|
|----------|-------|------|------|

|                                                                        | Lamps                                                                                       | Function                                                                                    |
|------------------------------------------------------------------------|---------------------------------------------------------------------------------------------|---------------------------------------------------------------------------------------------|
| Status                                                                 | PWR                                                                                         | Turned on to RED if power is supplied                                                       |
|                                                                        | Link                                                                                        | Turned on to GREEN if system is connected to Ethernet network.                              |
| Serial port Rx Blinks whenever there is any through the serial port of | Blinks whenever there is any incoming data stream through the serial port of the Model 2285 |                                                                                             |
|                                                                        | Tx                                                                                          | Blinks whenever there is any outgoing data stream through the serial port of the Model 2285 |

### **Connecting the hardware**

This section describes how to connect the Model 2285 to your equipment for initial testing.

- Connect the Model 2285 to an Ethernet hub or switch
- Connect the device
- Connect the provided power source to the Model 2285

#### **Connecting to the network**

The interconnecting cables shall be acceptable for external use and shall be rated for the proper application with respect to voltage, current, anticipated temperature, flammability, and mechanical serviceability.

Plug one end of the Ethernet cable to the Model 2285 *Ethernet* port (see figure 2 on page 21). The other end of the Ethernet cable should be connected to a network port. If the cable is properly connected, the Model 2285 will have a valid connection to the Ethernet network. This will be indicated by:

- The *Link* LED will light up green (see figure 3 on page 22)
- The *Tx* and *Rx* LEDs will blink to indicate incoming/outgoing Ethernet packets (see figure 3 on page 22)

#### **Connecting to the device**

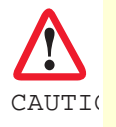

The interconnecting cables shall be acceptable for external use and shall be rated for the proper application with respect to voltage, current, anticipated temperature, flammability, and mechanical serviceability.

Connect the serial cable to the Model 2285 *Serial* port (see figure 3 on page 22). To connect to the serial port of the device, the user needs to consider the type of console port provided by the device itself. Refer to appendix C, "Cable Recommendations" on page 99 for details.

**Note** If the configuration of the Model 2285 through the serial console is required, connect the serial cable to the serial port of user's computer first. And push the *Console/Data* switch to the *Console* side. And also set the position of DIP switches (see figure 2 on page 21) for serial mode to RS-232 mode. Configuration of the Model 2285 is discussed in section "Accessing the System Console" on page 24.

#### **Connecting power**

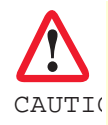

The interconnecting cables shall be acceptable for external use and shall be rated for the proper application with respect to voltage, current, anticipated temperature, flammability, and mechanical serviceability.

Connect the power cable to the Model 2285 *Power* port (see figure 2 on page 21). If the power is properly supplied, the *PWR* LED will light up solid red.

## **Accessing the System Console**

There are several ways to access the Model 2285. These methods are dependent on whether the user is located at a local site or a remote site, or whether the user requires a menu-driven interface, graphic menu system or CLI (Command Line Interface).

- System console: Local users can connect directly to the system console port of the Model 2285 using the serial console cable.
- **Remote console**: Remote users who require a menu-driven interface can utilize Telnet (port 23) or SSH (port 22) connections to the Model 2285 using Telnet or SSH client.

**Note** The Model 2285 supports only the SSH v2, so user must use the SSH client which is able to support SSH v2.

• Web: Remote users who want to use a web browser to configure the Model 2285 can connect to the Model 2285 using a conventional web browser, such as Internet Explorer or Netscape Navigator.

The above methods require user authentication by the Model 2285 system.

#### Using the System console

1. Connect one end of the console cable to the console port on the Model 2285 (see figure 3 on page 22).

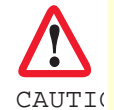

The interconnecting cables shall be acceptable for external use and shall be rated for the proper application with respect to voltage, current, anticipated temperature, flammability, and mechanical serviceability.

- 2. Push the Console/Data switch to the Console side.
- **3.** Set the position of DIP switch for serial mode to RS-232 mode. Configuration of DIP switch is discussed in appendix C, "Cable Recommendations" on page 99.
- 4. Connect the other end of the cable to the serial port of the user's computer.
- 5. Run a terminal emulator program (i.e. HyperTerminal). Set the serial configuration parameters of the terminal emulation program as follows:
  - 9600 Baud rate
  - Data bits 8
  - Parity None
  - Stop bits 1
  - No flow control
- **6.** Press the [ENTER] key.
- 7. Enter your username and password to log into the Model 2285. The factory default user settings are as follows.
  - Login: superuser
  - Password: superuser

```
2285 login: root
Password:
#
```

- 8. After login, user can use various shell commands in the CLI (command line interface). For details on the CLI, refer to the chapter 7, "CLI guide" on page 87.
- **9.** "editconf" command will allow you to enter the text-menu driven interface and the menu screen displayed:

```
# editconf
_] / [_
1. Network configuration
2. Serial port configuration
3. System administration
COMMAND (Display HELP: help)>save
COMMAND (Display HELP: help)>apply
COMMAND (Display HELP: help)>help
_] HELP [___
[Enter]
               refresh
[ESC]
               cancel or go to upper
/
                go to root
                go to upper
 . .
clear
                clear screen
pwd
                display path to current menu
                save current configuration
save
                apply current configuration
apply
                display this
help
exit
                exit
COMMAND (Display HELP: help)>[Enter]
_] / [__
1. Network configuration
2. Serial port configuration
3. System administration
COMMAND (Display HELP: help)>
```

From the main menu screen, the users may select a menu item for configuration of the Model 2285 parameters by selecting the menu number and pressing the [ENTER] key. In the submenu screen, users can configure the required parameters guided by online comments. All the parameters can be stored into the non-volatile memory space of the Model 2285, but the settings will not be stored until users enter "save" command on the menu. All the configuration change will be effective after entering "apply" command on the menu.

#### Using remote console

The IP address of the Model 2285 must be known before users can access the Model 2285 using the Remote console (see chapter 3, "Network configuration" on page 29 for details). The default IP address of Model 2285 is *192.168.161.5*.

The remote console access function can be disabled in the remote host access option (see section "IP Filtering" on page 38 for details).

The following instructions will assist in setting up the Remote Console functionality:

1. Run either a Telnet program or a program that supports Telnet functions (i.e. TeraTerm-Pro or HyperTerminal). The target IP address and the port number must match the Model 2285. If required, specify the port number as 23. Type the following command in the command line interface of user's computer.

telnet 192.168.161.5

Or run a Telnet program with the parameters shown in figure 4:

| 💻 Ter<br>Eile | ra Term - [disco<br><u>E</u> dit <u>S</u> etup ( | onnected) <sup>v</sup><br>C <u>o</u> ntrol <u>W</u> i | VT<br>indow <u>H</u> elp |              | [  | <u>-   ×</u> |
|---------------|--------------------------------------------------|-------------------------------------------------------|--------------------------|--------------|----|--------------|
|               |                                                  |                                                       |                          |              |    |              |
|               | Tera Term: New                                   | / connectio                                           | n                        |              |    | ×            |
|               | ⊙ <u>T</u> CP/IP                                 | H <u>o</u> st:                                        | 192.168.161.5            |              | -  |              |
|               |                                                  |                                                       | ☑ T <u>e</u> lnet        | TCP port#:   | 23 |              |
|               | O <u>S</u> erial                                 | Po <u>r</u> t:                                        | COM1 🔻                   |              |    |              |
|               |                                                  | OK                                                    | Cancel                   | <u>H</u> elp |    |              |
|               |                                                  |                                                       |                          |              |    | _            |
|               |                                                  |                                                       |                          |              |    | Ŧ            |

Figure 4. Telnet program set up example (TeraTerm Pro)

- 2. The user must log into the Model 2285. Type the user name and password. A factory default settings of the user name and password for CLI login are both root.
- 3. After entering correct user name and password, user can see the CLI prompts.

## Accessing the web browser management interface

The Model 2285 supports both HTTP and HTTPS (HTTP over SSL) protocols. The Model 2285 also contains its own Web management utility. To access the Model 2285 Web management utility, enter the IP address or resolvable hostname of the Model 2285 into the web browser's URL/Location field. This will direct the user to the Model 2285 login screen (see figure 5). The user must authenticate themselves by logging into the system with a correct user name and password. The factory default settings are:

- Login: root
- Password: superuser

**Note** Before accessing the Model 2285 Web management page, the user must check the IP address (or resolvable Hostname) of the Model 2285 and subnet mask settings.

| Pri                       | tor                     |
|---------------------------|-------------------------|
| EtherBITS Model 2<br>Man  | 2285 Configuration ager |
| User authentication requi | red. Login please.      |
| User ID :                 |                         |
| Password :                |                         |
| Login                     |                         |

Copyright 2006 Patton Electronics Co., All Rights Reserved.

Figure 5. Login screen of the Model 2285 web management

| Network configuration                                                                                                    | System status : /system/sysstatus                                                                                                    |                                                                                           |  |
|----------------------------------------------------------------------------------------------------|----------------------------------------------------------------------------------------------------|-------------------------------------------------------------------------------------------|--|
| IP configuration                                                                                                    | System information                                                                                                    |                                                                                           |  |
| SIMIP configuration<br>Dynamic DNS configuration<br>SMTP configuration<br>IP filtering configuration<br>SYSLOG configuration<br>Locating server configuration<br>NFS configuration<br>TCP configuration | Device name :<br>Serial No. :<br>F/W Rev. :<br>Current time :<br>System logging :<br>Send system log by email :<br>IP information<br>IP mode : | EtherBITS<br>00A0BA01B06C<br>v1.2.1b2<br>01/01/1970 19:43:06<br>Enable<br>Disable<br>DHCP |  |
| Serial port configuration                                                                                                    | IP address :<br>Subnetmask :                                                                                                    | 10.10.22.11<br>255.255.0.0                                                                |  |
| Configuration                                                                                                    | Gateway :                                                                                                    | 10.10.1.1                                                                                 |  |
| System administration                                                                                                    | Primary DNS :                                                                                                    | 10.10.1.10                                                                                |  |
| System logging<br>Device name<br>Date and time<br>Change password<br>User administration<br>Factory reset<br>Firmware upgrade                                                                           | Copyright 200                                                                                                    | 5 Patton Electronics Co. All rights reserved.                                             |  |
| System statistics                                                                                                    |                                                                                                    |                                                                                           |  |
| Network interfaces<br>Serial ports<br>IP<br>ICMP<br>TCP<br>UDP                                                                                                    |                                                                                                    |                                                                                           |  |
| Apply Changes<br>Logout                                                                                                    |                                                                                                    |                                                                                           |  |

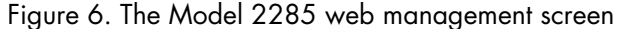

Figure 6 shows the configuration homepage of the Model 2285 Web management interface. A menu bar is provided on the left side of the screen. The menu bar includes the uppermost configuration menu groups. Selecting an item on the menu bar opens a tree view of all the submenus available under each grouping. Selecting a submenu item will allow the user to modify parameter settings for that item. Every page will allow the user to [Save], [Save & apply] or [Cancel] their actions. After changing the configuration parameter values, the users must select [Save] to save the changed parameter values to the non-volatile memory. To apply all changes made, the user must select [Apply Changes]. This option is available on the bottom of the menu bar. Only when the user selects [Apply changes] will the new parameter values be applied to the Model 2285 configuration. The user also can select [Save & apply] to save parameters and apply changes in one step.

If the user does not want to save the new parameter values, the user must opt to [Cancel]. All changes made will be lost and the previous values restored. But the changes that are already saved or applied cannot be canceled.

# Chapter 3 Network configuration

# Chapter contents

| IP configuration                       | 30 |
|----------------------------------------|----|
| Using a Static IP Address              | 30 |
| IP address                             | 31 |
| Subnet mask                            | 31 |
| Default gateway                        | 31 |
| Primary and Secondary DNS              | 31 |
| Using DHCP                             | 31 |
| SNMP configurations                    | 33 |
| MIB-II System objects Configuration    | 33 |
| Access Control Configuration           | 34 |
| Trap Receiver Configuration            | 34 |
| Management using SNMP                  | 35 |
| Dynamic DNS Configuration              | 35 |
| SMTP Configuration                     | 37 |
| IP Filtering                           |    |
| Interface                              |    |
| Option and IP address/mask             |    |
| Service                                |    |
| Chain rule                             |    |
| SYSLOG server configuration            | 40 |
| Locating server                        | 40 |
| Overview                               | 40 |
| Locating server configuration          | 41 |
| Locating server communication protocol | 41 |
| NFS server configuration               | 42 |
| TCP service configuration              | 42 |

## **IP** configuration

The Model 2285 requires a valid IP address to operate within the user's network environment. If the IP address is not readily available, contact the system administrator to obtain a valid IP address for the Model 2285.

**Note** The Model 2285 requires a unique IP address to connect to the user's network.

The users may choose one of three Internet protocols in setting up the Model 2285 IP address: i.e.,

- Static IP
- DHCP (Dynamic Host Configuration Protocol)

The Model 2285 is initially defaulted to *STATIC* mode, with a static IP address of *192.168.161.5*. Table 3 shows the configuration parameters for all three IP configurations. Figure 7 shows the actual web-based GUI to change the user's IP configuration.

| Mode      | Parameters                            |
|-----------|---------------------------------------|
| Static IP | IP address                            |
|           | Subnet mask                           |
|           | Default gateway                       |
|           | Primary DNS/ Secondary DNS            |
| DHCP      | Primary DNS/ Secondary DNS (Optional) |

Table 3. IP configuration parameters

#### EtherBITS Model 2285 Configuration Manager

| IP configuration : /network/ip/ |               |  |
|---------------------------------|---------------|--|
| IP mode                         | static IP 🛟   |  |
| IP address                      | 192.168.161.5 |  |
| Subnet mask                     | 255.255.0.0   |  |
| Default gateway                 | 192.168.1.1   |  |
| Primary DNS                     | 168.126.63.1  |  |
| Secondary DNS (optional)        | 168.126.63.2  |  |

Save Save & Apply Cancel

Copyright 2006 Patton Electronics Co. All rights reserved.

#### Figure 7. IP configuration

#### Using a Static IP Address

When using a Static IP address, the user must manually specify all the configuration parameters associated with the IP address of the Model 2285. These include the IP address, the network subnet mask, the gateway computer and the domain name server computers. This section will look at each of these in more detail.

**Note** The Model 2285 will attempt to locate all this information every time it is turned on.

#### IP address

A Static IP address acts as a "static" or permanent identification number. This number is assigned to a computer to act as its location address on the network. Computers use these IP addresses to identify and talk to each other on a network. Therefore, it is imperative that the selected IP address be both unique and valid in a network environment.

**Note** 192.168.1.x will never be assigned by an ISP (Internet Service Provider). IP addresses using this form are considered private. Actual applications of the Model 2285 may require access to public network, such as the Internet. If so, a valid public IP address must be assigned to the user's computer. A public IP address is usually purchased or leased from a local ISP.

#### Subnet mask

A subnet represents all the network hosts in one logical location, such as a building or local area network (LAN). The Model 2285 will use the subnet mask setting to verify the origin of all packets. If the desired TCP/IP host specified in the packet is in the same geographic location (on the local network segment) as defined by the subnet mask, the Model 2285 will establish a direct connection. If the desired TCP/IP host specified in the packet is not identified as belonging on the local network segment, a connection is established through the given default gateway.

#### Default gateway

A gateway is a network point that acts as a portal to another network. This point is usually the computer or computers that control traffic within a network or a local ISP (Internet service provider). The Model 2285 uses the IP address of the default gateway computer to communicate with hosts outside the local network environment. Refer to the network administrator for a valid gateway IP address.

#### Primary and Secondary DNS

The DNS (Domain Name System) server is used to locate and translate the correct IP address for a requested web site address. A domain name is the web address (i.e. www.yahoo.com) and is usually easier to remember. The DNS server is the host that can translate such text-based domain names into the numeric IP addresses for a TCP/IP connection.

The IP address of the DNS server must be able to access the host site with the provided domain name. The Model 2285 provides the ability to configure the required IP addresses of both the Primary and Secondary DNS servers addresses. (The secondary DNS server is specified for use when the primary DNS server is unavailable.)

#### Using DHCP

Dynamic host configuration protocol (DHCP) is a communications protocol that lets network administrators manage and automate the assignment of IP addresses centrally in an organization's network. DHCP allows the network administrator the ability to provise and distribute IP addresses from a central point and automatically send a new IP address when a computer is plugged into a different network location.

When in static IP mode, the IP address must be entered manually at each computer. If a computer is moved to another network location, a new IP address may need to be assigned. DHCP allows all the parameters, including the IP address, subnet mask, gateway and DNS servers to be automatically configured when the IP address is assigned. DHCP uses a "lease" concept in assigning IP addresses to a computer. It limits the amount of time a given IP address will be valid for a computer. All the parameters required to assign an IP address are automat-

ically configured on the DHCP server side, and each DHCP client computer receives this information when the IP address is provided at its boot-up.

Each time the device is reset, the Model 2285 broadcasts a DHCP request over the network. The reply generated by the DHCP server contains the IP address, as well as the subnet mask, gateway address, DNS servers and the "lease" time. The Model 2285 immediately places this information in its memory. Once the "lease" expires, the Model 2285 will request a renewal of the "lease" time from the DHCP server. If the DHCP server approves the request for renewal, the Model 2285 can continue to work with the current IP address. If the DHCP server denies the request for renewal, the Model 2285 will start the procedure to request a new IP address from the DHCP server.

**Note** While in DHCP mode, all network-related parameters for the Model 2285 are to be configured automatically, including the DNS servers. If the DNS server is not automatically configured, the user may manually configure the settings by entering the primary and secondary DNS IP addresses. To force an automatic configuration of the DNS address, set the primary and secondary DNS IP addresses to 0.0.0.0 (recommended).

A DHCP sever assigns IP addresses dynamically from an IP address pool, which is managed by the network administrator. This means that the DHCP client, i.e. the Model 2285, receives a different IP address each time it boots up. The IP address should be reserved on the DHCP server side to assure that the user always knows the newly assigned Model 2285 address. In order to reserve the IP address in the DHCP network, the administrator needs the MAC address of the Model 2285 found on the label sticker at the bottom of the Model 2285.

#### 3 • Network configuration

| sysCont | act                        | administrat | or         |
|---------|----------------------------|-------------|------------|
| sysNam  | e                          | EtherBITS   |            |
| sysLoca | tion                       | my location |            |
| sysServ | ice                        | 7           |            |
| PowerO  | nTrapEnable                | Disable     | )          |
| AuthTra | apEnable                   | Disable     | )          |
| LoginTr | apEnable                   | Disable     | )          |
| Configu | are the access control se  | ttings      |            |
| No.     | IP address                 | Community   | Permission |
| 1       | 0.0.0.0                    | public      | Read Only  |
| 2       | 0.0.0.0                    | public      | Read Only  |
| 3       | 0.0.0.0                    | public      | Read Only  |
| 4       | 0.0.0.0                    | public      | Read Only  |
| Configu | are the trap receiver sett | ings        |            |
| No.     | IP address                 | Community   | Version    |
| 1       | 0.0.0.0                    | public      | v1 🗘       |
| 2       | 0.0.0.0                    | public      | v1 🛟       |
| 3       | 0.0.0.0                    | public      | v1 🛟       |
| 4       | 0.0.0.0                    | public      | v1 🛟       |

#### EtherBITS Model 2285 Configuration Manager

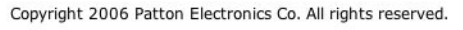

Figure 8. SNMP Configuration

### **SNMP** configurations

The Model 2285 has the SNMP (Simple Network Management Protocol) agent supporting SNMP v1 and v2 protocols. Network managers like NMS or SNMP Browser can exchange information with Model 2285, as well as access required functionality.

SNMP protocols include GET, SET, GET-Next, and TRAPs. With these functions, a manager can be notified of significant events (TRAPs), query a device for more information (GET), and make changes to the device state (SET). SNMPv2 adds a GET-Bulk function for retrieving tables of information and security functions.

With the SNMP configuration panel, the user can configure MIB-II System objects, access control settings and TRAP receiver settings. The manager configured in this menu can perform both information exchange and action control. Figure 8 shows a SNMP configuration screen via a web interface.

#### **MIB-II System objects Configuration**

MIB-II System objects configuration sets the System Contact, Name, Location, and Authentication-failure traps used by the SNMP agent of the Model 2285. These settings provide the values used for the MIB-II sys-Name, sysContact, sysLocation, sysService and enableAuthenTrap.

Brief descriptions of each object are as follows:

• **sysContact**: Identification of the contact person for the managed system (Model 2285), and a description of how to contact the person.

- **sysName**: Name used to identify the system. By convention, this is the fully qualified domain name of the node.
- sysLocation: The physical location of the system (e.g., Room 384, Operations Lab, etc.).
- sysService (read only): A series of values, separated by commas, that indicate the set of services that the system provides. By default, Model 2285 only supports an Application(7) service level.
- EnablePoweronTraps: Indicates whether the SNMP agent process is permitted to generate power-on traps.
- EnableAuthenTrap: Indicates whether the SNMP agent process is permitted to generate authenticationfailure traps. The value of this object overrides any configuration information; as such, it provides a means whereby all authentication-failure traps may be disabled..
- EnableLoginTrap: Indicates whether the SNMP agent process is permitted to generate system login traps for console, telnet and Web access.

If users need support for adding or modifying MIBs, please contact Patton technical support.

Note For more information about the MIBs and SNMP, see the RFCs 1066, 1067, 1098, 1317, 1318 and 1213.

#### **Access Control Configuration**

Access Control defines accessibility of managers to the Model 2285 SNMP agent. Only the manager set in this menu can access Model 2285 SNMP agent to exchange information and control actions. If there is no specified IP address (all IP address are defaulted to 0.0.0.0), a manager from any host can access the Model 2285 SNMP agent.

#### **Trap Receiver Configuration**

The Trap receiver defines managers, which can be notified of significant events (TRAP) from the Model 2285 SNMP agent.

| 🛿 AdventNet MibBrowser                                                 |                       |                                                  |
|------------------------------------------------------------------------|-----------------------|--------------------------------------------------|
| <u>F</u> ile <u>E</u> dit <u>V</u> iew <u>O</u> perations <u>H</u> elp |                       |                                                  |
| 🗳 🗳 🖻 🛤   🖬 🚔   🖻 🖻 🖉 🧩                                                | : 🛛 🖬 🖩               | 1 🌋 🐼 🔴 📍 🤋 🕫                                    |
| ●월 Loaded MibModules<br>♀ 월 RFC1213-MIB                                | Host                  | 192.168.4.10 Community                           |
| P 🔆 org<br>φ 🔄 dod                                                     | Set Value             | Write Community                                  |
| 🛛 🔍 😋 internet                                                         | ContextNa             | ContextEngineID                                  |
| directory                                                              | 0 Object ID           | .iso.org.dod.internet.mgmt.mib-2.system.sysDescr |
| 🕴 🖓 🦳 mib-2                                                            |                       |                                                  |
| 💡 🔄 system                                                             |                       | <u>–</u>                                         |
| SysDescr                                                               | Sent get req          | uest to 192.168.4.10 : 161                       |
| sysonjetino<br>sysonjetino                                             | sysContact.           | J:>administrator                                 |
| 💮 sysContact                                                           | Sent det red          | uest to 192168 4 10 · 161                        |
| - sysName                                                              | sysName.0             | >2285                                            |
| SysEucation                                                            |                       |                                                  |
| 🛛 💿 🔄 interfaces                                                       | Sent get req          | uest to 192.168.4.10 : 161                       |
| 🌺 ifNumber                                                             | sysLocation           | .0:>Unknown                                      |
| rTable<br>r  at                                                        | Continution           |                                                  |
| ⊂ a.<br>⊙ ip                                                           | Sent get req          | UESTTO 192.168.4.101161                          |
| 🕒 💿 📴 icmp                                                             | sisysaervices         |                                                  |
| e- 📄 tep                                                               | ]<br>Sent get req     | uest to 192.168.4.10 : 161                       |
|                                                                        | ifNumber.0:-          | ->2                                              |
| transmission                                                           | ALC: NO DECISION      |                                                  |
| 🕒 🧰 snmp                                                               | el Syntax             | DisplayString (SIZE (0), Status mandatory        |
| experimental                                                           | Access                | read-only Reference                              |
|                                                                        | Index                 |                                                  |
| egpNeighborLoss                                                        | )<br>Object ID        | 12612111                                         |
| PhysAddress                                                            |                       | A tortual description of the entity. This value  |
|                                                                        | oracia.<br>Deservinti | should include the full name and version         |
| La 🍋                                                                   | Descripti             | identification of the system's hardware type.    |
| Global View                                                            | 9494 -                |                                                  |

Figure 9. Browsing MIB-II OIDs of Model 2285 SNMP agent using SNMP Browser (AdventNet MibBrowser)

### Management using SNMP

The Model 2285 can be managed through the SNMP protocol using NMS (Network Management System) or SNMP Browser. Before using the NMS or SNMP Browser, the user must set the access control configuration properly so that the Model 2285 permits host access where the NMS or SNMP Browser is executed. Figure 9 shows a screen shot of a typical SNMP browser with MIB-II OIDs of the Model 2285 SNMP agent.

# **Dynamic DNS Configuration**

When users connect the Model 2285 to a DSL line or use a DHCP configuration, the IP address might be changed whenever it reconnects to the network. It can therefore be very difficult to post all related contacts for each new IP address. In addition, if the administrator only has access through the remote console, there is no way to know if an IP address has changed, or what the new IP address is.

A Dynamic DNS service is provided by various ISPs or organizations to deal with the above issue. By using the Dynamic DNS service, users can access the Model 2285 through the hostname registered in the Dynamic DNS Server regardless of any IP address change.

By default, the Model 2285 only supports Dynamic DNS service offered at Dynamic DNS Network Services, LLC (www.dyndns.org). Contact Patton technical support for issues regarding other Dynamic DNS service providers.

To use the Dynamic DNS service provided by Dynamic DNS Network Services, the user must set up an account in their Members' NIC (Network Information Center - http://members.dyndns. org). The user may then add a new Dynamic DNS Host link after logging in to their Dynamic DNS Network Services Members NIC.

After enabling the Dynamic DNS service in the Dynamic DNS Configuration menu, the user must enter the registered Domain Name, User Name, and Password. After applying the configuration change, users can access the Model 2285 using only the Domain Name.

Figure 10 shows the Dynamic DNS configuration web interface.

| Dynamic DNS configuration | on : /network/ddns/ |  |
|---------------------------|---------------------|--|
| Dynamic DNS               | Enable              |  |
| Domain name               | ps.dyndns.org       |  |
| User name                 | username            |  |
| Password                  |                     |  |
| Password(confirm)         |                     |  |

Copyright 2006 Patton Electronics Co. All rights reserved.

Figure 10. Dynamic DNS Configuration
| SMTP configuration : /netw | ork/smtp/           |   |
|----------------------------|---------------------|---|
| SMTP                       | Enable 🛟            |   |
| SMTP server                | 192.168.1.1         |   |
| Mode                       | POP before SMTP     | + |
| Account name               | pro                 | 1 |
| Password                   |                     | 1 |
| Password(confirm)          |                     | I |
| E-Mail                     | pro@yourcompany.com | 1 |

EtherBITS Model 2285 Configuration Manager

Copyright 2006 Patton Electronics Co. All rights reserved.

Figure 11. SMTP Configurations

## **SMTP Configuration**

The Model 2285 can be configured (see figure 11) to send an email notification when the number of system log messages reaches to certain value and/or when an alarm message is created due to an issue with serial port data. The user must configure a valid SMTP server send these automatically generated emails. The Model 2285 supports three SMTP server types:

- SMTP without authentication
- SMTP with authentication
- POP-before-SMTP

| SMTP              | Enable                                                  |
|-------------------|---------------------------------------------------------|
| SMTP server       | 192.168.1.1                                             |
| Mode              | ✓ POP before SMTP                                       |
| Account name      | SMTP without authentication<br>SMTP with authentication |
| Password          |                                                         |
| Password(confirm) |                                                         |
| E-Mail            | pro@yourcompany.com                                     |

#### EtherBITS Model 2285 Configuration Manager

Copyright 2006 Patton Electronics Co. All rights reserved.

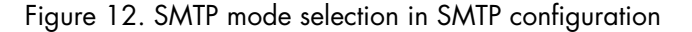

These examples can be seen in figure 12. Required parameters for each SMTP configuration include:

- SMTP server IP address
- SMTP user name
- SMTP user password

• Device mail address

The device mail address specifies the sender's email address for all log and alarm delivery emails. SMTP servers often check only the sender's host domain name of the email address for validity. Consequently, the email address set for the device can use an arbitrary username with a registered hostname (i.e. *arbitrary\_user@yahoo.com* or *anybody@patton.com*).

The SMTP user name and SMTP user password are required when either SMTP with authentication or POPbefore-SMTP mode is selected.

| IP filt | ering list |          |                 |            |          |            |     |
|---------|------------|----------|-----------------|------------|----------|------------|-----|
| No.     | Interface  | Option   | IP address/mask |            | Service  | Chain rule |     |
| Not     | hing       |          |                 |            |          |            |     |
| NEW     | / eth0 🛟   | Normal 🛟 |                 |            | Telnet 🛟 | ACCEPT     | ADI |
| Servi   | ce         |          |                 |            |          |            |     |
| Teln    | et console |          |                 | Accept all | •        |            |     |
| SSH     | console    |          |                 | Accept all | \$       |            |     |
| нтт     | P          |          |                 | Accept all | \$       |            |     |
| нтт     | PS         |          |                 | Accept all | \$       |            |     |
| Port    | 1          |          |                 | Accept all | :        |            |     |

#### **EtherBITS Model 2285 Configuration Manager**

Copyright 2006 Patton Electronics Co. All rights reserved.

Figure 13. IP filtering configuration

## **IP Filtering**

The Model 2285 prevents unauthorized access using an IP address based filtering method (see figure 13). The users can allow one of the following scenarios by changing the parameter settings:

- Any host cannot access a specific service of the Model 2285
- Only one host of a specific IP address can access a specific service of the Model 2285
- Hosts on a specific subnet can access a specific service of the Model 2285
- Any host can access a specific service of the Model 2285

The IP filtering feature is intended to control access to Telnet console, SSH console, Web server or each port, which may be enabled or disabled. The factory default of the filtering feature is "All services and ports are accessible from any host".

The meanings of each parameter in IP filtering configuration are as follows:

#### Interface

Apply IP filtering rule to the incoming packet of Model 2285. This is fixed parameter as eth0(Read-Only).

## **Option and IP address/mask**

Input field to describe a specific range of host on the network. The user may allow a host or a group of hosts to access the Model 2285. The user must then enter the IP address and subnet of access. Any user on a remote host must stay in the specified subnet boundary to access the Model 2285. To allow only a specific host to access the Model 2285, enter the IP address of the specific host and just give 255.255.255.255 for the subnet with Normal option. To allow any hosts to have access to the Model 2285, give 0.0.0.0 for both of the IP address and subnet with Normal option also. Refer to table 4 for more details.

| Table 4. Inp | out examples | of Option | and IP | address/ | 'mask | combination |
|--------------|--------------|-----------|--------|----------|-------|-------------|
|              |              |           |        |          |       |             |

| Allowable Hosts               | Input format<br>IP address/mask | Option |
|-------------------------------|---------------------------------|--------|
| Any host                      | 0.0.0/0.0.0                     | Normal |
| 192.168.1.120                 | 192.168.1.120/255.255.255.255   | Normal |
| Any host except 192.168.1.120 | 192.168.1.120/255.255.255.255   | Invert |
| 192.168.1.1 ~ 192.168.1.254   | 192.168.1.0/255.255.255.0       | Normal |
| 192.168.0.1 ~ 192.168.255.254 | 192.168.0.0/255.255.0.0         | Normal |
| 192.168.1.1 ~ 192.168.1.126   | 192.168.1.0/255.255.255.128     | Normal |
| 192.168.1.129 ~ 192.168.1.254 | 192.168.1.128/255.255.255.128   | Normal |
| None                          | 0.0.0/0.0.0                     | Invert |

#### **Service**

Service to which will be applied to the IP filtering rule. User can select one of Telnet, SSH, HTTP, HTTPS or each serial port

## **Chain rule**

Set the basic rule for the host to access the Model 2285 as one of Accept or Drop.

| Service        |            |
|----------------|------------|
| Telnet console | Drop all   |
| SSH console    | Accept all |
| НТТР           | Drop all   |
| HTTPS          | Accept all |
| Port 1         | Accept all |

Save Save & Apply Cancel

Copyright 2006 Patton Electronics Co. All rights reserved.

Figure 14. IP filtering configuration for each service and serial port

The Model 2285 also provides users with simple configuration way to block a specific service(s) or serial ports from all hosts. If the user should set any service option as "Drop all" (see table 14), then all access to the service from the network will be blocked.

## SYSLOG server configuration

The Model 2285 supports the use of a remote message logging service, SYSLOG service for the system and port data logging. To use the remote SYSLOG service, the user must specify the SYSLOG server's IP address and the facility to be used. Figure 15 shows the SYSLOG server configuration page which is located in the web interface.

#### EtherBITS Model 2285 Configuration Manager

| SYSLOG configuration : /netwo | ork/syslog/ |  |
|-------------------------------|-------------|--|
| SYSLOG server service         | Enable 🛟    |  |
| SYSLOG server IP address      | 192.168.1.1 |  |
| SYSLOG facility               | Local7      |  |

Save Save & Apply Cancel

Copyright 2006 Patton Electronics Co. All rights reserved.

Figure 15. SYSLOG server configuration

To receive log messages from the Model 2285, the SYSLOG server must be configured as "remote reception allowed". If there is a firewall between the Model 2285 and the SYSLOG server, there must be a rule that allows all outgoing and incoming UDP packets to travel across the firewall.

The Model 2285 supports SYSLOG facilities from *local0* to *local7*. The user can employ these facilities to save messages from the Model 2285 separately in the SYSLOG server.

If the SYSLOG service is enabled and the SYSLOG server configuration is properly set up, the user may configure the storage location for the system log or port data log of the Model 2285 as SYSLOG server. For more information about the configuration of port/system log storage location, refer to section"Port Logging" on page 68 and section "System Logging" on page 72.

## Locating server

#### **Overview**

If users want the Model 2285 to work as a server (TCP or UDP), the host acting as a client has to know the IP address of the Model 2285. However, under the dynamic IP address environment such as DHCP, arbitrary IP address can be assigned to the Model 2285, which means special consideration is required to access the current IP address of it. To tackle this problem, the Model 2285 can be configured to send its IP address information whenever it is assigned a new IP address or periodically to a specific server called locating server. You can operate a specific host as your locating server or you can use your client host as a locating server simultaneously.

No special library or toolkit to implement locating server is provided. You have to implement your own application by using the protocol provided below or contact us. Model 2285 Getting Started Guide

#### Locating server configuration

Locating server configuration screen is shown in figure 16. You have to configure locating server IP address, locating server UDP port number and connection time interval as well as to use locating server feature or not. Initially locating server feature is configured as "Disabled".

#### **EtherBITS Model 2285 Configuration Manager**

| Locating server configuration     | /network/locserver/ |
|-----------------------------------|---------------------|
| Locating server service           | Enable 🛟            |
| Locating server IP address        | 192.168.1.1         |
| Port                              | 9000                |
| Locating server Interval (second) | 30                  |

Save Save & Apply Cancel

Copyright 2006 Patton Electronics Co. All rights reserved.

Figure 16. Locating server configuration

#### Locating server communication protocol

When the Model 2285 sends its IP address information to the locating server, data format will be as follows:

| Description | Magic Cookie | Data(0)  | Data(1)  | ••• | Data(n)  |
|-------------|--------------|----------|----------|-----|----------|
| Bytes       | 4            | Variable | Variable |     | Variable |
| Value       | F1-AA-AA-BC  |          |          |     |          |

Data (n) format

| Description | Data ID | Length   | Data     |
|-------------|---------|----------|----------|
| Bytes       | 1       | 1        | Variable |
| Value       | 1~6     | Variable | Variable |

Data ID

| ID | Description   | Length      |
|----|---------------|-------------|
| 1  | Device name   | var         |
| 2  | Model name    | var         |
| 3  | Serial number | var         |
| 4  | MAC address 6 |             |
| 5  | IP address 4  |             |
| 6  | Local ports*  | 1 or 4 or 8 |

**Note** Local ports: Each 2 byte data represent current local port setting of the corresponding serial port. Local ports data length of Model 2285 should be 2 bytes. Configured local TCP (or UDP) port numbers for each serial port are filled in the serial port number order base, (i.e. TCP or UDP port number for serial port 1 first). If serial port is disabled, the local port number of that serial port is regarded as 0.

Example of the Model 2285: If port number = 7001 (1B59h), Local ports data = 1Bh, 59h If serial port is disabled, Local port data = 00h, 00h

## **NFS** server configuration

The Model 2285 supports NFS (Network File System) service for system or port data logging functions. To use this service, the user must specify the IP address of a NFS server and the mounting path on the NFS server. Figure 17 displays the NFS server configuration page located in the web configuration interface.

#### EtherBITS Model 2285 Configuration Manager

| NFS configuration : /network/nfs/         |             |
|-------------------------------------------|-------------|
| NFS server service                        | Enable      |
| NFS server IP address                     | 192.168.1.1 |
| Mounting path on NFS server               | 1           |
| NFS timeout (sec, 5-3600)                 | 5           |
| NFS mount retrying interval (sec, 5-3600) | 5           |

Save Save & Apply Cancel

Copyright 2006 Patton Electronics Co. All rights reserved.

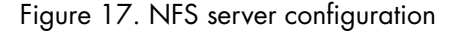

To store the Model 2285 log data to the NFS server, the NFS server must be configured as "read and write allowed". If there is a firewall between the Model 2285 and the NFS server, there must be a rule that allows all outgoing and incoming packets to travel across the firewall.

If the NFS service is enabled and the NFS server configuration is properly set up, the user may configure the storage location for the system log or port data log of the If there is a firewall between the Model 2285 and the SYSLOG server, there must be a rule that allows all outgoing and incoming UDP packets to travel across the Model 2285 as the NFS server. For more information about the configuration of port/system log storage location, refer to section "Port Logging" on page 68 and section "System Logging" on page 72.

## **TCP** service configuration

If a TCP session is established between two hosts, the connection should be closed (normally or abnormally) by either of the hosts to prevent the lock-up of the corresponding TCP port. To prevent this type of lock-up situation, the Model 2285 provides a TCP "keep-alive" feature. The Model 2285 will send packets back and forth through the network periodically to confirm that the network exists . The corresponding TCP session is closed automatically if there's no response from the remote host.

To use the TCP "keep-alive" feature with the Model 2285, the users should configure three parameters as follows:

- TCP keep-alive time: This represents the time interval between the last data transmission and keep-alive packet submissions by the Model 2285. These "keep-alive" messages are sent to the remote host to confirm that the session is still open. The default time value is 15 sec.
- TCP "keep-alive" probes: This represents how many "keep-alive" probes will be sent to the remote host, until it decides that the connection is dead. Multiplied with the "TCP 'keep-alive' intervals", this gives the time that a link is forced to close after a "keep-alive" packet has been sent for the first time. The default is 3 times
- **TCP keep-alive intervals**: This represents the waiting period until a "keep-alive" packet is retransmitted. The default value is 5 seconds.

By default, the Model 2285 will send the keep-alive packets 3 times with 5 seconds interval after 15 seconds have elapsed since the time when there's no data transmitted back and forth.

#### EtherBITS Model 2285 Configuration Manager

| TCP keepalive time      | 15 |  |
|-------------------------|----|--|
| TCP keepalive probes    | 3  |  |
| TCP keepalive intervals | 5  |  |

Copyright 2006 Patton Electronics Co. All rights reserved.

Figure 18. TCP keep-alive configuration

# Chapter 4 Serial port configuration

# Chapter contents

| Overview                                      | 45 |
|-----------------------------------------------|----|
| Serial Port Configuration                     |    |
| Port Enable/Disable                           |    |
| Port Title                                    |    |
| Host Mode Configuration                       |    |
| TCP mode                                      |    |
| UDP mode                                      | 53 |
| Modem emulation mode                          | 54 |
| Remote host configuration                     | 58 |
| Cryptography configuration                    | 60 |
| Secure Sockets Layer(SSL) cryptography method | 60 |
| RC4 cryptography method                       | 63 |
| Serial port parameters                        |    |
| Modem configuration                           |    |
| Port Logging                                  |    |
| Port event handling configurations            |    |
| Event keywords                                |    |
|                                               |    |

## **Overview**

The serial port configuration capability allows the user to configure the host mode of each port, serial communication parameters, cryptography, port logging parameters and other related parameters.

The serial port's host mode can be set as any of the following:

- TCP: The Model 2285 operates as a TCP server and client. If the connection is not established, it accepts all incoming connections from any registered remote hosts and connects to the registered remote hosts if there is any data from the serial devices. Otherwise, it will send data back and forth. In summary, the Model 2285 will work as if it is virtually connected to the remote host.
- UDP: The UDP mode operation is similar to that of TCP mode except that it is based on UDP protocol.
- Modem emulation: Select this mode when the serial device becomes ready to support modem AT commands or users want to perform the session control by using AT commands. Only TCP session is supported.

With the *port-logging* feature while in console server mode, the data sent through the serial port is transferred to *MEMORY* or *NFS server's storage*. The user can also define keywords for each serial port that will trigger an email or SNMP trap notification. This will enable the user to monitor the data from the attached device.

Using *MEMORY* to store data will result in loss of all information when the Model 2285 is turned off. Use the NFS server to preserve the serial port log data.

The serial ports can be configured individually or all at once. Table 5 on page 45 summarizes the configuration parameters related to the serial port configuration.

|                                   | Port Enable/Disable      |                                                                                                    |                                      |  |
|-----------------------------------|--------------------------|----------------------------------------------------------------------------------------------------|--------------------------------------|--|
| All serial<br>ports setting<br>Or | Port title               |                                                                                                    |                                      |  |
|                                   | Host mode                | ТСР                                                                                                    | Port number                          |  |
|                                   |                          |                                                                                                    | User authentication                  |  |
|                                   |                          |                                                                                                    | Telnet support                       |  |
|                                   |                          |                                                                                                    | Max allowed connection               |  |
|                                   |                          |                                                                                                    | Cyclic connection                    |  |
|                                   |                          |                                                                                                    | Inactivity timeout (0 for unlimited) |  |
|                                   |                          | UDP                                                                                                    | Port number                          |  |
|                                   |                          |                                                                                                    | Max allowed connection               |  |
|                                   |                          |                                                                                                    | Inactivity timeout (0 for unlimited) |  |
| •                                 |                          |                                                                                                    | Accept unlisted                      |  |
|                                   |                          |                                                                                                    | Send unlisted                        |  |
|                                   |                          | Modem emulation                                                                                                    |                                      |  |
|                                   | Remote host <sup>a</sup> | Add or Edit a remote host <sup>b</sup><br>• Host IP address<br>• Host port<br>• Backup host IP address<br>• Backup host port |                                      |  |
|                                   |                          | Kemove a remote host                                                                                                    |                                      |  |

Table 5. Serial port configuration parameters

### 4 • Serial port configuration

|                   | Cryptography <sup>c</sup> | SSLv3                                                                                                    |                                   |  |
|-------------------|---------------------------|----------------------------------------------------------------------------------------------------|-----------------------------------|--|
|                   |                           | Baud rate                                                                                                    |                                   |  |
|                   |                           | Data bits                                                                                                    |                                   |  |
|                   |                           | Parity                                                                                                    |                                   |  |
|                   |                           | Stop bits                                                                                                    |                                   |  |
|                   |                           | Flow control                                                                                                    |                                   |  |
|                   | Modem                     | Inter-character ti                                                                                                 | meout (ms)                        |  |
|                   | Modelli                   | DTR behavior                                                                                                    |                                   |  |
|                   |                           | DSR behavior                                                                                                    |                                   |  |
|                   |                           | Enable/Disable modem                                                                                               |                                   |  |
|                   |                           | Modem init-strin                                                                                                   | g                                 |  |
| Individual serial |                           | DCD behavior                                                                                                    |                                   |  |
|                   |                           | Automatic relea                                                                                                    | se modem connection               |  |
|                   |                           | Enable/Disable                                                                                                    | Port logging                      |  |
|                   | Port logging              | Port log storage location                                                                                          |                                   |  |
|                   | i oli loggilig            | Port log buffer s                                                                                                  | ize                               |  |
| #1~#8(1/4)        |                           | Display port log                                                                                                   |                                   |  |
|                   |                           | Enable/Disable                                                                                                    | port event handling               |  |
|                   |                           | Notification interval                                                                                              |                                   |  |
|                   |                           | Email<br>notification                                                                                              | Enable/Disable Email notification |  |
|                   |                           |                                                                                                    | Subject of Email                  |  |
|                   |                           |                                                                                                    | Recipient's Email address         |  |
|                   |                           |                                                                                                    | Enable/Disable SNMP notification  |  |
|                   |                           | SNMP                                                                                                    | Subject of SNMP trap              |  |
|                   | Port event handling       | notification                                                                                                    | SNMP trap receiver's IP address   |  |
|                   |                           |                                                                                                    | SNMP trap community               |  |
|                   |                           |                                                                                                    | SNMP trap version                 |  |
|                   |                           | Add/Edit an event keyword<br>• Event keyword<br>• Email notification<br>• SNMP trap notification<br>• Port command |                                   |  |
|                   |                           | Remove a keyword                                                                                                   |                                   |  |

Table 5. Serial port configuration parameters (Continued)

a. TCP/UDP mode only

b. A backup host and port are used when connection to main host is failed

c. Remove a remote host

#### **EtherBITS Model 2285 Configuration Manager**

| Seria | l port configura | tion : /serial/ |       |              |                 |  |
|-------|------------------|-----------------|-------|--------------|-----------------|--|
| No.   | Title            | Mode            | Port# | Serial-Setti | ngs             |  |
| 1     | Port #1          | TCP             | 7001  | RS_232       | 9600 N 8 1 None |  |

Copyright 2006 Patton Electronics Co. All rights reserved.

Figure 19. Serial port configuration main screen

Figure 19 shows the web-based serial port configuration screen. This serial port configuration main screen summarizes port information. In this summary page, user can find which host mode, local port number and serial port parameters are currently configured.

User can configure port parameters by clicking number or title of corresponding serial port (see figure 20).

#### EtherBITS Model 2285 Configuration Manager

| Seria | l port configu | ration : /serial/ |       |                        |
|-------|----------------|-------------------|-------|------------------------|
| No.   | Title          | Mode              | Port# | Serial-Settings        |
| 1     | Port #1        | TCP               | 7001  | RS_232 9600 N 8 1 None |
|       | 15             |                   |       |                        |

Copyright 2006 Patton Electronics Co. All rights reserved.

Figure 20. Selecting port parameters

## **Serial Port Configuration**

Individual Port Configurations of the Model 2285 are classified into eight groups:

- Port enable/disable
- Port title
- Host mode
- Cryptography
- Serial port parameters
- Modem configuration
- Port logging
- Port event handling

4 • Serial port configuration

Model 2285 Getting Started Guide

#### **Port Enable/Disable**

Each serial port can be enabled or disabled. If a serial port is disabled, users cannot access the serial port. Figure 21 shows the serial port enable/disable screen.

#### EtherBITS Model 2285 Configuration Manager

| Enable/Disable this port          | Enable 🛟 |
|-----------------------------------|----------|
| Port title                        | Port #1  |
| Host mode configuration           |          |
| Serial port parameters            |          |
| Port logging configuration        |          |
| Port event handling configuration |          |

Copyright 2006 Patton Electronics Co. All rights reserved.

Figure 21. Serial port enable/disable

#### **Port Title**

Users can enter descriptive information for each port based on the device attached to it (see figure 22). This can include the device type, vendor, and/or location.

#### **EtherBITS Model 2285 Configuration Manager**

| Enable/Disable this port          | Enable 🛟 |
|-----------------------------------|----------|
| Port title                        | Port #1  |
| Host mode configuration           |          |
| Serial port parameters            |          |
| Port logging configuration        |          |
| Port event handling configuration |          |

Copyright 2006 Patton Electronics Co. All rights reserved.

Figure 22. Port title configuration

#### **Host Mode Configuration**

The Model 2285 operating mode is called the "host mode." Three host modes are available:

- TCP mode: The Model 2285 works as both TCP server and client. This mode works for most applications, since it will transfer the data either from serial port or from TCP port. If there is no connection established on a TCP port, the TCP port accepts a connection request from any registered remote hosts and relays the transmitted data to the coupled serial port. If there is any data from the serial port, it connects to the registered remote hosts and redirects the data.
- UDP mode: The UDP mode operation is similar to that of TCP mode except that it utilizes UDP protocol
- Modem emulation mode: Select this mode when the serial device already supports modem AT commands or users want to perform the session control by using AT commands. Only TCP session is supported.

Figure 23 shows the main workspace screen for the host mode configuration.

| Enable/Disable this port                                  | Enable 🛟  |
|-----------------------------------------------------------|-----------|
| Port title                                                | Port #1   |
| Host mode configuration                                   |           |
| Host mode                                                 | ТСР       |
| Port number (1024-65535, 0 for only outgoing connections) | 7001      |
| User authentication                                       | Disable 🛟 |
| Telnet support                                            | Disable 🛟 |
| Max. allowed connection (1-8)                             | 8         |
| Cyclic connection (sec, 0 : disable)                      | 0         |
| Inactivity timeout (sec, 0 : unlimited)                   | 100       |
| Remote host                                               |           |
| Cryptography configuration                                |           |
| Modem configuration                                       |           |
| Serial port parameters                                    |           |
| Port logging configuration                                |           |
| Port event handling configuration                         |           |

#### EtherBITS Model 2285 Configuration Manager

Copyright 2006 Patton Electronics Co. All rights reserved.

Figure 23. Host mode configuration (TCP mode)

#### TCP mode

For easier understanding of TCP modes, a simplified State Transition Diagram is often used. And to help users understand the diagram, the TCP state of the Model 2285 is briefly described as follows.

- [Listen]—It represents "a waiting for a connection request from any registered remote host". It is a default start-up mode when it is set as TCP mode.
- [Closed]—It means "no connection state". If the data transfer between a remote host and the Model 2285 is completed, the state is changed to this state as a result that either of the remote host or the Model 2285 sent a disconnection request. After this, the state is automatically changed to [Listen] mode.
- [Sync-Received]—The state is changed from [Listen] to [Sync-Received] if one of the remote hosts has sent a connection request. If the Model 2285 accepts the request, the state is changed into [Established].
- [Sync-Sent]—If the Model 2285 has sent a connection request to a remote host, the state is changed from [Closed] to [Sync-Sent]. This state is maintained until the remote host accepts the connection request.
- [Established]—It represents "an open connection". If one of the hosts, the remote host or the Model 2285, accepts a connection request from the other, the connection is opened and state is changed into [Estab-lished].
- [Data]—When it is in [Established] state, data from a host will be transferred to the other one. For easier understanding of the TCP session operation, we called the state as [Data] state when actual data transfer is performed. Actually, the [Data] mode is a part of [Established] state as is described in the RFC 793 [Transmission Control Protocol]. This is a normal state for the data transfer phase of the connection.

The Model 2285 works as either TCP server or client according to the situation. This will be the typical mode for most applications, since it will transfer the data either from serial port or from TCP port. The default TCP state is [Listen] which is the same as that of *TCP server mode*.

#### 1) Typical State Transition

[Listen] --> [Sync-Received] --> [Established] --> [Data] --> [Closed] --> [Listen]

Or

[Listen] --> [Sync-Sent] --> [Established] --> [Data] --> [Closed] --> [Listen]

The initial state is [Listen]. If there are data coming from the serial port, it will connect to the remote host as a TCP client and then transfer data through the TCP port. If there is incoming connection request from the remote host, it will accept the connection as a TCP server, and then transfer data through the serial port. Thus, users can assume that the Model 2285 is always connected to the specified remote host.

#### 2) Operations

#### Serial data transfer

Whenever the serial device sends data through the serial port of the Model 2285, data will be accumulated on the serial port buffer of the Model 2285. If the buffer is full or the time gap reaches the *inter-character timeout* (see section "Serial port parameters" on page 63 for details on inter-character timeout), the Model 2285 connects to the registered remote host(s), if a TCP session has not been established yet. If the Model 2285 succeeds in connecting to the remote host, the data in the serial port buffer will be transferred to the host. Otherwise, all the data stored in the buffer will be cleared.

#### Session disconnection

The connected session will be disconnected when the remote host sends disconnection request or when no data transfer activity is found through the serial port for certain amount of time, which is *"Inactivity time-out"* (See section *"Serial port parameters"* on page 63 for details on Inactivity timeout). All the data remained in the serial port buffer will be cleared when it is disconnected.

#### Connection request from remote host

All the incoming TCP connection requests will be rejected in *TCP client mode*.

#### 3) Parameters

#### TCP listening port

This is the TCP port number through which a remote host can connect a TCP session, and, send and receive data. Incoming connection request(s) to the ports other than TCP Listening Port will be rejected. The Model 2285 does restrict the port number from 1024 to 65535 and if it is set as 0 only outgoing connection is permitted. (TCP server mode)

#### User authentication

If the User authentication option is enabled, the user can access the port after entering the correct user ID and password. Refer to section "User administration" on page 79 for details of user management.

#### Telnet protocol

In TCP mode, Model 2285 supports Telnet Com Port Control Option (RFC2217 compliant) so that user can control serial parameters like baud rate, data bits and flow control option using his local RFC2217-

compliant Telnet client program. (Refer to section "Serial port parameters" on page 63 for more detail information about serial parameters)

Usually this option is used with the RFC2217-compliant COM port redirector so that user can control parameters of serial ports of Model 2285 using his serial port application program.

For this purpose, Patton OEM version of Serial/IP from Tactical Software, LLC is bundled with Model 2285. Refer to documentations of Serial/IP for more detail information about using the COM port redirector. (Refer to appendix G, "Using Model 2285 with Serial/IP" on page 116 for more detail information)

#### Max. allowed connection

The Model 2285 supports up to 8 multiple connections from external host(s) to the serial port. If there are remote host connections by the remote host list configuration already, possible number of connection will be reduced (Max. allowed connection - remote host(s) connected already). For example, if user set Max. allowed connection as 8 and if there are 3 connections from Model 2285 to remote hosts, which are configured in the remote host list, then maximum number of connection from external hosts to a serial port will be reduced to 5. For more detailed information on remote host list configuration, refer to section "Remote host configuration" on page 58.

#### Cyclic Connection

If Cyclic Connection function is enabled, the Model 2285 will make an attempt to connect to the userdefined remote host(s) at a given interval even if there's no incoming serial data from the device connected to that serial port. If there is data on the remote host(s) to be sent to serial device, it can be transferred to the serial device via Model 2285 serial port after the connection is established. Eventually, users can monitor the serial device periodically by making the remote host send the serial command to the Model 2285 whenever it is connected to the remote host. This option is useful when users need to gather the device information periodically even if the serial device does not send its data periodically. Figure 24 shows the State Transition Diagram of the session operations in *TCP mode*.

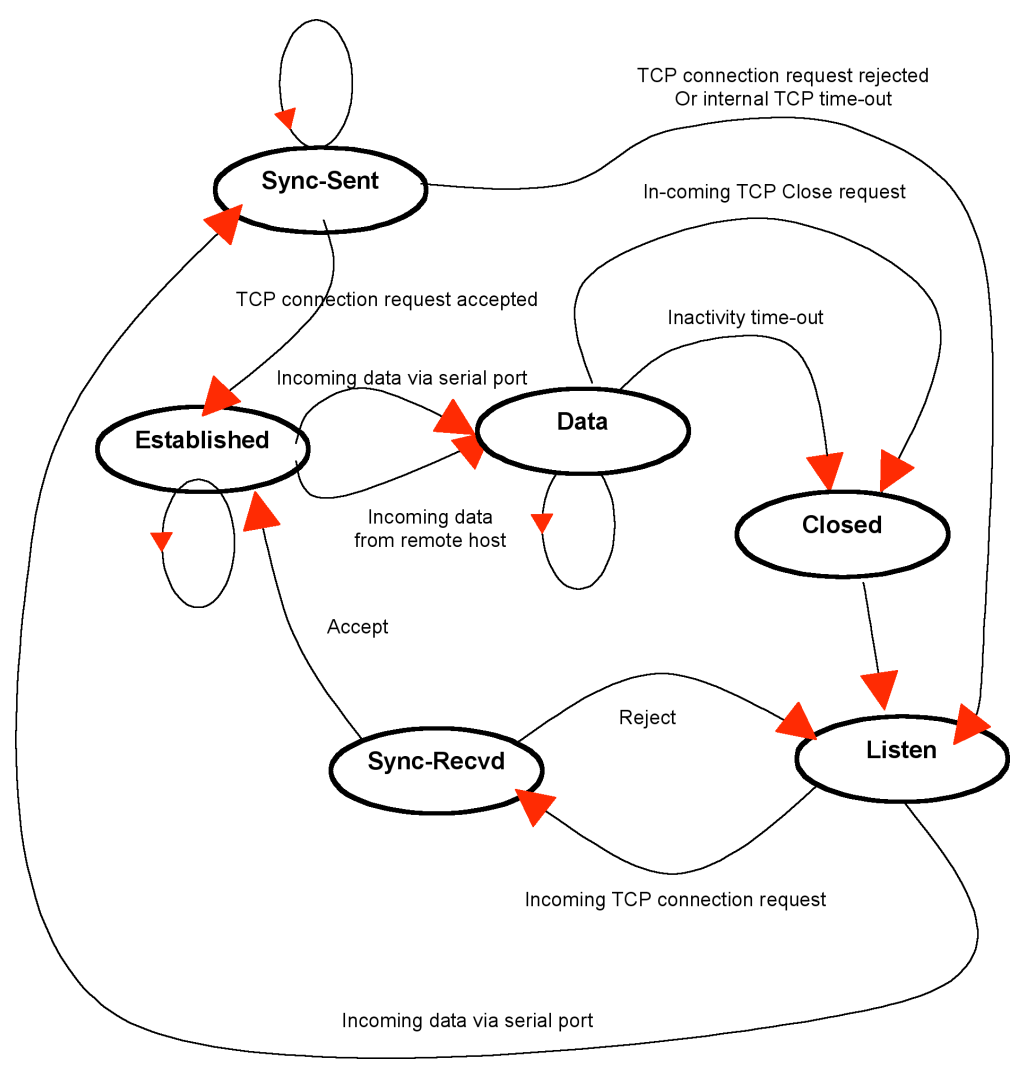

Figure 24. State Transition Diagram of TCP mode

#### Inactivity Timeout

When *Inactivity Timeout* function is enabled, connection between remote host(s) and Model 2285 will be closed automatically if there is no data transmission during the value which is set in *Inactivity Timeout* configuration.

#### UDP mode

The UDP mode operation is similar to that of TCP mode except that it is based on UDP protocol and only one pre-defined remote host is able to communicate with the Model 2285. Users do not have to configure *cyclic connection*, since UDP is a connectionless protocol.

#### EtherBITS Model 2285 Configuration Manager

| Host mode configuration : /serial/*1/hostr                | node/    |
|-----------------------------------------------------------|----------|
| Enable/Disable this port                                  | Enable 🛟 |
| Port title                                                | Port #1  |
| Host mode configuration                                   |          |
| Host mode                                                 | UDP 🛟    |
| Port number (1024-65535, 0 for only outgoing connections) | 7001     |
| Max. allowed connection (1-8)                             | 8        |
| Inactivity timeout (sec, 10-3600)                         | 100      |
| Accept unlisted                                           | Yes 🛟    |
| Send unlisted                                             | Yes 🛟    |
| Remote host                                               |          |
| Serial port parameters                                    |          |
| Port logging configuration                                |          |
| Port event handling configuration                         |          |
| Save & Apply Cancel                                       |          |

Copyright 2006 Patton Electronics Co. All rights reserved.

Figure 25. Host mode configuration (UDP mode)

#### 1) Operations

If a remote host sends a UDP datagram to the one of UDP Local port of the Model 2285, Model 2285 first checks whether it is from one of the hosts configured on *remote host configuration*. If the remote host is one of the hosts configuration, then Model 2285 transfers the data through the serial port. Otherwise, the Model 2285 discards the incoming UDP datagram. But user can force Model 2285 accept all incoming UDP datagram regardless *remote host configuration* by setting *Accept UDP datagram from unlisted remote host parameter* as *Yes*. If there is any incoming data from the serial port, the Model 2285 transfers the data to the remote host defined on *remote host configuration*. If the remote port is not opened, the Model 2285 will not transfer the data.

#### 2) Parameters

#### UDP receiving port

The concept is the same as TCP listening port.

Max. allowed connection

The concept is the same as that of TCP communication.

#### Accept UDP datagram from unlisted remote host

If Accept unlisted (Accept UDP datagram from unlisted remote host) function is set as No, Model 2285 will accept only incoming UDP datagram from the remote host(s) configured on remote host configuration. On

the contrary, if *Accept unlisted function* is set as *Yes*, Model 2285 will accept all incoming UDP datagram regardless *remote host configuration*.

#### Send to recent unlisted remote host

If Send unlisted (Send to recent unlisted remote host) function is set as Yes, Model 2285 sends data to the remote host, which has connected Model 2285 recently. Recent unlisted remote host is a remote host, which has accessed a corresponding serial port of Model 2285 but is not configured on remote host configuration. Surely, Model 2285 also send data to the hosts, which are configured on remote host configuration. If Send unlisted function is set as No, Model 2285 sends data only to the host(s) which are configured on remote host configured on remote host configuration. Model 2285 maintains a recent unlisted remote host during the Inactivity Timeout.

#### **Inactivity Timeout**

In UDP mode, *Inactivity Timeout* is used in maintaining recent unlisted remote host. If there is no data transmission between unlisted remote host and serial port of Model 2285 during *Inactivity Timeout*, Model 2285 will not send data from a serial port to the recent unlisted remote host again. Namely, *Inactivity Timeout* in UDP mode is the time maintained recent unlisted remote host list by Model 2285.

**Note** If user set *Inactivity Timeout* as 0 in UDP mode, Model 2285 does not allow any new connection from/to remote host if the number of current remote host exceeds *Max. allowed connection*.

#### Modem emulation mode 1) Operations

In modem emulation mode, the serial port process acts as if it is a modem attached to the serial device. It accepts AT modem commands and answers to them, as modems would do. It also handles the modem signals correctly. Modem emulation mode is useful in the following cases.

• There already exists a modem attached to the user's serial device.

If user's serial device already has a modem for phone-line connection, it can be just replaced by the Model 2285 for Ethernet connection. What users need to do is to use an IP address (or domain name) and port number instead of phone number as a parameter of ATA/ATDT commands.

• It is required to send serial data to the multiple remote hosts.

If the serial device should send data to the multiple hosts, modem emulation mode is required. For example, the first data from the serial device can be sent to the first data acquisition server and the second to the second server. What user device has to do is to change the IP address (or domain name) and port number parameters whenever the device sends ATD(T) XXX command.

By using the modem emulation mode of the Model 2285, users can have their serial device connected to the Ethernet network easily, which is cheaper than using phone line modem. Table 6 is a summarized AT command table which is supported by the Model 2285. Figure 26 on page 57 shows the typical case of the serial port command flow when ATDA command is used to connect to the Ethernet network.

| Command                                                                                                    | Internal Operation                                                                                                    | Response <sup>a</sup><br>(Verbose Code)                                                                                      |
|----------------------------------------------------------------------------------------------------|----------------------------------------------------------------------------------------------------|----------------------------------------------------------------------------------------------------|
| +++                                                                                                    | Return to command input mode                                                                                                    | None                                                                                                    |
| ATD(T)<br>[remote IP or domain<br>name]:[remote port]<br>[CR][LF]<br>or<br>ATD(T)<br>[remote IP][remote port]<br>[CR][LF] | Set TCP mode as TCP client mode. And then, try<br>to connect to the specified remote host.<br>e.g. atdt192.168.1.9:1002<br>e.g. atdt1921680010091002<br>Connect to IP address, 192.168.1.9,<br>port 1002<br>(Port Number is permitted from 1 to 65534)<br>e.g. atdtps.patton.com:1002<br>Connect to domain address ps.patton.com,<br>port 1002 | If successful,<br>CONNECT [CR][LF]<br>If failure in connection,<br>NO CARRIER [CR][LF]<br>If other errors,<br>ERROR [CR][LF] |
| AT or ATZ [CR][LF]                                                                                                    | Initialize TCP socket and serial port                                                                                                    | If successful,                                                                                                    |
| ATA/ [CR][LF]                                                                                                    | Repeat last command                                                                                                    |                                                                                                    |
| ATA<br>[Local port number]<br>[CR][LF]                                                                                    | Set TCP mode as TCP server mode. And then,<br>set TCP state as [Listen].<br>If the command parameter, Local port number<br>is not specified, the TCP session parameter,<br>Local Port is used instead.                                                                                                    | If failure,<br>ERROR [CR][LF]<br>If successful,<br>OK [CR][LF]                                                               |
| ATEn [CR][LF]                                                                                                    | E, E0: Disable echo<br>E1: Enable echo                                                                                                    | If failure,                                                                                                    |
| ATOn [CR][LF]                                                                                                    | O, O0: Turn to data mode                                                                                                    |                                                                                                    |
| ATQn [CR][LF]                                                                                                    | Q, Q0: Response display on (default)<br>Q1: Response display off                                                                                                    |                                                                                                    |
| ATVn [CR][LF]                                                                                                    | V, VO: Response = <numeric code=""> [CR][LF]<br/>V1 (default): Response = <verbose code=""><br/>[CR][LF]</verbose></numeric>                                                                                                    |                                                                                                    |
| AT&Dn [CR][LF]                                                                                                    | D, D0: ignore DTR(PC) signal<br>D2(default): disconnect TCP session                                                                                                    |                                                                                                    |
| AT&Fn [CR][LF]                                                                                                    | F, FO, F1: Restore default modem settings                                                                                                    |                                                                                                    |
| AT&Kn [CR][LF]                                                                                                    | K, KO: No flow control<br>K3: RTS/CTS flow control (default)<br>K4: Xon/Xoff (if supported)                                                                                                    |                                                                                                    |
| AT&Sn [CR][LF]                                                                                                    | S, SO: DSR(PC) always high<br>S1: DSR(PC) shows TCP connection                                                                                                    |                                                                                                    |

| Table 6. AT | commands | supported | in the | Model    | 2285 |
|-------------|----------|-----------|--------|----------|------|
|             | commanas | Jupponiou |        | 11100001 | 2200 |

| Command                                                                                                    | Internal Operation                                                                                                    | Response <sup>a</sup><br>(Verbose Code)               |
|----------------------------------------------------------------------------------------------------|----------------------------------------------------------------------------------------------------|-------------------------------------------------------|
| ATHn [CR][LF]                                                                                                    | H, H0: Disconnect current TCP connection<br>All the data will be cleared<br>H1: Keep the current TCP connection                              | ok [Cr][lf]                                           |
| ATIn [CR][LF]                                                                                                    | I, IO: display "Patton Electronics Co."<br>I3: display model number<br>Others: display "OK"                                                  | <=                                                    |
| AT\Tn [CR][LF]                                                                                                    | Set inactivity timer to <i>n</i> minutes<br>\T, \TO: inactivity timer disabled (default)                                                     | ok [Cr][lf]                                           |
| ATBn, ATCn, ATLn, ATMn, ATNn,<br>ATP, ATT, ATYn, AT%Cn, AT%En,<br>AT&Bn, AT&Gn, AT&In, AT&Qn,<br>AT&V, ATMn, AT\An, AT\Bn,<br>AT\Nn, ATXn | none                                                                                                    | OK [CR][LF]                                           |
| ATS?, ATSn=x                                                                                                    | Internal S-register can be set or read.<br>Default values are shown on Table 4-4<br>Changed values are not preserved if the power<br>is off. | <=                                                    |
| AT&Cn, AT&Wn, AT&Zn=x                                                                                                    | Factory default response is ERROR. This can be<br>changed to OK by user configuration. (Figure 4<br>8)                                       | ERROR [CR][LF]<br>or<br>OK [CR][LF]                   |
| ATFn [CR][LF]                                                                                                    | None                                                                                                    | lf n=1<br>OK [CR][LF]<br>If others,<br>ERROR [CR][LF] |
| ATWn                                                                                                    | None                                                                                                    | If n=0<br>OK [CR][LF]<br>If others,<br>ERROR [CR][LF] |

Table 6. AT commands supported in the Model 2285 (Continued)

a. If *Echo* mode is enabled, the command will be sent back first. And then, corresponding response will be sent. If disabled, only response will be sent.

| Verbose Code<br>(After "ATV1" command executed) | Non-Verbose Code(Numeric Code)<br>(After "ATV0" command executed) | Description                        |
|-------------------------------------------------|-------------------------------------------------------------------|------------------------------------|
| OK                                              | 0                                                                 | Command executed                   |
| CONNECT                                         | 1                                                                 | Modem connected<br>to line         |
| RING                                            | 2                                                                 | A ring signal has been<br>detected |

## Table 7. AT commands Response Code

#### 4 • Serial port configuration

| Verbose Code<br>(After "ATV1" command executed) | Non-Verbose Code(Numeric Code)<br>(After "ATV0" command executed) | Description                  |
|-------------------------------------------------|-------------------------------------------------------------------|------------------------------|
| NO CARRIER                                      | 3                                                                 | Modem lost<br>carrier signal |
| ERROR                                           | 4                                                                 | Invalid command              |

Table 7. AT commands Response Code

| Table 8 | . Default | value o | f S-Registers |
|---------|-----------|---------|---------------|
|---------|-----------|---------|---------------|

| Index   | Default Value | Index | Default Value | Index   | Default Value |
|---------|---------------|-------|---------------|---------|---------------|
| 0 ~ 1   | 0             | 2     | 43            | 3       | 13            |
| 4       | 10            | 5     | 8             | 6       | 2             |
| 7       | 30            | 8     | 2             | 9       | 6             |
| 10      | 14            | 11    | 100           | 12      | 50            |
| 13 ~ 24 | 0             | 24    | 5             | 25      | 1             |
| 26 ~ 37 | 0             | 38    | 20            | 39 ~ 99 | 0             |

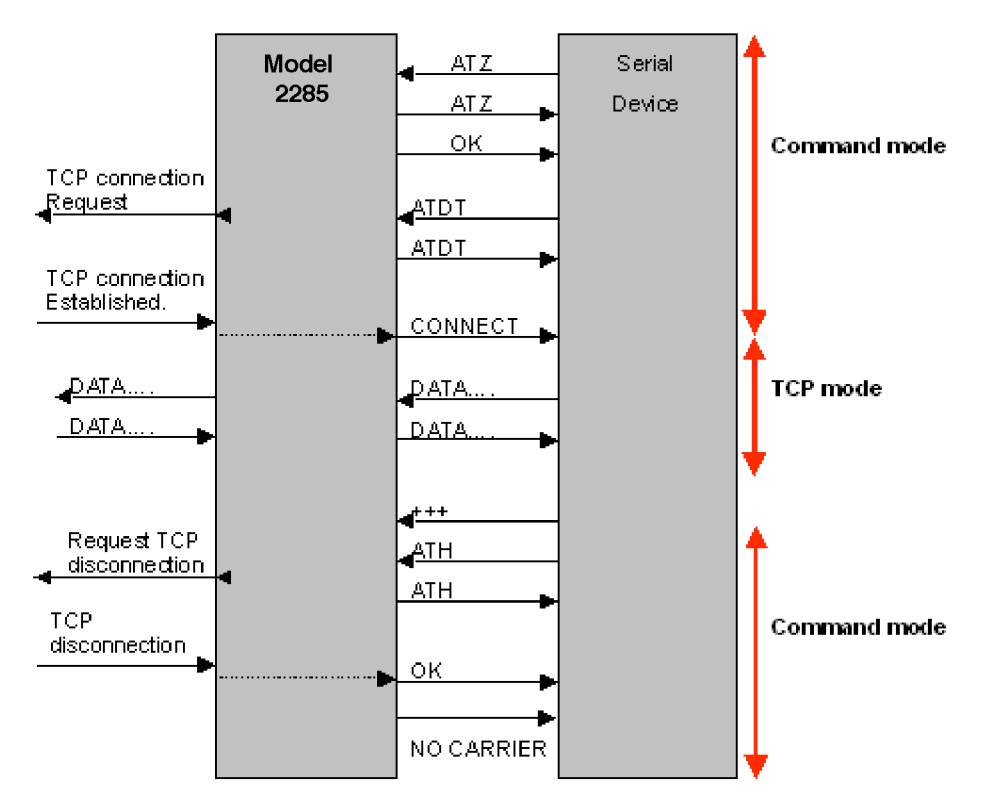

Figure 26. Typical case of command/data flow of modem emulation mode

Model 2285 Getting Started Guide

In modem emulation mode, user can also set specific phone number to host address/port mapping table. If user set the phone number to host address/port mapping table as shown on figure 27, Model 2285 will try to connect to port 7001 of 192.168.1.1 host by the 'atdt5737772' command in modem emulation mode.

| Enable/Disable this port                   | Enable ≑          |
|--------------------------------------------|-------------------|
| Port title                                 | Port #1           |
| Host mode configuration                    |                   |
| Host mode                                  | Modem emulation ≑ |
| Phone number to host address mapping table |                   |
| CONNECT string in non-verbose mode(ATV0)   | 1                 |
| CONNECT string in verbose mode(ATV1)       | CONNECT           |
| Respond to AT&Cn with                      | ERROR 🗧           |
| Respond to AT&Wn with                      | ERROR ≑           |
| Respond to AT&Zn with                      | ERROR ≑           |
| Command echo delay (ms)                    |                   |
| Default command echo                       | Enable ≑          |
| Cryptography configuration                 |                   |
| Serial port parameters                     |                   |
| Port logging configuration                 |                   |
| Port event handling configuration          |                   |

EtherBITS Model 2285 Configuration Manager

Copyright 2006 Patton Electronics Co. All rights reserved.

Figure 27. Host mode configuration (Modem emulation mode)

#### Respond to AT&Cn, AT&Wn and AT&Zn with

For the following three AT commands,

AT&Cn, AT&Wn, AT&Zn

User can select the response as one of OK or ERROR.

#### Command echo delay(ms)

AT commands that are entered by user can be echoed with a delay specified in this menu.

This is useful if user uses modem emulation mode in RS485 mode.

#### Default command echo

User can disable or enable echo of AT command that is entered by user in this menu.

(Same functionality to ATEn command)

#### **Remote host configuration**

Remote host configuration is the list of hosts that will receive data from serial port of Model 2285 when there is data transmission from the serial port of the Model 2285.

In TCP mode, user can also configure secondary remote host (Backup host) that will receive data from serial port if Model 2285 fails to connect to primary remote host. If a connection to the primary remote host can be

made, Model 2285 dose not send data to secondary remote host until connection to primary remote host failed. And the maximum possible number of primary remote host is limited up to 4 remote connections.

In UDP mode, user can only configure a primary remote host because there is no way for Model 2285 to check status of primary remote host, so secondary remote host is meaningless.

The maximum number of remote host is limited up to 4 in the Model 2285. Figure 28 shows Remote host configuration pages of the Web UI. (TCP mode)

User can also set any effective domain name as Host IP address in the Remote host configuration.

| Remote host : /serial/*:                | L/hostmode/remotehost | t/                  |             |     |
|-----------------------------------------|-----------------------|---------------------|-------------|-----|
| Enable/Disable this port                |                       | Enable 📫            |             |     |
| Port title                              |                       | Port #1             |             |     |
| Host mode configuration                 |                       |                     |             |     |
| Host mode                               |                       | ТСР                 |             |     |
| Port number (1024-65535, 0 connections) | ) for only outgoing   | 7001                |             |     |
| User authentication                     |                       | Disable ≑           |             |     |
| Telnet support                          |                       | Disable ≑           |             |     |
| Max. allowed connection (1-8            | )                     | 8                   |             |     |
| Cyclic connection (sec, 0 : dis         | able)                 | 0                   |             |     |
| Inactivity timeout (sec, 0 : u          | nlimited)             | 100                 |             |     |
| Remote host                             |                       |                     |             |     |
| No. Host address                        | Host port number      | Backup host address | Backup port |     |
| Nothing                                 |                       |                     |             |     |
| NEW                                     |                       |                     |             | ADD |
| Cryptography configuration              |                       |                     |             |     |
| Modem configuration                     |                       |                     |             |     |
| Serial port parameters                  |                       |                     |             |     |
| Port logging configuration              |                       |                     |             |     |
| Port event handling configur            | ation                 |                     |             |     |
| Save Save & Apply Canc                  | el                    |                     |             |     |

#### **EtherBITS Model 2285 Configuration Manager**

Copyright 2006 Patton Electronics Co. All rights reserved.

Figure 28. Remote host configuration

Model 2285 Getting Started Guide

#### Cryptography configuration

The Model 2285 supports encrypted sessions for only the TCP mode including modem emulation mode (not UDP mode).

| EtherBITS | Model | 2285 | Configuration | Manager |  |
|-----------|-------|------|---------------|---------|--|
|           |       |      |               |         |  |

| Enable/Disable this port                                  | Enable 😫  |
|-----------------------------------------------------------|-----------|
| Port title                                                | Port #1   |
| Host mode configuration                                   |           |
| Host mode                                                 | ТСР       |
| Port number (1024-65535, 0 for only outgoing connections) | 7001      |
| User authentication                                       | Disable 🛟 |
| Telnet support                                            | Disable 🛟 |
| Max. allowed connection (1-8)                             | 8         |
| Cyclic connection (sec, 0 : disable)                      | 0         |
| Inactivity timeout (sec, 0 : unlimited)                   | 100       |
| Remote host                                               |           |
| Cryptography configuration                                |           |
| Encryption method                                         | None 🛟    |
| Modem configuration                                       |           |
| Serial port parameters                                    |           |
| Port logging configuration                                |           |
| Port event handling configuration                         |           |

Save Save & Apply Cancel

Copyright 2006 Patton Electronics Co. All rights reserved.

Figure 29. Cryptography configuration

#### Secure Sockets Layer(SSL) cryptography method

By setting the cryptography method as SSL, the Model 2285 can communicate with another device supporting SSLv3 cryptography method during encrypted sessions.

SSL was developed by Netscape for use between clients and servers. SSL layers on top of any transport protocol and can run under application protocols such as HTTP. SSL aims to be secure, fast, and adaptable to other Web protocols. SSL provides data security for applications that communicate across networks. SSL is a transport-layer security protocol layered between application protocols and TCP/IP.

To initiate SSL sessions, exchange of messages called the SSL handshake is required between two devices (Server and Client). The SSL protocol uses a combination of public-key and symmetric key encryption. Symmetric key encryption is much faster than public-key encryption, but public-key encryption provides better authentication techniques. The handshake allows the server to authenticate itself to the client using public-key techniques, and then allows the client and the server to cooperate in the creation of symmetric keys used for rapid encryption, decryption, and tamper detection during the session that follows. The details of handshake process step involved can be summarized as follows:

1. The client sends the server the client's SSL version number, cipher settings, randomly generated data, and other information the server needs to communicate with the client using SSL.

- 2. The server sends the client the server's SSL version number, cipher settings, randomly generated data, and other information the client needs to communicate with the server over SSL. The server also sends its own certificate and, if the client is requesting a server resource that requires client authentication, requests the client's certificate.
- **3.** The client uses some of the information sent by the server to authenticate the server. If the server cannot be authenticated, the user is warned of the problem and informed that an encrypted and authenticated connection cannot be established. If the server can be successfully authenticated, the client goes on to next step.
- 4. Using all data generated in the handshake so far, the client (with the cooperation of the server, depending on the cipher being used) creates the premaster secret for the session, encrypts it with the server's public-key (obtained from the server's certificate, sent in step 2), and sends the encrypted premaster secret to the server. SSL differ in the way this "shared" master secret is created
- 5. If the server has requested client authentication (an optional step in the handshake), the client also signs another piece of data that is unique to this handshake and known by both the client and server. In this case the client sends both the signed data and the client's own certificate to the server along with the encrypted premaster secret.
- **6.** If the server has requested client authentication, the server attempts to authenticate the client. If the client cannot be authenticated, the session is terminated. if the client can be successfully authenticated, the server uses its private key to decrypt the premaster secret, then performs a series of steps (which the client also performs, starting from the same premaster secret) to generate the master secret.
- 7. Both the client and the server use the master secret to generate the session keys, which are symmetric keys used to encrypt and decrypt information exchanged during the SSL/TLS session and to verify its integrity—that is, to detect any changes in the data between the time it was sent and the time it is received over the SSL connection.
- **8.** The client sends a message to the server informing it that future messages from the client will be encrypted with the session key. It then sends a separate (encrypted) message indicating that the client portion of the handshake is finished.
- **9.** The server sends a message to the client informing it that future messages from the server will be encrypted h the session key. It then sends a separate (encrypted) message indicating that the server portion of the handshake is finished.
- **10.** The SSL handshake is now complete, and the SSL session has begun. The client and the server use the session keys to encrypt and decrypt the data they send to each other and to validate its integrity.

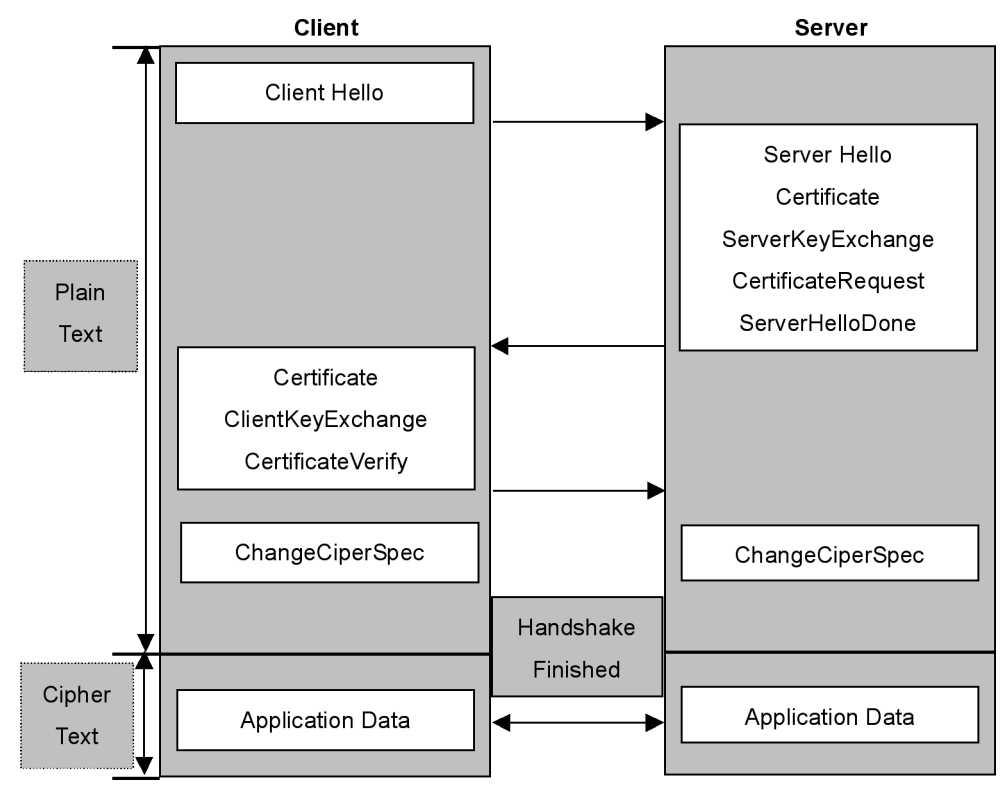

Figure 30. Typical SSL Handshake Process

The Model 2285 can act as a SSL server or as a SSL client depending on status of TCP mode. If TCP connection with SSL is initiated from remote host first, Model 2285 acts as a SSL server during the SSL handshake process. On the contrary, if TCP connection with SSL is initiated from serial port of Model 2285 first, Model 2285 acts as a SSL client during the SSL handshake process.

| mode/ssl/ |
|-----------|
| Enable 🛟  |
| Port #1   |
|           |
| тср       |
| 7001      |
| Disable ≑ |
| Disable ≑ |
| 8         |
| 0         |
| 100       |
|           |
|           |
| RC4 🛟     |
|           |
|           |
|           |
|           |
|           |
|           |

#### **EtherBITS Model 2285 Configuration Manager**

Copyright 2006 Patton Electronics Co. All rights reserved.

Figure 31. RC4 Cryptography configuration

#### RC4 cryptography method

In RC4 cryptography mode, the Model 2285 encrypt and decrypt all TCP streams using a Key string. The Model 2285 can communicate with another device or another Model 2285 that supports RC4 cryptography mode with same Key string.

For the sample application programs of SSL/RC4 cryptography method, please contact the Patton Technical support.

#### Serial port parameters

To connect the serial device to the Model 2285 serial port, the serial port parameters of the Model 2285 should match exactly to that of the serial device attached. The serial port parameters are required to match this serial communication. The parameters required for the serial communication are: UART type, baud rate, data bits, parity, stop bits, flow control DTR/DSR behavior and inter-character timeout.

• UART type: First of all, the Model 2285 and the serial device must agree on the serial communication type, which is one of RS232 mode, RS422(RS485 full) mode or RS485 half mode. User can set the serial com-

munication type by using DIP switch near by serial port in case of Model 2285. To change the serial communication type, change the position of each DIP switch as shown on figure 32.

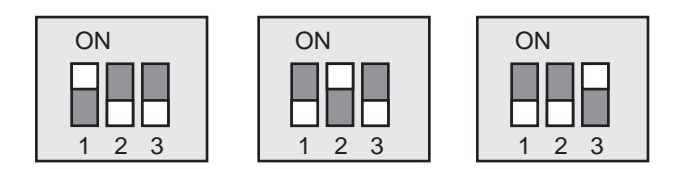

RS-232 Mode RS-422/485 Full MRSde485 Half

Figure 32. Serial communication type and DIP switch configuration

For more information about pin out of serial port and wiring diagram, refer to appendix C, "Cable Recommendations" on page 99.

**Note** Turn off the power of the Model 2285 device before changing the position of DIP switch in case of Model 2285. Changing the position of DIP switch while the power is on may cause damage to the device.

(If the DIP switches are set incorrectly the Model 2285 will display "Invalid" for the UART type on the UI as shown on Figure 33, which will hinder communications to the serial port.)

| Serial | port configuratior | 1 : /serial/ |       |               |                 |  |
|--------|--------------------|--------------|-------|---------------|-----------------|--|
| No,    | Title              | Mode         | Port# | Serial-Settin | igs             |  |
| 1      | Port #1            | ME           | 7004  | Invalid       | 9600 N 8 1 None |  |

Figure 33. Invalid UART type settings displayed on the Serial port configuration main screen

- **Baud rate**: The valid baud rate for the Model 2285 is as follows: 75, 150, 200, 300, 600, 1200, 2400, 4800, 9600, 14400, 19200, 38400, 57600, 115200, and 230400. The factory default setting is 9600.
- Data bits: Data bits can be between 7 bits and 8 bits. The factory default setting is 8 bits.
- Parity: Parity can be none, even or odd. The factory default setting is none.
- Stop bits: Stop bits can be between 1 bit and 2 bits. The factory default setting is 1 bit.

| Enable/Disable this port                | Enable 🛟    |
|-----------------------------------------|-------------|
| Port title                              | Port #1     |
| Host mode configuration                 |             |
| Serial port parameters                  |             |
| UART type                               | RS_232      |
| Baudrate                                | 9600        |
| Data bit                                | 8 bits 🛟    |
| Stop bit                                | 1 bit 🛟     |
| Parity bit                              | None ≑      |
| Flowcontrol                             | None        |
| Inter character time-out (0-10000 msec) | 0           |
| DTR option                              | Always HIGH |
| DSR behavior                            | None        |
| Port logging configuration              |             |
| Port event handling configuration       |             |

#### EtherBITS Model 2285 Configuration Manager

Copyright 2006 Patton Electronics Co. All rights reserved.

Figure 34. Serial parameter configuration

• Flow control: The factory default setting of the flow control is *None*. Software Flow Control using XON/ XOFF and hardware flow control using RTS/CTS are supported by the Model 2285.

Software flow control method controls data communication flow by sending special characters XON/XOFF (0x11/0x13) between two connected devices. And hardware flow control method controls data communication flow by sending signals back and forth between two connected devices.

**Note** Flow control is supported only in RS232 and RS422 mode. RS485 mode does not support any kind of flow control method.

• DTR/DSR behavior: Purpose of the DTR/DSR pin is to emulate modem signal control or to control TCP connection state by using serial port signal. The DTR is a write-only output signal, whereas the DSR is a read-only input signal in the Model 2285.

The DTR option can be set to one of three types: *always high, always low or high when TCP/UDP is opened*. If the DTR behavior is set to high when TCP/UDP is opened, the state of the DTR pin will be maintained high if the TCP/UDP connection is established.

The DSR input behavior can be set to one of two types: *none or allow TCP/UDP connection only by high*. If user sets the DSR input behavior as *Allow TCP/UDP connection only by HIGH*, TCP connection to remote host from Model 2285 is made only when the DSR status is changed from low to high. And TCP connection to remote host is disconnected when the DSR status is changed from high to low. And also Model 2285 accepts TCP connection from the remote host only when the DSR status is high. In case of UDP mode, Model 2285 receives UDP data from the remote host only when the DSR status is high. But In modem emulation mode, the connection to the remote host will be disconnected when the DSR status is changed from high to low regardless of the value of DSR behavior.

Serial device connected to Model 2285 can control TCP/UDP connection of Model 2285 by controlling DTR signal of it.

**Note** DTR/DSR behavior configuration will not be effective when the modem is enabled. DTR/DSR behavior does not effective in RS422 and RS485 mode.

• Inter-character timeout: This parameter defines the interval the Model 2285 fetches the overall serial data from its internal buffer. If there is an incoming data through the serial port, the Model 2285 stores data into the internal buffer. The Model 2285 transfers data stored in the buffer via TCP/IP, only if the internal buffer is full or if the inter-character time interval reaches the time specified in the *inter-character timeout* setting. If *inter-character timeout* is set at 0, then data stored in the internal buffer will be transferred immediately without any delay.

Optimal inter-character timeout would be different according to your application but at least it must be larger than one character interval within specified baud rate. For example, assume that the serial port is set to 1200 bps, 8 Data bits, 1 stop bit, and no parity. In this case, the total number of bits to send a character is 10 bits and the time required to transfer one character is

10 (bits) / 1200 (bits/s) \* 1000 (ms/s) = 8.3 ms.

Therefore, you have to set *inter-character timeout* to be larger than 8.3 ms. The inter-*character timeout* is specified in milliseconds.

| Enable/Disable this port                                  | Enable 😫  |
|-----------------------------------------------------------|-----------|
| Port title                                                | Port #1   |
| Host mode configuration                                   |           |
| Host mode                                                 | ТСР       |
| Port number (1024-65535, 0 for only outgoing connections) | 7001      |
| User authentication                                       | Disable ≑ |
| Telnet support                                            | Disable 🛟 |
| Max. allowed connection (1-8)                             | 8         |
| Cyclic connection (sec, 0 : disable)                      | 0         |
| Inactivity timeout (sec, 0 : unlimited)                   | 100       |
| Remote host                                               |           |
| Cryptography configuration                                |           |
| Modem configuration                                       |           |
| Enable/Disable modem                                      | Enable ≑  |
| Modem init-string                                         | qle0s0=2  |
| DCD behavior                                              | None      |
| Automatic release modem connection                        | Disable   |
| Serial port parameters                                    |           |
| Port logging configuration                                |           |
| Port event handling configuration                         |           |

#### **EtherBITS Model 2285 Configuration Manager**

Copyright 2006 Patton Electronics Co. All rights reserved.

Figure 35. Modem configuration

#### **Modem configuration**

The Model 2285 supports direct modem connection to the serial port. When user wants to connect to a modem on its serial port, he must configure Modem init-string and DCD behavior on the modem configuration page. The Model 2285 supports modem connection only when host mode is set as TCP mode.

- Enable/Disable modem: By enabling this menu, user can attach a modem directly to the serial port of Model 2285. If this parameter is enabled, Model 2285 considers this port will be used for modem use exclusively.
- Modem init-string: User can specify modem initialization string for his modem in *Modem init-string parameter*. When a serial port is set to modem mode by setting *Enable/Disable modem parameter* as Enabled, Model 2285 sends modem initialization string to the serial port whenever rising edge of DTR pin is detected or parameter related with serial port configuration is changed.
- DCD behavior: If *DCD behavior* is set as *Allow TCP connection only by HIGH*, Model 2285 permits a connection from the remote host only when the DCD status of serial port is high. This feature is useful when user want to use a serial port only for dial-in modem mode. In this case, if there is no connection through modem already, Model 2285 will not permit a TCP side connection.
- Automatic release modem connection: If *Automatic release modem connection* is set as Enable, modem connection will be closed by Model 2285 if all TCP connections are closed. If this option is set as Disable, modem connection will not be closed by Model 2285 even if all TCP connections are closed. Please note that actual phone line connection will be closed if one of modems closes connection. That is, this option

can be used for Model 2285 to allow disconnection of a modem connection by itself when all TCP connections are closed.

If user wants to use dial-out function, he should set *DCD behavior* as *None* because he must be able to access modem connected to a serial port to send dial out command to the modem first.

#### **Port Logging**

With the port logging feature, the data sent through the serial port is stored to MEMORY or a mounting point on an NFS server.

- Enable/disable port logging: This parameter defines whether to enable or disable the port-logging feature. The factory default setting is [disabled].
- Port log storage location: The port log data can be stored to the Model 2285' internal memory or the mounting point on an NFS server. If the internal memory is used to store port log data, the port log data will be cleared when the Model 2285 is turned off. To preserve the serial port log data, set the storage location to be the NFS server. To do this, the user must configure the NFS server in advance. Refer to section "NFS server configuration" on page 42 for details of NFS server configuration.
- **Port log buffer size**: This parameter defines the maximum amount of port log data to be logged. When using internal memory to store the log data, the total size of the port buffer cannot exceed 10 kbytes.

When using an NFS server to store log data, the maximum port buffer size is unlimited. The user should configure the NFS server to ensure that the port logging system works properly.

| Port logging configuration : /serial/*1/lo | g/                  |   |
|--------------------------------------------|---------------------|---|
| Enable/Disable this port                   | Enable 📫            |   |
| Port title                                 | Port #1             |   |
| Host mode configuration                    |                     |   |
| Serial port parameters                     |                     |   |
| Port logging configuration                 |                     |   |
| Enable/Disable port logging                | Enable 🛟            |   |
| Port log storage location                  | RAM disk (10 Kbyte) | • |
| Port log view                              |                     |   |
| Port event handling configuration          |                     |   |
| Save Save & Apply Cancel                   |                     |   |

#### **EtherBITS Model 2285 Configuration Manager**

Copyright 2006 Patton Electronics Co. All rights reserved.

Figure 36. Port logging configuration

| Enable/Disable this port   |                        | Enable 🗧                            |        |
|----------------------------|------------------------|-------------------------------------|--------|
| Port title                 |                        | Port #1                             |        |
| Host mode configuration    |                        |                                     |        |
| Serial port parameters     |                        |                                     |        |
| Port logging configuration |                        |                                     |        |
| Port event handling config | guration               |                                     |        |
| Enable/Disable port even   | t handling             | Enable 🛟                            |        |
| Enable/Disable E-mail no   | tification             | Enable 🛟                            |        |
| Subject of E-mail          |                        | Port event notification mes         |        |
| Recipient's E-mail addres  | s                      | admin@mycompany.com                 |        |
| Enable/Disable SNMP not    | tification             | Enable 🗘                            |        |
| Subject of SNMP trap       |                        | Port event notification trap        |        |
| SNMP trap receiver's IP a  | ddress                 | 192.168.14.1                        |        |
| SNMP trap community        |                        | public                              |        |
| SNMP trap version          |                        | v1 🛟                                |        |
| Notification interval      |                        | 30                                  |        |
| Event keywords             |                        |                                     |        |
| No. Event keyword          | E-mail<br>notification | SNMP trap Port command notification |        |
| 1 keyword                  | Disable 🗘              | Disable 🗧 reaction                  | REMOVE |
| NEW                        | Disable 🛟              | Disable 🛟                           | ADD    |

#### **EtherBITS Model 2285 Configuration Manager**

Copyright 2006 Patton Electronics Co. All rights reserved.

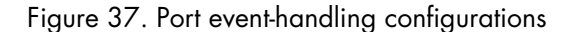

#### Port event handling configurations

The Model 2285 provides users with a means for monitoring or reacting to data from serial device attached to a serial port of it through *Port event handling* configuration. Namely, user can define keywords for each serial port that will trigger the email/SNMP notification or command sent to the serial port directly on *Port event handling* configuration. This will enable the user to monitor the data from the attached device or to manage/ control a device attached serial port directly when pre-defined keywords are detected. Also, the status of the connection between the Model 2285 and the serial device and the status of the TCP connection between the Model 2285 and remote hosts could be monitored and managed as well.

Each reaction can be configured individually upon each event. Reaction can be an email delivery, SNMP trap sending, command sending or a combination of the reactions.

- **Port event handling:** If the user wants to enable *port event handling* feature, set *Port event handling* as enable. This is a global parameter so if this feature is disabled, the Model 2285 does not take any actions on port events.
- Notification interval: To prevent Model 2285 from being trapped in handling port event, there is a Notification interval parameter. Model 2285 will send notification email or SNMP trap every *Notification interval* even it detects predefined keyword within *Notification interval*. The smaller value of this parameter will result in immediate response for predefined keyword and heavy usage of system resources. The largest value accepted by user is recommended to prevent system resource usage minimization.

- **Note** The port command in keyword response is not affected by this parameter. Port command will be sent immediately when the corresponding keyword is detected.
- Email notification: This parameter enables or disables Email notification feature of the Model 2285. When Model 2285 sends Email notification, it uses the SMTP server configured in SMTP server configuration. If the SMTP server is not configured correctly or disabled, Email feature will be disabled. For details of SMTP server configurations and descriptions, refer to section "SMTP Configuration" on page 37.
- Subject of Email: This parameter set the subject of Email that will be sent by Model 2285 when pre-defined keyword is detected.
- Recipient's Email address: This parameter set mail recipient who will receive notification mail when predefined keyword is detected.
- **SNMP trap notification**: This parameter enables or disables SNMP trap notification feature of Model 2285.
- Subject of SNMP trap: This parameter set the subject of SNMP trap that will be sent by Model 2285 when pre-defined keyword is detected.
- **SNMP trap receiver's IP address**: This parameter sets the IP address of SNMP trap receiver that will receive SNMP trap notification when pre-defined keyword is detected.
- **SNMP trap community**: This parameter sets a community that will be included in SNMP trap message when pre-defined keyword is detected.
- **SNMP trap version**: This parameter sets a version of SNMP trap, which will be sent when pre-defined keyword is detected.

#### Event keywords

The user can assign event keywords so that the Model 2285 takes actions such as sending e-mail notification, sending SNMP trap notification or sending pre-defined command to a serial port if the keyword is detected at the serial port.

- Event keyword: User can specify any words, which he/she wants to set as a keyword.
- Email notification: User can select enable or disable for the Email notification action on keyword selected.
- **SNMP trap notification**: User can select enable or disable for the SNMP trap notification action on keyword selected.
- **Port command:** Model 2285 supports direct reaction to a device attached to serial port when pre-defined keyword is detected. User can specify command or string, which will be sent to a serial port on this menu.

# Chapter 5 System administration

# Chapter contents

| Introduction              | 72 |
|---------------------------|----|
| System Logging            | 72 |
| Change Password           | 73 |
| Device Name Configuration |    |
| Date and Time Settings    | 74 |
| Factory Reset             |    |
| Firmwara Upgrada          |    |
|                           | /0 |
| User administration       | /9 |

## Introduction

The Model 2285 displays the system status and the log data via a Status Display Screen. This screen is used for management purposes. System status data includes the model name, serial number, firmware version and the network configuration of the Model 2285. The Model 2285 can also be configured to deliver log data automatically via email to a specified recipient with the system-logging feature.

The users can configure the Model 2285' device name, date and time settings, and reload factory default settings in this menu group. The users can also upgrade the firmware of the Model 2285 using the web interface, remote consoles or serial console.

#### EtherBITS Model 2285 Configuration Manager

| SYSLOG configuration : /netwo | ork/syslog/ |
|-------------------------------|-------------|
| SYSLOG server service         | Enable      |
| SYSLOG server IP address      | 192.168.1.1 |
| SYSLOG facility               | Local7      |
| Save Save & Apply Cancel      |             |

Copyright 2006 Patton Electronics Co. All rights reserved.

Figure 38. System status display

## System Logging

The Model 2285 provides both the system logging feature and the system log status display. The user may configure the Model 2285 to enable or disable the system logging process, the system log buffer size, as well as select the log storage location.

**System log storage location**: The system log can be stored in the Model 2285 internal memory, the mounting point on an NFS server or the SYSLOG server. If the internal memory is used to store system log data, the log data will be cleared when the Model 2285 is turned off. To preserve the system log data, set the storage location to be SYSLOG server or NFS server. To do this, the user must configure the corresponding media in advance. Unless the media is properly set up, the log will not be written to a specified storage location properly.
| System logging : /system/log/         |                       |
|---------------------------------------|-----------------------|
| Enable/Disable system logging         | Enable 🗧              |
| System log storage location           | RAM disk (10 Kbyte)   |
| Enable/Disable E-mail logging         | Enable 😫              |
| Number of log messages to send a mail | 5                     |
| System log recipient's mail address   | admin@yourcompany.com |
| System log view                       |                       |

Copyright 2006 Patton Electronics Co. All rights reserved.

Figure 39. System log configuration and view

The Model 2285 can also be configured to send log data automatically if the number of logs unsent reaches a pre-defined number. If enabled, the user must set parameters to initiate the creation of a email. These parameters would include the number of logs required to trigger an email, the recipient's email address, etc. Figure 39 shows the configuration and system log view screen.

## **Change Password**

The password for the administrative system user (root) of Model 2285 can be changed using this menu.

This password is required when user wants to access serial console, telnet/ssh console or Web UI of Model 2285. (Refer to the section "User administration" on page 79 for details about port user management)

#### EtherBITS Model 2285 Configuration Manager

| Change password : /system/changepasswd |  |  |  |
|----------------------------------------|--|--|--|
| root                                   |  |  |  |
|                                        |  |  |  |
|                                        |  |  |  |
|                                        |  |  |  |
| 3                                      |  |  |  |

Change

Copyright 2006 Patton Electronics Co. All rights reserved.

Figure 40. Changing the password

## **Device Name Configuration**

The Model 2285 has its own name for administrative purposes. Figure 41 shows the device name configuration screen. When user changes Device name, hostname of Model 2285 will be also changed.

#### **EtherBITS Model 2285 Configuration Manager**

| 2285 |      |
|------|------|
|      | 2285 |

Copyright 2006 Patton Electronics Co. All rights reserved.

Figure 41. Device name configuration

**Note** The user cannot set space character as a device name. If user sets blank as Device name then hostname is set as IP address of Model 2285 automatically.

And also the device name is utilized for management program, Model 2285 Manager.

## **Date and Time Settings**

The Model 2285 maintains current date and time information.

**Note** The Model 2285 does not have a battery for internal clock. Current date and time setting will not be retained after system rebooting. So it is recommended to use NTP server to maintain correct date and time in the Model 2285.

The user can change the current date and time, as shown in figure 42.

#### EtherBITS Model 2285 Configuration Manager

| Date and time : /system/date_time/ |            |
|------------------------------------|------------|
| Use NTP                            | Disable 🛟  |
| Date [mm/dd/yyyy]                  | 01/02/1970 |
| Time [hh:mm:ss]                    | 02:01:35   |
|                                    |            |

Save Save & Apply Cancel

Copyright 2006 Patton Electronics Co. All rights reserved.

Figure 42. Date and time configuration

The user can also use an NTP (Network Time Protocol) server for setting the time of the Model 2285 as shown in figure 43. If the NTP feature is enabled, the Model 2285 will obtain the date and time information from the NTP server at each reboot. If the NTP server is set to 0.0.0.0, the Model 2285 will use the default NTP servers. In this case, the Model 2285 should be connected from the network to the Internet. The user may also need to set the time offset from UTC depending on the users' location.

#### **EtherBITS Model 2285 Configuration Manager**

| Date and time : /system/date_time/      |          |  |
|-----------------------------------------|----------|--|
| Use NTP                                 | Enable 🛟 |  |
| NTP server (0.0.0.0 for Auto)           | 0.0.0.0  |  |
| Time offset from UTC (UTC + [x.x]hours) | 0.0      |  |

Save Save & Apply Cancel

Copyright 2006 Patton Electronics Co. All rights reserved.

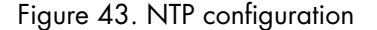

### **Factory Reset**

The user may restore the factory default settings at any time using this menu. (User can also restore the factory default settings using the reset switch near by serial console port.)

#### EtherBITS Model 2285 Configuration Manager

| Factory reset : /system/factory |  |  |  |  |
|---------------------------------|--|--|--|--|
| Except IP configuration         |  |  |  |  |
| (Factory reset) (Cancel)        |  |  |  |  |

Copyright 2006 Patton Electronics Co. All rights reserved.

Figure 44. Factory Reset

# Firmware Upgrade

Firmware upgrades are available via serial, remote console or web interface. The latest upgrades are available on the Patton web site at http://www.patton.com/support/downloads/.

Figure 45 shows the firmware upgrade web interface.

To upgrade firmware via the web:

- 1. Select the latest firmware binary by clicking browse button.
- 2. Select and upload the selected version.
- 3. Once the upgrade has been completed, the system will reboot to apply the changes.

#### **EtherBITS Model 2285 Configuration Manager**

| Firmware upgrade : /system/firmware_up |                              |  |
|----------------------------------------|------------------------------|--|
| File Upload                            | Choose File no file selected |  |
| Upload Cancel                          |                              |  |

Copyright 2006 Patton Electronics Co. All rights reserved.

Figure 45. Firmware upgrade

To use either a remote or serial console to upgrade your firmware, the TELENT/SSH or terminal emulation program must support Zmodem transfer protocol. The previous settings will be retained after the firmware upgrade.

To upgrade firmware via a remote console:

- 1. Obtain the latest firmware.
- 2. Connect the terminal emulation program using either TELENT/SSH or a serial console port. (TELNET or SSH is recommended since the process of firmware upgrade by serial console requires extremely long time.)

**3.** Select from the firmware upgrade menu as below:

```
login: root
Password:
# editconf
_] / [_
1. Network configuration
2. Serial port configuration
3. System administration
COMMAND (Display HELP: help)>3
_] System administration [_
1. System status
2. System logging
3. Device Name: Model 2285
4. Date and time
5. Change password
6. User Administration
7. Factory reset
8. Firmware upgrade
COMMAND (Display HELP: help)>8
_] Firmware upgrade [_
```

Do you want to upgrade firmware? [yes/no] yes Transfer firmware by zmodem using your terminal application. To escape, press Ctrl+X \*\*B0ff000005b157 **4.** Follow the online directions and transfer the firmware binary file using the Zmodem protocol as shown in figure 46.

| 📟 32 - 192.168.4.41 VT                                                                  |                                           |          |
|-----------------------------------------------------------------------------------------|-------------------------------------------|----------|
| <u>File E</u> dit <u>S</u> etup C <u>o</u> ntrol <u>W</u> i                             | indow <u>H</u> elp                        |          |
| <u>N</u> ew connection Alt+N                                                            |                                           | <u>^</u> |
| Log<br>Send file                                                                        |                                           |          |
| _ <u>T</u> ransfer ►                                                                    | <u>K</u> ermit ►                          |          |
| <u>C</u> hange directory                                                                | XMODEM                                    |          |
| Print Alt+P                                                                             | ZMODEM ► <u>R</u> eceive<br>B-Plus ► Send |          |
| <u>D</u> isconnect                                                                      | Quick-VAN                                 |          |
| E <u>x</u> it Alt+Q                                                                     |                                           |          |
| o. Change password<br>6. User administration<br>7. Factory reset<br>8. Firmware upgrade | -                                         |          |
| COMMAND (Display HELP : help)>8                                                         |                                           |          |
| ] Firmware upgrade [                                                                    |                                           |          |

Figure 46. Transfer binary file by Zmodem (TeraTerm Pro)

- 5. Once the upgrade has been completed, the system will reboot to apply the changes
- **6.** If the firmware upgrade fails, the Model 2285 will display error messages as shown below. It will also maintain the current firmware version.

```
_] Firmware upgrade [______
Do you want to upgrade firmware? [yes/no] yes
Transfer firmware by zmodem using your terminal application.
To escape, press Ctrl+X
**B0ff000005b157
**B0ff000005b157
**B0ff000005b157
Firmware upgrade failed !
Now reboot ...
```

## **User administration**

User can enable port authentication, then user should enter correct user ID and password of each port when he tries to access the serial port.

The user ID and password for each serial port can be set using this menu. When user adds a new user for serial port, he can also assign permissible serial ports to the user selectively, as shown on figure 47.

#### **EtherBITS Model 2285 Configuration Manager**

| User lis | t       |        |        |
|----------|---------|--------|--------|
| No.      | User ID | Port 1 |        |
| 1        | userl   |        | REMOVE |
| NEW      |         |        | ADD    |

Copyright 2006 Patton Electronics Co. All rights reserved.

#### Figure 47. Port user administration

**Note** System user (root) cannot access serial ports unless he is also added as a port user in this menu.

| uport |
|-------|
| useri |
|       |
|       |
|       |
|       |
|       |
|       |

Figure 48. Port user configuration

To set the password for the port user or to change the configuration of each port user, click the corresponding number associated with the port user on port user administration page, then port user configuration page will be displayed as shown on figure 48.

# Chapter 6 System statistics

| Introduction                  | 81        |
|-------------------------------|-----------|
| Network Interfaces Statistics | 81        |
| Serial Ports Statistics       |           |
| IP Statistics                 | 82        |
| ICMP Statistics               | 02<br>8/1 |
| TCD Statistics                |           |
|                               | ر ۵       |
| UDP Statistics                | 80        |

## Introduction

The Model 2285 Web interface provides system statistics menus. The user can use these menus to access statistical data and tables stored in the Model 2285 memory. Network interfaces statistics and serial ports statistics display statistical usage of the link layer, lo, eth and serial ports. IP, ICMP, TCP and UDP statistics display usages of four primary components in the TCP/IP protocol suite.

## **Network Interfaces Statistics**

Network interfaces statistics displays basic network interfaces usage of the Model 2285, *lo* and *eth0*. *lo* is a local loop back interface and *eth0* is a default network interface of Model 2285.

| Network interfaces statistics |                                                                                   |    |                                                            |
|-------------------------------|-----------------------------------------------------------------------------------|----|------------------------------------------------------------|
| Interface                     |                                                                                   | lo | eth0                                                       |
| Receive                       | Bytes<br>Packets<br>Errors<br>Drop<br>FIFO<br>Frame<br>Compressed<br>Multicast    |    | 31849474<br>366571<br>0<br>0<br>0<br>0<br>0<br>0<br>0<br>0 |
| Transmit                      | Bytes<br>Packets<br>Errors<br>Drop<br>FIFO<br>Collisions<br>Carrier<br>Compressed |    | 0<br>0<br>5172<br>0<br>0<br>0<br>2586<br>0                 |

#### **EtherBITS Model 2285 Configuration Manager**

Copyright 2006 Patton Electronics Co. All rights reserved.

Figure 49. Network interfaces statistics

## **Serial Ports Statistics**

Serial ports statistics displays the usage history of 32 serial ports, baud rate configurations and each port's pin status. (Q: On Q: Off)

| Serial p | Serial port statistics |    |    |     |     |     |     |    |
|----------|------------------------|----|----|-----|-----|-----|-----|----|
| Port     | Baud Rate              | Тх | Rх | RTS | CTS | DTR | DSR | CD |
| 1        | 9600                   | 0  | 0  | •   | •   | •   | •   | •  |

Figure 50. Serial ports status

Model 2285 Getting Started Guide

#### 6 • System statistics

#### **IP Statistics**

The IP Statistics screen provides statistical information about packets/connections using an IP protocol. Definitions and descriptions of each parameter are described below:

| IP statistics : |     |  |
|-----------------|-----|--|
| Forwarding      | 2   |  |
| DefaultTTL      | 64  |  |
| InReceives      | 222 |  |
| InHdrErrors     | 0   |  |
| InAddrErrors    | 0   |  |
| ForwDatagrams   | 0   |  |
| InUnknownProtos | 0   |  |
| InDiscard       | 0   |  |
| InDelivers      | 213 |  |
| OutRequests     | 203 |  |
| OutDiscards     | 0   |  |
| OutNoRoutes     | 0   |  |
| ReasmTimeout    | 0   |  |
| ReasmReqds      | 0   |  |
| ReasmOKs        | 0   |  |
| ReasmFails      | 0   |  |
| FragOKs         | 0   |  |
| FragFails       | 0   |  |
| FragCreates     | 0   |  |

#### Figure 51. IP statistics

- Forwarding: Specifies whether IP forwarding is enabled or disabled.
- **DefaultTTL**: Specifies the default initial time to live (TTL) for datagrams originating on a particular computer.
- InReceives: Shows the number of datagrams received.
- InHdrErrors: Shows the number of datagrams received that have header errors. Datagrams Received Header Errors is the number of input datagrams discarded due to errors in their IP headers, including bad checksums, version number mismatch, other format errors, time-to-live exceeded, errors discovered in processing their IP options, etc.
- InAddrErrors: Specifies the number of datagrams received that have address errors. These datagrams are discarded because the IP address in their IP header's destination field was not a valid address to be received at this entity. This count includes invalid addresses (for example, 0.0.0.0) and addresses of unsupported Classes (for example, Class E).
- ForwDatagrams: Specifies the number of datagrams forwarded.
- InUnknownProtos: Specifies the number of locally addressed datagrams received successfully but discarded because of an unknown or unsupported protocol.
- InDiscard: Specifies the number of input IP datagrams for which no problems were encountered to prevent their continued processing, but which were discarded (for example, for lack of buffer space). This counter does not include any datagrams discarded while awaiting reassembly.

- InDelivers: Specifies the number of received datagrams delivered.
- **OutRequests**: Specifies the number of outgoing datagrams that an IP is requested to transmit. This number does not include forwarded datagrams.
- **OutDiscards**: Specifies the number of transmitted datagrams discarded. These are datagrams for which no problems were encountered to prevent their transmission to their destination, but which were discarded (for example, for lack of buffer space.) This counter would include datagrams counted in Datagrams Forwarded if any such packets met this (discretionary) discard criterion.
- **OutNoRoutes**: Specifies the number of datagrams for which no route could be found to transmit them to the destination IP address. These datagrams were discarded. This counter includes any packets counted in Datagrams Forwarded that meet this "no route" criterion.
- **ReasmTimeout**: Specifies the amount of time allowed for all pieces of a fragmented datagram to arrive. If all pieces do not arrive within this time, the datagram is discarded.
- ReasmReqds: Specifies the number of datagrams that require reassembly.
- ReasmOKs: Specifies the number of datagrams that were successfully reassembled.
- ReasmFails: Specifies the number of datagrams that cannot be reassembled.
- FragOKs: Specifies the number of datagrams that were fragmented successfully.
- FragFails: Specifies the number of datagrams that need to be fragmented but couldn't be because the IP header specifies no fragmentation. For example, if the datagrams "Don't Fragment" flag was set, the datagram would not be fragmented. These datagrams are discarded.
- FragCreates: Specifies the number of fragments created.

## **ICMP Statistics**

The ICMP Statistics screen provides statistical information about packets/connections using an ICMP protocol. Definitions and descriptions of each parameter are described below:

| ICMP statistics  |    |  |
|------------------|----|--|
| InMsgs           | 0  |  |
| InErrors         | 0  |  |
| InDestUnreachs   | 0  |  |
| InTimeExcds      | 0  |  |
| InParmProbs      | 0  |  |
| InSrcQuenchs     | 0  |  |
| InRedirects      | 0  |  |
| InEchos          | 0  |  |
| InEchoReps       | 0  |  |
| InTimestamps     | 0  |  |
| InTimestampReps  | 0  |  |
| InAddrMasks      | 0  |  |
| InAddrMaskReps   | 0  |  |
| OutMsgs          | 10 |  |
| OutErrors        | 0  |  |
| OutDestUnreachs  | 10 |  |
| OutTimeExcds     | 0  |  |
| OutParmProbs     | 0  |  |
| OutSrcQuenchs    | 0  |  |
| OutRedirects     | 0  |  |
| OutEchos         | 0  |  |
| OutEchoReps      | 0  |  |
| OutTimestamps    | 0  |  |
| OutTimestampReps | 0  |  |
| OutAddrMasks     | 0  |  |
| OutAddrMaskReps  | 0  |  |

#### EtherBITS Model 2285 Configuration Manager

Copyright 2006 Patton Electronics Co. All rights reserved.

#### Figure 52. ICMP Statistics

- InMsgs, OutMsgs: Specifies the number of messages received or sent.
- InErrors, OutErrors: Specifies the number of errors received or sent.
- InDestUnreachs, OutDestUnreachs: Specifies the number of destination-unreachable messages received or sent. A destination-unreachable message is sent to the originating computer when a datagram fails to reach its intended destination.
- InTimeExcds, OutTimeExcds: Specifies the number of time-to-live (TTL) exceeded messages received or sent. A time-to-live exceeded message is sent to the originating computer when a datagram is discarded because the number of routers it has passed through exceeds its time-to-live value.
- InParmProbs, OutParmProbs: Specifies the number of parameter-problem messages received or sent. A parameter-problem message is sent to the originating computer when a router or host detects an error in a datagram's IP header.
- InSrcQuenchs, OutSrcQuenchs: Specifies the number of source quench messages received or sent. A source quench request is sent to a computer to request that it reduces its rate of packet transmission.
- InRedirects, OutRedirects: Specifies the number of redirect messages received or sent. A redirect message is sent to the originating computer when a better route is discovered for a datagram sent by that computer.
- InEchos, OutEchos: Specifies the number of echo requests received or sent. An echo request causes the receiving computer to send an echo reply message back to the originating computer.

- NEchoReps, OutEchoReps: Specifies the number of echo replies received or sent. A computer sends an echo reply in response to receiving an echo request message.
- In Timestamps, Out Timestamps: Specifies the number of time-stamp requests received or sent. A timestamp request causes the receiving computer to send a time-stamp reply back to the originating computer.
- In TimestampReps, Out TimestampReps: Specifies the number of time-stamp replies received or sent. A computer sends a time-stamp reply in response to receiving a time-stamp request. Routers can use time-stamp requests and replies to measure the transmission speed of datagrams on a network.
- InAddrMasks, OutAddrMasks: Specifies the number of address mask requests received or sent. A computer sends an address mask request to determine the number of bits in the subnet mask for its local subnet.
- InAddrMaskReps, OutAddrMaskReps: Specifies the number of address mask responses received or sent. A computer sends an address mask response in response to an address mask request.

### **TCP Statistics**

The TCP Statistics screen provides statistical information about packets/connections using a TCP protocol. Definitions and descriptions of each parameter are described below:

| TCP statistics |        |  |  |
|----------------|--------|--|--|
| RtoAlgorithm   | 1      |  |  |
| RtoMin         | 200    |  |  |
| RtoMax         | 120000 |  |  |
| MaxConn        | -1     |  |  |
| ActiveOpens    | 0      |  |  |
| PassiveOpens   | 245    |  |  |
| AttemptFails   | 0      |  |  |
| EstabResets    | 22     |  |  |
| CurrEstab      | 1      |  |  |
| InSeqs         | 2476   |  |  |
| OutSegs        | 3542   |  |  |
| RetransSegs    | 0      |  |  |
| InErrs         | 0      |  |  |
| OutRsts        | 111    |  |  |

#### **EtherBITS Model 2285 Configuration Manager**

Copyright 2006 Patton Electronics Co. All rights reserved.

#### Figure 53. TCP Statistics

- **RtoAlgorithm:** Specifies the retransmission time-out (RTO) algorithm in use. The Retransmission Algorithm can have one of the following values.
  - 0: CONSTANT Constant Time-out
  - 1: RSRE MIL-STD-1778 Appendix B
  - 2: VANJ Van Jacobson's Algorithm
  - 3: OTHER Other
- RtoMin: Specifies the minimum retransmission time-out value in milliseconds.
- RtoMax: Specifies the maximum retransmission time-out value in milliseconds.
- MaxConn: Specifies the maximum number of connections. If is the maximum number is set to -1, the maximum number of connections are dynamic.

- ActiveOpens: Specifies the number of active opens. In an active open, the client is initiating a connection with the server.
- **PassiveOpens:** Specifies the number of passive opens. In a passive open, the server is listening for a connection request from a client.
- AttemptFails: Specifies the number of failed connection attempts.
- EstabResets: Specifies the number of established connections that have been reset.
- CurrEstab: Specifies the number of currently established connections.
- InSegs: Specifies the number of segments received.
- **OutSegs:** Specifies the number of segments transmitted. This number does not include retransmitted segments.
- RetransSegs: Specifies the number of segments retransmitted.
- RetransSegs: Specifies the number of errors received.
- OutRsts: Specifies the number of segments transmitted with the reset flag set.

#### **UDP Statistics**

The UDP Statistics screen provides statistical information about packets/connections using a UDP protocol. Definitions and descriptions of each parameter are described below:

#### EtherBITS Model 2285 Configuration Manager

| UDP statistics |      |  |  |
|----------------|------|--|--|
| InDatagrams    | 1402 |  |  |
| NoPorts        | 10   |  |  |
| InErrors       | 0    |  |  |
| OutDatagrams   | 0    |  |  |

Copyright 2006 Patton Electronics Co. All rights reserved.

Figure 54. UDP Statistics

- InDatagrams: Specifies the number of datagrams received.
- NoPorts: Specifies the number of received datagrams that were discarded because the specified port was invalid.
- InErrors: Specifies the number of erroneous datagrams that were received. Datagrams Received Errors is the number of received UDP datagrams that could not be delivered for reasons other than the lack of an application at the destination port.
- OutDatagrams: Specifies the number of datagrams transmitted.

# Chapter 7 **CLI guide**

| Introduction              |    |
|---------------------------|----|
| Flash partition           |    |
| Supported Linux Utilities |    |
| Shell & shell utilities   |    |
| File and disk utils       |    |
| System utilities          | 88 |
| Network utilities         |    |
| Accessing CLI             |    |
|                           |    |

## Introduction

The **root** user can access the Linux console command line interface (CLI) of the Model 2285 via the serial console or TELENT/SSH. In the CLI, the user can perform standard Linux commands to view the status of the Model 2285, edit the configuration, apply configuration changes.

## **Flash partition**

The Model 2285 internal flash is partitioned as shown in the table below. The user can access files at /var directory at his own risk. Simply accessing these files will not affect the Model 2285 after rebooting. However, if the user invokes the command saveconf, the changes in the configuration file will be committed to the internal flash memory area of the Model 2285. This will result in the changes being kept after the reboot sequence. Invalid configuration changes can affect the Model 2285 behavior. At worst, it may cause the Model 2285 to become inoperable.

| Block     | Туре                     | Mount point               | Size (KB) |
|-----------|--------------------------|---------------------------|-----------|
| Mtdblock0 | Bios                     | None                      | 128       |
| Mtdblock1 | Kernel & ROM file system | /                         | 1024      |
| Mtdblock2 | CRAMFS (Read only)       | /mtd                      | 2880      |
| Mtdblock3 | EXT2 (R/W)               | /cnf (normally unmounted) | 64        |
| Total     | 4096                     |                           |           |

## **Supported Linux Utilities**

#### **Shell & shell utilities**

cat, echo, more, pwd

#### File and disk utils

ls, cp, mv, rm, mkdir, rmdir, touch, gunzip, gzip, tar, df, du, vi, e2fsck, mount, umount

#### **System utilities**

date, free, hostname, kill, killall, ps, reboot

#### **Network utilities**

ifconfig, iptables, route, ping

## **Accessing CLI**

Serial console:

- 1. Connect the console port of the Model 2285 with the PC serial port
- 2. Run a PC terminal emulation program
- 3. Configure the PC serial port to: 9600-8-N-1 No flow control
- 4. Press <enter>

#### 5. Login with the Model 2285 root account

#### Telnet console:

1)telnet Pro\_Series\_ip\_address

#### SSH console:

1)ssh -2 Pro\_Series\_ip\_address

**Note** The Model 2285 only supports SSH v2 protocol.

# Chapter 8 Contacting Patton for assistance

| Introduction                                                        | 91 |
|---------------------------------------------------------------------|----|
| Contact information                                                 |    |
| Patton support headquarters in the USA                              |    |
| Alternate Patton support for Europe, Middle East, and Africa (EMEA) |    |
| Warranty Service and Returned Merchandise Authorizations (RMAs)     |    |
| Warranty coverage                                                   |    |
| Out-of-warranty service                                             | 92 |
| Returns for credit                                                  |    |
| Return for credit policy                                            |    |
| RMA numbers                                                         |    |
| Shipping instructions                                               | 92 |
|                                                                     |    |

## Introduction

This chapter contains the following information:

- "Contact information"—describes how to contact PATTON technical support for assistance.
- "Warranty Service and Returned Merchandise Authorizations (RMAs)"—contains information about the RAS warranty and obtaining a return merchandise authorization (RMA).

## **Contact information**

Patton Electronics offers a wide array of free technical services. If you have questions about any of our other products we recommend you begin your search for answers by using our technical knowledge base. Here, we have gathered together many of the more commonly asked questions and compiled them into a searchable database to help you quickly solve your problems.

#### Patton support headquarters in the USA

- Online support—available at http://www.patton.com
- E-mail support—e-mail sent to support@patton.com will be answered within 1 business day
- Telephone support—standard telephone support is available 5 days a week, from 8:00am to 5:00pm EST (1300 to 2200 UTC/GMT)—by calling +1 (301) 975-1007
- Fax—+1 (253) 663-5693

#### Alternate Patton support for Europe, Middle East, and Africa (EMEA)

- Online support—available at http://www.patton-inalp.com
- E-mail support—email sent to support@patton-inalp.com will be answered within 1 day
- Telephone support—standard telephone support is available five days a week—from 8:00 am to 5:00 pm CET (0900 to 1800 UTC/GMT)—by calling +41 (0)31 985 25 55
- Fax—+41 (0)31 985 25 26

## Warranty Service and Returned Merchandise Authorizations (RMAs)

Patton Electronics is an ISO-9001 certified manufacturer and our products are carefully tested before shipment. All of our products are backed by a comprehensive warranty program.

**Note** If you purchased your equipment from a Patton Electronics reseller, ask your reseller how you should proceed with warranty service. It is often more convenient for you to work with your local reseller to obtain a replacement. Patton services our products no matter how you acquired them.

#### Warranty coverage

Our products are under warranty to be free from defects, and we will, at our option, repair or replace the product should it fail within one year from the first date of shipment. Our warranty is limited to defects in workmanship or materials, and does not cover customer damage, lightning or power surge damage, abuse, or unauthorized modification.

#### Out-of-warranty service

Patton services what we sell, no matter how you acquired it, including malfunctioning products that are no longer under warranty. Our products have a flat fee for repairs. Units damaged by lightning or other catastrophes may require replacement.

#### Returns for credit

Customer satisfaction is important to us, therefore any product may be returned with authorization within 30 days from the shipment date for a full credit of the purchase price. If you have ordered the wrong equipment or you are dissatisfied in any way, please contact us to request an RMA number to accept your return. Patton is not responsible for equipment returned without a Return Authorization.

#### Return for credit policy

- Less than 30 days: No Charge. Your credit will be issued upon receipt and inspection of the equipment.
- 30 to 60 days: We will add a 20% restocking charge (crediting your account with 80% of the purchase price).
- Over 60 days: Products will be accepted for repairs only.

#### **RMA** numbers

RMA numbers are required for all product returns. You can obtain an RMA by doing one of the following:

- Completing a request on the RMA Request page in the Support section at www.patton.com
- By calling +1 (301) 975-1000 and speaking to a Technical Support Engineer
- By sending an e-mail to returns@patton.com

All returned units must have the RMA number clearly visible on the outside of the shipping container. Please use the original packing material that the device came in or pack the unit securely to avoid damage during shipping.

#### Shipping instructions

The RMA number should be clearly visible on the address label. Our shipping address is as follows:

#### Patton Electronics Company RMA#: xxxx

7622 Rickenbacker Dr. Gaithersburg, MD 20879-4773 USA

Patton will ship the equipment back to you in the same manner you ship it to us. Patton will pay the return shipping costs.

# Appendix A Compliance information

| EMC Compliance                          | 94 |
|-----------------------------------------|----|
| Radio and TV Interference (FCC Part 15) | 94 |
| CE Declaration of Conformity            | 94 |
| Authorized European Representative      | 94 |

## **EMC Compliance**

- FCC Part 15, Class A
- EN55022, Class A
- EN55024

## **Radio and TV Interference (FCC Part 15)**

This equipment generates and uses radio frequency energy, and if not installed and used properly-that is, in strict accordance with the manufacturer's instructions-may cause interference to radio and television reception. This equipment has been tested and found to comply with the limits for a Class A computing device in accordance with the specifications in Subpart B of Part 15 of FCC rules, which are designed to provide reasonable protection from such interference in a commercial installation. However, there is no guarantee that interference will not occur in a particular installation. If the equipment causes interference to radio or television reception, which can be determined by disconnecting the cables, try to correct the interference by one or more of the following measures: moving the computing equipment away from the receiver, re-orienting the receiving antenna, and/or plugging the receiving equipment into a different AC outlet (such that the computing equipment and receiver are on different branches).

## **CE Declaration of Conformity**

We certify that the apparatus identified in this document conforms to the requirements of Council Directive 89/336/EEC, as amended by Directives 92/31/EEC, 93/68/EEC, and 2004/108/EC on the approximation of the laws of the member states relating to electromagnetic compatibility.

The safety advice in the documentation accompanying this product shall be obeyed. The conformity to the above directive is indicated by the CE sign on the device.

## Authorized European Representative

D R M Green European Compliance Services Limited. Oakdene House, Oak Road Watchfield, Swindon, Wilts SN6 8TD, UK

# Appendix B **Specifications**

| Serial interface  | 96 |
|-------------------|----|
| Network interface | 96 |
| Protocols         | 96 |
| Security          | 96 |
| Modem emulation   | 96 |
| Management        | 96 |
| Security          |    |
| Diagnostic LEDs   |    |
| Environmental     |    |
| Physical          |    |
| Power             |    |
|                   |    |

#### **B** • Specifications

## **Serial interface**

- 1-port
- Serial speeds: 75 bps to 230 kbps
- Flow Control: Hardware RTS/CTS, Software Xon/Xoff
- RJ45 connector
- Signals:
  - RS232: Rx, Tx, RTS, CTS, DTR, DSR, DCD, GND
  - RS422: Rx+, Rx-, Tx+, Tx-
  - RS485: Data+, Data-
- Modem controls: DTR, DSR and DCD

## **Network interface**

- 10/100 Base-Tx Ethernet with RJ45 Ethernet connector
- Supports static and dynamic IP addresses

### **Protocols**

- ARP, IP/ICMP, TCP, UDP, Telnet, SSH v2
- SSLv3
- DNS, Dynamic DNS, HTTP, HTTPS, NFS
- SMTP with/without Authentication, pop-before SMTP
- DHCP client, NTP, SNMP v1 & v2

### Security

- User ID & Password
- HTTPS
- Secure terminal interface: SSH
- Data Encryption: SSLv3
- IP address filtering

## **Modem emulation**

Full support for AT commands

#### Management

- Web, Telnet, SSH, Serial console port or Model 2285 Manager
- O/S support: Windows 98/ME/NT/2000/XP

- System log: Automatic email delivery of error log
- System statistics: Full-featured system status display
- Firmware: Stored in Flash memory and upgradeable via telnet or web

## **Security**

- Packet filtering firewall for controlled access to and from LAN/WAN. Support for 255 rules in 32 filter sets. 16 individual connection profiles.
- DoS Detection/protection. Intrusion detection, Logging of session, blocking and intrusion events and Real-Time alerts. Logging or SMTP on event.
- Password protected system management with a username/password for console and virtual terminal. Separate user selectable passwords for SNMP RO/RW strings.
- Access list determining up to 5 hosts/networks which are allowed to access management system SNMP/ HTTP/TELNET.
- Logging or SMTP on events: POST, POST errors, PPP/DHCP, IP.

## **Diagnostic LEDs**

- *PWR* (power) red LED
- Link (10/100 Base Link) green LED
- *Rx* (Serial receive for each port) amber LED
- *Tx* (Serial transmit for each port) amber LED

## **Environmental**

- Operating temperature: 0 to 50°C
- Storage temperature: -20 to 66°C
- Humidity: 90% (Non-condensing)

## Physical

- Dimensions: 1.02H x 3.22W x 4.48D in. (26H x 82W x 114D cm)
- Weight: 10.6 ounces (0.3 kg)

### Power

• TBD

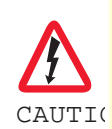

Connect the equipment to a 36–60 VDC source that is electrically isolated from the AC source. The 36–60 VDC source is to be reliably connected to earth. Model 2285 Getting Started Guide

**B** • Specifications

# Appendix C Cable Recommendations

| Ethernet Pin-outs                | .100 |
|----------------------------------|------|
| Console and Serial port pin-outs | .101 |
| Ethernet wiring diagram          | .102 |
| Serial wiring diagram            | .102 |
| RS-232 serial wiring diagram     | .102 |
| RS-422/485 serial wiring diagram | .103 |

## **Ethernet Pin-outs**

The Model 2285 uses a standard Ethernet connector, which is a shielded connector that is compliant with the AT&T258 specifications. Table 9 shows the pin assignment and wire color.

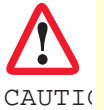

The interconnecting cables shall be acceptable for external use and shall be rated for the proper application with respect to voltage, current, anticipated temperature, flammability, and mechanical serviceability.

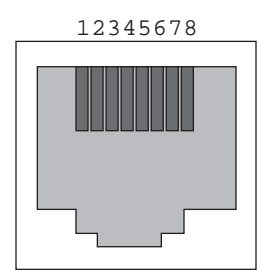

Figure 55. Pin layout of the RJ45 connector

| Table 9. Pin | assignment | of the | RJ45 | connector | for | Ethernet |
|--------------|------------|--------|------|-----------|-----|----------|
|--------------|------------|--------|------|-----------|-----|----------|

| Pin | Description | Color             |
|-----|-------------|-------------------|
| 1   | Tx+         | White with orange |
| 2   | Tx-         | Orange            |
| 3   | Rx+         | White with green  |
| 4   | NC          | Blue              |
| 5   | NC          | White with blue   |
| 6   | Rx-         | Green             |
| 7   | NC          | White with brown  |
| 8   | NC          | Brown             |

#### **C** • Cable Recommendations

## **Console and Serial port pin-outs**

The pin assignment of the Model 2285 DB9 connector is summarized in table 10. Each pin has a function according to the serial communication type configuration.

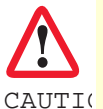

The interconnecting cables shall be acceptable for external use and shall be rated for the proper application with respect to voltage, current, anticipated temperature, flammability, and mechanical serviceability.

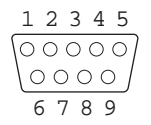

#### Figure 56. Pin layout of the DB-9 connector

Table 10. Pin assignment of DB-9 connector for console and serial port

| Pin | <b>RS232</b> (console and serial ports) | <b>RS422</b> (serial ports only) | <b>RS485</b> (serial ports only) |
|-----|-----------------------------------------|----------------------------------|----------------------------------|
| 1   | DCD                                     | Tx+                              | Tx+                              |
| 2   | R×                                      | RX+                              | RX+                              |
| 3   | Тх                                      | RTS+                             | -                                |
| 4   | DTR                                     | CTS+                             | -                                |
| 5   | GND                                     | GND                              | GND                              |
| 6   | DSR                                     | TX-                              | TX-                              |
| 7   | RTS                                     | RTS-                             | -                                |
| 8   | CTS                                     | RX-                              | RX-                              |
| 9   | -                                       | CTS-                             | -                                |

The serial communication type can be set by DIP switch near by serial port. To change the serial communication type, change the position of each DIP switch as shown below. But please note that the power of the Model 2285 should be turned off before changing the serial communication type.

| ON | ON | ON |
|----|----|----|
|    |    |    |
|    |    |    |

RS-232 Mode RS-422/485 Full MRSde485 Half

Figure 57. Serial communication type and DIP switch configuration

#### **C** • Cable Recommendations

## Ethernet wiring diagram

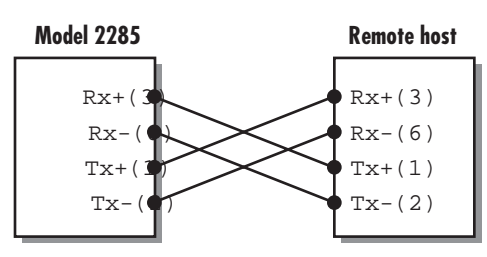

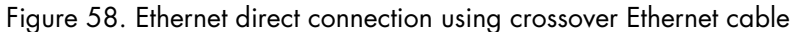

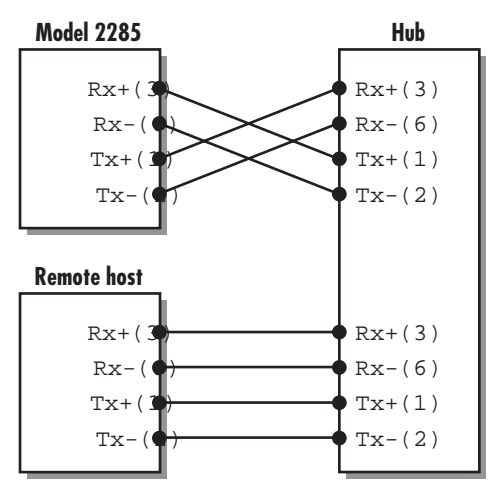

Figure 59. Ethernet connection using straight through Ethernet cable

## Serial wiring diagram

### RS-232 serial wiring diagram

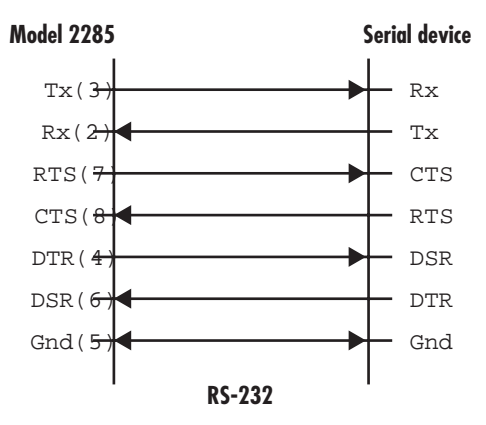

Figure 60. RS-232 wiring diagram

## RS-422/485 serial wiring diagram

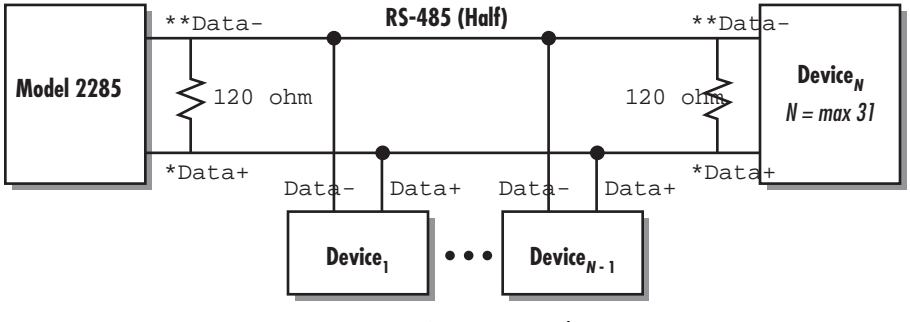

Figure 61. RS-485 wiring diagram

\*Data+ means that coupling of Tx+(1) pin and Rx+(2) pin

\*\*Data- means that coupling of Tx-(6) pin and Rx-(8) pin

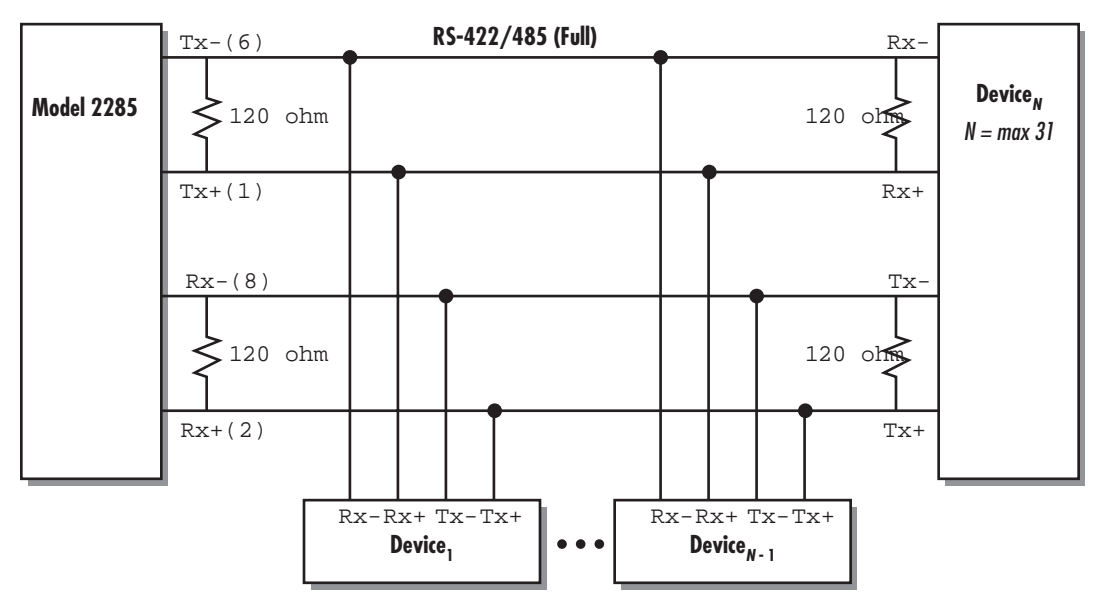

Figure 62. RS-422 wiring diagram

\* Termination resistor at Tx side can be omitted if the signal status is good.

# Appendix D Configuration files

| port1.conf  |  |
|-------------|--|
| filter.conf |  |
| snmp.conf   |  |

#### **D** • Configuration files

## port1.conf

```
/serial/*1/parameter/baudrate=9600
/serial/*1/parameter/databit=0
/serial/*1/parameter/stopbit=0
/serial/*1/parameter/parity=0
/serial/*1/parameter/flowcontrol=0
/serial/*1/parameter/interchar_to=0
/serial/*1/parameter/dtr_option=0
/serial/*1/parameter/dsr_option=0
/serial/*1/modem/modem_init_string=gle0s0=2
/serial/*1/modem/modem_dcd_option=0
/serial/*1/modem_modem_auto_disconnection_enable=0
/serial/*1/modem/modem_enable=0
/serial/*1/event/event_email_enable=0
/serial/*1/event/event_snmp_enable=0
/serial/*1/event/event_notification_interval=30
/serial/*1/event/event_enable=0
/serial/*1/hostmode/accept_unlisted=1
/serial/*1/hostmode/send_unlisted=1
/serial/*1/enable=1
/serial/*1/title=Port #1
/serial/*1/hostmode/mode=0
/serial/*1/hostmode/port=7001
/serial/*1/hostmode/userauth=0
/serial/*1/hostmode/telnet=0
/serial/*1/hostmode/max_connection=8
/serial/*1/hostmode/cyclic_time=0
/serial/*1/hostmode/inactive_time=0
```

## filter.conf

```
/network/filter/specification/telnet=1
/network/filter/specification/ssh=1
/network/filter/specification/https=1
/network/filter/specification/port1=1
/network/filter/specification/port2=1
/network/filter/specification/port3=1
/network/filter/specification/port4=1
```

#### **D** • Configuration files

## snmp.conf

/network/snmp/syscontact=administrator /network/snmp/sysname=ProSeries /network/snmp/syslocation=my location /network/snmp/sysservice=7 /network/snmp/powerontrapenable=0 /network/snmp/authtrapenable=1 /network/snmp/linkuptrapenable=0 /network/snmp/logintrapenable=0 /network/snmp/nms/\*1=0.0.0.0 public 0 /network/snmp/nms/\*2=0.0.0.0 public 0 /network/snmp/nms/\*3=0.0.0.0 public 0 /network/snmp/nms/\*4=0.0.0.0 public 0 /network/snmp/trap/\*1=0.0.0.0 public 0 /network/snmp/trap/\*2=0.0.0.0 public 0 /network/snmp/trap/\*3=0.0.0.0 public 0 /network/snmp/trap/\*4=0.0.0.0 public 0

# Appendix E Well-known port numbers

## Introduction

Port numbers are divided into three ranges: Well Known Ports, Registered Ports, and Dynamic and/or Private Ports. Well Known Ports are those from 0 through 1023. Registered Ports are those from 1024 through 49151. Dynamic and/or Private Ports are those from 49152 through 65535.

Well Known Ports are assigned by IANA, and on most systems, can only be used by system processes or by programs executed by privileged users. Table A-3 shows some of the well-known port numbers. For more details, please visit the IANA website: http://www.iana.org/assignments/port-numbers

| Port number | Protocol                              | TCP/UDP  |
|-------------|---------------------------------------|----------|
| 21          | FTP (File Transfer Protocol)          | TCP      |
| 22          | SSH (Secure Shell)                    | TCP      |
| 23          | Telnet                                | TCP      |
| 25          | SMTP (Simple Mail Transfer Protocol)  | TCP      |
| 37          | Time                                  | TCP, UDP |
| 39          | RLP (Resource Location Protocol)      | UDP      |
| 49          | TACACS, TACACS+                       | UDP      |
| 53          | DNS                                   | UDP      |
| 67          | BOOTP server                          | UDP      |
| 68          | BOOTP client                          | UDP      |
| 69          | TFTP                                  | UDP      |
| 70          | Gopher                                | TCP      |
| 79          | Finger                                | TCP      |
| 80          | HTTP                                  | TCP      |
| 110         | POP3                                  | TCP      |
| 119         | NNTP (Network News Transfer Protocol) | ТСР      |
| 161/162     | SNMP                                  | UDP      |
| 443         | HTTPS                                 | TCP      |

| Table | 11. | Well-known | port | numbers    |
|-------|-----|------------|------|------------|
| 10010 |     |            | 2011 | 1101110010 |
# Appendix F Guide to the Bios menu program

# Chapter contents

| Overview                     | 110 |
|------------------------------|-----|
| Main menu                    | 110 |
| RTC configuration menu       | 110 |
| Hardware test menu           | 111 |
| A 4.5. Firmware upgrade menu | 114 |

### **Overview**

The bios menu provides a way to recover the Model 2285 unit, by using TFTP, as a disaster recovery option and to diagnose the system hardware. If the user presses the <ESC> key within 3 seconds after the Model 2285 unit is powered up, the user will enter the bios menu program. From this menu program, the user can set various system parameters, test system hardware, and perform firmware upgrades.

**Note** For Model 2285, the bios menu will be displayed only when the Console/ Data switch is located at the Console side.

#### Main menu

After entering the bios menu program, the user will see following main menu page:

```
BIOS v1.0.0 (c) 1998-2005 Patton Electronics Co.
Welcome to Boot Loader Configuration page
Select menu
1. RTC Configuration
2. Hardware test
3. Firmware upgrade [S/W Version : v1.0.0]
4. Exit and boot from flash
5. Exit and reboot
<ESC> Back, <ENTER> Refresh
```

```
---->
```

## **RTC configuration menu**

Using the RTC configuration menu, the user can set the system time of the Model 2285. (There is no RTC configuration menu in case of Model 2285)

```
_____
RTC Configuration
_____
Select Menu
1. Data(mm/dd/yy) : 05/19/05
2. Time(hh:mm:ss) : 15:02:28
 <ESC> Back, <ENTER> Refresh
---->1
Enter Current Data(mm/dd/yy) : 05/20/05
Press the ENTER key to continue !!
_____
RTC Configuration
_____
Select Menu
1. Data(mm/dd/yy) : 05/20/05
2. Time(hh:mm:ss) : 15:02:41
 <ESC> Back, <ENTER> Refresh
---->2
Enter Current Data(hh:mm:ss) : 15:03:40
Press the ENTER key to continue !!
```

#### Model 2285 Getting Started Guide

#### F • Guide to the Bios menu program

```
RTC Configuration
Select Menu
1. Data(mm/dd/yy) : 05/20/05
2. Time(hh:mm:ss) : 15:03:41
<ESC> Back, <ENTER> Refresh
----->
```

**Note** There is no RTC configuration menu in case Model 2285.

### Hardware test menu

Using the Hardware test menu, the user can test hardware components. There are three hardware test modes:

- One time
- Looping (without External test in Auto test)
- Looping (with External test in Auto test)

If the user selects *One time*, an auto test or each component test is performed just once. In this mode, the *ping* test to the remote host (server IP address) and UART test are also performed once.

If the user selects *Looping* (without External test in Auto test), the auto test is performed repeatedly until the user presses the <ctrl-c> keys. In this mode, the *ping* test to the remote host (server IP address) and UART test are not performed.

If the user selects *Looping* (with External test in Auto test)', auto test is performed repeatedly until the user presses the <ctrl-c> keys. And, the *ping* test to the remote host (server IP address) and UART test are also performed repeatedly.

**Note** To perform the test on the Ethernet and UART properly, the user must connect an Ethernet cable to the Ethernet port of the Model 2285 and must plug the loopback connector to all the serial ports of the Model 2285. There must exist a remote host with a valid IP address. The default server IP address is 192.168.0.128 and it can be changed using the [Firmware Upgrade] menu. Otherwise, the test may not be performed properly.

Hardware Test Select menu 0. Test Mode - One Time 1. Auto test 2. DRAM test 3. FLASH test 4. EEPROM test 5. Ethernet test 6. UART Mode test <ESC> Back, <ENTER> Refresh -----> 0

#### F • Guide to the Bios menu program

\_\_\_\_\_ Hardware Test \_\_\_\_\_ Select menu 0. Test Mode - Looping(Without External test in Auto Test) 1. Auto test 2. DRAM test 3. FLASH test 4. EEPROM test 5. Ethernet test 6. UART Mode test <ESC> Back, <ENTER> Refresh ----> 0 \_\_\_\_\_ Hardware Test \_\_\_\_\_ Select menu 0. Test Mode - Looping(With External test in Auto Test) 1. Auto test 2. DRAM test 3. FLASH test 4. EEPROM test 5. Ethernet test 6. UART Mode test <ESC> Back, <ENTER> Refresh ----> 0 \_\_\_\_\_ Hardware Test \_\_\_\_\_ Select menu 0. Test Mode - One Time 1. Auto test 2. DRAM test 3. FLASH test 4. EEPROM test 5. Ethernet test 6. UART Mode test <ESC> Back, <ENTER> Refresh ---->

When the user selects [Auto test], a test of all the hardware components is performed automatically.

| * * * * * * *          | Hardware     | auto-detect | and | auto-test | * * * * * * |         |
|------------------------|--------------|-------------|-----|-----------|-------------|---------|
| [DRAM]<br>DRAM         | Test         |             |     |           | [           | PASSED] |
| [FLASH]<br>FLASH       | Test         |             |     |           | [           | PASSED] |
| [EEPROM]<br>EEPROM     | Test         |             |     |           | [           | PASSED] |
| [ ETHERNET<br>ETHERNET | r]<br>F Test |             |     |           | [           | PASSED] |

## Model 2285 Getting Started Guide

## F • Guide to the Bios menu program

| <internal loop="" test=""></internal>                                                                                                    |                                                                                                    |                                                                                                    |
|----------------------------------------------------------------------------------------------------|----------------------------------------------------------------------------------------------------|----------------------------------------------------------------------------------------------------|
| Port # 1 test in progressing(MOD                                                                                                    | DE )[                                                                                                    | RS232]                                                                                                    |
| (Re                                                                                                    | ead/WRite)[                                                                                                    | SUCCESS]                                                                                                    |
| Port # 2 test in progressing(MOL                                                                                                    | DE )[                                                                                                    | RS232]                                                                                                    |
| (Re                                                                                                    | ead/WRite)[                                                                                                    | SUCCESS]                                                                                                    |
| Port # 3 test in progressing(MOL                                                                                                    | DE ) [                                                                                                    | RS232]                                                                                                    |
| (Re                                                                                                    | ead/WRite)[                                                                                                    | SUCCESS]                                                                                                    |
| Port # 4 test in progressing(MOD                                                                                                    | DE )[                                                                                                    | RS232]                                                                                                    |
| (Re                                                                                                    | ead/WRite)[                                                                                                    | SUCCESS]                                                                                                    |
|                                                                                                    |                                                                                                    |                                                                                                    |
| <external test="" uart=""></external>                                                                                                    |                                                                                                    |                                                                                                    |
| Port # 1 test in progressing(MOD                                                                                                    | DE )[                                                                                                    | RS232]                                                                                                    |
| (Re                                                                                                    | ead/WRite)[                                                                                                    | SUCCESS]                                                                                                    |
| ( F                                                                                                    | RTS/CTS)                                                                                                    | [ SUCCESS]                                                                                                    |
| ( D7                                                                                                    | TR/DSR)[                                                                                                    | SUCCESS]                                                                                                    |
| Port # 2 test in progressing(MOL                                                                                                    | DE ) [                                                                                                    | RS232]                                                                                                    |
| (Re                                                                                                    | ead/WRite)[                                                                                                    | SUCCESS]                                                                                                    |
| (R1                                                                                                    | TS/CTS)[                                                                                                    | SUCCESS]                                                                                                    |
| (DT                                                                                                    | TR/DSR)[                                                                                                    | SUCCESS]                                                                                                    |
| Port # 3 test in progressing(MOL                                                                                                    | DE ) [                                                                                                    | RS232]                                                                                                    |
| (Re                                                                                                    | ead/WRite)[                                                                                                    | SUCCESS]                                                                                                    |
| (R1                                                                                                    | TS/CTS)[                                                                                                    | SUCCESS]                                                                                                    |
| ( D7                                                                                                    | TR/DSR)[                                                                                                    | SUCCESS]                                                                                                    |
| Port # 4 test in progressing(MOL                                                                                                    | DE )[                                                                                                    | RS232]                                                                                                    |
| (Rea                                                                                                    | ad/WRite)[                                                                                                    | SUCCESS]                                                                                                    |
|                                                                                                    |                                                                                                    | attagence l                                                                                                    |
| (R1                                                                                                    | TS/CTS)[                                                                                                    | SUCCESS                                                                                                    |
| (R1<br>(D1                                                                                                    | rs/Crs)[<br>rr/Dsr)[                                                                                           | SUCCESS ]                                                                                                    |
| (R)<br>(D1                                                                                                    | rs/crs)[<br>rr/dsr)[                                                                                           | SUCCESS]                                                                                                    |
| (RI<br>(DI<br>****** Hardware auto-de                                                                                                    | TR/DSR)[<br>TR/DSR)[<br>etect and auto-test SUMMARY                                                            | SUCCESS ]<br>SUCCESS ]                                                                                                    |
| (RI<br>(DI<br>****** Hardware auto-de<br>1. DRAM Test                                                                                                    | rs/CTS)[<br>rR/DSR)[<br>etect and auto-test SUMMARY                                                            | SUCCESS]<br>SUCCESS]<br>*******<br>[ PASSED]                                                                                                    |
| (RI<br>(DT<br>****** Hardware auto-de<br>1. DRAM Test<br>2. FLASH Test                                                                                                    | rs/CTS)[<br>TR/DSR)[<br>etect and auto-test SUMMARY                                                            | SUCCESS]<br>SUCCESS]<br>*******<br>[ PASSED]<br>[ PASSED]                                                                                                    |
| (RT<br>(DT<br>****** Hardware auto-de<br>1. DRAM Test<br>2. FLASH Test<br>3. EEPROM Test                                                                                                    | rs/CTS)[<br>TR/DSR)[<br>etect and auto-test SUMMARY                                                            | SUCCESS]<br>SUCCESS]<br>******<br>[ PASSED]<br>[ PASSED]<br>[ PASSED]                                                                                                    |
| (RT<br>(DT<br>****** Hardware auto-de<br>1. DRAM Test<br>2. FLASH Test<br>3. EEPROM Test<br>4. ETHERNET Test                                                                                                    | rs/CTS)[<br>TR/DSR)[<br>etect and auto-test SUMMARY                                                            | SUCCESS]<br>SUCCESS]<br>******<br>[ PASSED]<br>[ PASSED]<br>[ PASSED]<br>[ PASSED]                                                                                                    |
| (RT<br>(DT<br>****** Hardware auto-de<br>1. DRAM Test<br>2. FLASH Test<br>3. EEPROM Test<br>4. ETHERNET Test<br>5. UART Test Summary                                                                                                    | rs/CTS)[<br>rr/DSR)[<br>etect and auto-test SUMMARY                                                            | SUCCESS]<br>SUCCESS]<br>*******<br>[ PASSED]<br>[ PASSED]<br>[ PASSED]<br>[ PASSED]                                                                                                    |
| (RT<br>(DT<br>****** Hardware auto-de<br>1. DRAM Test<br>2. FLASH Test<br>3. EEPROM Test<br>4. ETHERNET Test<br>5. UART Test Summary<br>Port Number  Port Mode                                                                                                    | S/CTS)[<br>TR/DSR)[<br>etect and auto-test SUMMARY<br>                                                         | SUCCESS]<br>SUCCESS]<br>******<br>[ PASSED]<br>[ PASSED]<br>[ PASSED]<br>[ PASSED]<br>RTS/CTS   DTR/DSR                                                                                                    |
| (RT<br>(DT<br>****** Hardware auto-de<br>1. DRAM Test<br>2. FLASH Test<br>3. EEPROM Test<br>4. ETHERNET Test<br>5. UART Test Summary<br><br>Port Number  Port Mode<br><br>Port # 1(Internal)   UNKNOWN                                                                                                    | FAILED                                                                                                    | SUCCESS ]<br>SUCCESS ]<br>******<br>[ PASSED ]<br>[ PASSED ]<br>[ PASSED ]<br>[ PASSED ]<br>RTS/CTS   DTR/DSR  <br>SKIPPED   SKIPPED                                                                                                    |
| (RT<br>(DT<br>****** Hardware auto-de<br>1. DRAM Test<br>2. FLASH Test<br>3. EEPROM Test<br>4. ETHERNET Test<br>5. UART Test Summary<br><br>Port Number  Port Mode<br><br>Port Mumber  Port Mode<br><br>Port # 1(Internal)   UNKNOWN  <br>Port # 1(External)   UNKNOWN                                                                                                    | S/CTS)[<br>R/DSR)[<br>etect and auto-test SUMMARY<br>                                                          | SUCCESS]<br>SUCCESS]<br>******<br>[ PASSED]<br>[ PASSED]<br>[ PASSED]<br>[ PASSED]<br>RTS/CTS   DTR/DSR  <br>SKIPPED   SKIPPED  <br>FAILED   FAILED                                                                                                    |
| (RT<br>(DT<br>****** Hardware auto-de<br>1. DRAM Test<br>2. FLASH Test<br>3. EEPROM Test<br>4. ETHERNET Test<br>5. UART Test Summary<br>Port Number  Port Mode<br>                                                                                                    | S/CTS)[<br>R/DSR)[<br>etect and auto-test SUMMARY<br>Data Communication Test   1<br>FAILED<br>FAILED<br>FAILED | SUCCESS]<br>SUCCESS]<br>*******<br>[ PASSED]<br>[ PASSED]<br>[ PASSED]<br>RTS/CTS   DTR/DSR  <br>SKIPPED   SKIPPED  <br>  FAILED   FAILED                                                                                                    |
| (RT<br>(DT<br>****** Hardware auto-de<br>1. DRAM Test<br>2. FLASH Test<br>3. EEPROM Test<br>4. ETHERNET Test<br>5. UART Test Summary<br><br>Port Number  Port Mode<br><br>Port # 1(Internal)   UNKNOWN  <br>Port # 1(External)   UNKNOWN                                                                                                    | S/CTS)[<br>rR/DSR)[<br>etect and auto-test SUMMARY<br>                                                         | SUCCESS]<br>SUCCESS]<br>*******<br>[ PASSED]<br>[ PASSED]<br>[ PASSED]<br>[ PASSED]<br>RTS/CTS   DTR/DSR  <br>SKIPPED   SKIPPED  <br>  FAILED   FAILED  <br>SKIPPED   SKIPPED                                                                                                    |
| (RT<br>(DT<br>****** Hardware auto-de<br>1. DRAM Test<br>2. FLASH Test<br>3. EEPROM Test<br>4. ETHERNET Test<br>5. UART Test Summary<br>                                                                                                    | FAILED<br>FAILED<br>FAILED<br>FAILED                                                                           | SUCCESS]<br>SUCCESS]<br>*******<br>[ PASSED]<br>[ PASSED]<br>[ PASSED]<br>[ PASSED]<br>[ PASSED]<br>[ SKIPPED   SKIPPED  <br>  FAILED   FAILED  <br>  FAILED   SKIPPED                                                                                                    |
| (RT<br>(DT<br>****** Hardware auto-de<br>1. DRAM Test<br>2. FLASH Test<br>3. EEPROM Test<br>4. ETHERNET Test<br>5. UART Test Summary<br>                                                                                                    | FAILED<br>FAILED<br>FAILED<br>FAILED                                                                           | SUCCESS]<br>SUCCESS]<br>*******<br>[ PASSED]<br>[ PASSED]<br>[ PASSED]<br>[ PASSED]<br>[ PASSED]<br>[ SKIPPED   SKIPPED  <br>  FAILED   FAILED  <br>  FAILED   FAILED                                                                                                    |
| (RT<br>(DT<br>****** Hardware auto-de<br>1. DRAM Test<br>2. FLASH Test<br>3. EEPROM Test<br>4. ETHERNET Test<br>5. UART Test Summary<br>                                                                                                    | FAILED<br>FAILED<br>FAILED                                                                                     | SUCCESS]<br>SUCCESS]<br>*******<br>[ PASSED]<br>[ PASSED]<br>[ PASSED]<br>[ PASSED]<br>[ PASSED]<br>[ PASSED]<br>[ FASSED]<br>SKIPPED   SKIPPED  <br>SKIPPED   SKIPPED  <br>FAILED   FAILED  <br>SKIPPED   SKIPPED                                                                                                    |
| (RT<br>(DT<br>****** Hardware auto-de<br>1. DRAM Test<br>2. FLASH Test<br>3. EEPROM Test<br>4. ETHERNET Test<br>5. UART Test Summary<br>                                                                                                    | FAILED<br>FAILED<br>FAILED<br>FAILED<br>FAILED                                                                 | SUCCESS]<br>SUCCESS]<br>******<br>[ PASSED]<br>[ PASSED]<br>[ PASSED]<br>[ PASSED]<br>[ PASSED]<br>[ PASSED]<br>[ FASSED]<br>SKIPPED   SKIPPED  <br>FAILED   FAILED  <br>SKIPPED   SKIPPED  <br>FAILED   FAILED  <br>FAILED   FAILED                                                                                                    |
| (RT<br>(DT<br>****** Hardware auto-de<br>1. DRAM Test<br>2. FLASH Test<br>3. EEPROM Test<br>4. ETHERNET Test<br>5. UART Test Summary<br>                                                                                                    | FAILED<br>FAILED<br>FAILED<br>FAILED<br>FAILED                                                                 | SUCCESS]<br>SUCCESS]<br>******<br>[ PASSED]<br>[ PASSED]<br>[ PASSED]<br>[ PASSED]<br>[ PASSED]<br>[ PASSED]<br>[ FASSED]<br>SKIPPED   SKIPPED  <br>FAILED   FAILED  <br>SKIPPED   SKIPPED  <br>FAILED   FAILED  <br>FAILED   FAILED                                                                                                    |
| (RT<br>(DT<br>****** Hardware auto-de<br>1. DRAM Test<br>2. FLASH Test<br>3. EEPROM Test<br>4. ETHERNET Test<br>5. UART Test Summary<br><br>Port Number  Port Mode<br><br>Port # 1(Internal)   UNKNOWN  <br>Port # 1(External)   UNKNOWN  <br>Port # 2(Internal)   UNKNOWN  <br>Port # 2(External)   UNKNOWN  <br>Port # 3(Internal)   UNKNOWN  <br>Port # 3(External)   UNKNOWN | FAILED<br>FAILED<br>FAILED<br>FAILED                                                                           | SUCCESS]<br>SUCCESS]<br>******<br>[ PASSED]<br>[ PASSED]<br>[ PASSED]<br>[ PASSED]<br>[ PASSED]<br>[ PASSED]<br>[ FASSED]<br>[ SKIPPED   SKIPPED  <br>  FAILED   FAILED  <br>  SKIPPED   SKIPPED  <br>  FAILED   FAILED  <br>  SKIPPED   SKIPPED  <br>  SKIPPED   SKIPPED                                                                   |
| (RT<br>(DT<br>******* Hardware auto-de<br>1. DRAM Test<br>2. FLASH Test<br>3. EEPROM Test<br>4. ETHERNET Test<br>5. UART Test Summary<br>                                                                                                    | FAILED<br>FAILED<br>FAILED<br>FAILED<br>FAILED                                                                 | SUCCESS]<br>SUCCESS]<br>******<br>[ PASSED]<br>[ PASSED]<br>[ PASSED]<br>[ PASSED]<br>[ PASSED]<br>[ PASSED]<br>[ PASSED]<br>[ FAILED   SKIPPED  <br>SKIPPED   SKIPPED  <br>  FAILED   FAILED  <br>  FAILED   FAILED  <br>  SKIPPED   SKIPPED  <br>  FAILED   SKIPPED  <br>  FAILED   SKIPPED  <br>  FAILED   FAILED  <br>  FAILED   FAILED |

Hardware test is end. Press any key to return the test menu!!

For each hardware component test, the user can skip a test by pressing the <ESC> key.

Hardware Test

```
_____
Select menu
0. Test Mode - One Time
1. Auto test
2. DRAM test
3. FLASH test
4. EEPROM test
5. Ethernet test
6. UART Mode test
<ESC> Back, <ENTER> Refresh
----> 1
****** Hardware auto-detect and auto-test ******
[DRAM]
DRAM
      Test -----[SKIPPED]
[FLASH]
FLASH
      Test -----[SKIPPED]
```

## A 4.5. Firmware upgrade menu

By using the 'Firmware upgrade' menu, the user can upgrade the firmware of the unit. Before firmware upgrade, the user can check the current firmware version by selecting menu item 3 from the Main menu page. The firmware upgrade menu supports only the TFTP protocol for remote firmware download. If the user would like to download firmware from TFTP server, he must also set the IP address for the unit properly. The default IP address for the unit is 192.168.161.5.

For firmware upgrade, a firmware file configured as [Firmware File Name] on the server configured as [Server's IP address] must exist.

```
Firmware upgrade
Select menu
1. Protocol [TFTP]
2. IP address assigned to Ethernet interface [192.168.161.5]
3. Server's IP address [192.168.0.128]
4. Firmware File Name [ps.img]
5. Start firmware upgrade
<ESC> Back, <ENTER> Refresh
----->
```

If the user selects [Start firmware upgrade], a confirmation message will be displayed on the screen. If the user enters 'y', the firmware upgrade process will start. This process cannot be stopped until it has finished.

\_\_\_\_\_ Firmware upgrade \_\_\_\_\_ Select menu 1. Protocol [TFTP] 2. IP address assigned to Ethernet interface [192.168.6.6] 3. Server's IP address [192.168.6.1] 4. Firmware File Name [Model 2285a.img] 5. Start firmware upgrade <ESC> Back, <ENTER> Refresh ----> 5 Firmware upgrade cannot be stopped until finished. And all configuration parameters are restored to default values. Do you really want to start firmware upgrade(y/n)?y net trying to load image.... TFTP Boot image(Model 2285a.img) loading at 0xb00000.. 3019495 Bytes 3019495 bytes receive done. kernel upgrade start. Kernel Block : Write to Flash... done kernel upgrade complete. Cramfs upgrade start. Cramfs Block : Write to Flash... done Cramfs upgrade complete. Configuration upgrade start. Configuration Block : Write to Flash... done Configuration upgrade complete. Firmware upgrade is finished successfully .. \_\_\_\_\_ Firmware upgrade \_\_\_\_\_ Select menu 1. Protocol [TFTP] 2. IP address assigned to Ethernet interface [192.168.161.5] 3. Server's IP address [192.168.0.128] 4. Firmware File Name [ps.img] 5. Start firmware upgrade <ESC> Back, <ENTER> Refresh ---->

After finishing the firmware upgrade process, the program will display the main menu along with a success message.

# Appendix G Using Model 2285 with Serial/IP

# Chapter contents

| Overview                     | 110 |
|------------------------------|-----|
| Main menu                    | 110 |
| RTC configuration menu       | 110 |
| Hardware test menu           |     |
| A 4.5. Firmware upgrade menu |     |
|                              |     |

## Model 2285 vs. Serial/IP options

| Control Dow                             |                 | f Marial 0005                 |                      | ·                      |                               |
|-----------------------------------------|-----------------|-------------------------------|----------------------|------------------------|-------------------------------|
| Serial Port Configuration of Model 2285 |                 |                               | Ser                  | iai/iP Configu         | ration                        |
| Host mode                               | e Configuration | Cryptography<br>Configuration | Credentials          | Connection<br>Protocol | Security                      |
| Host mode                               | Telnet Protocol | SSL                           |                      |                        |                               |
| TCP                                     | Disabled        | None                          | No login<br>required | Raw TCP<br>connection  | Disable                       |
| TCP                                     | Enabled         | None                          | No login<br>required | Telnet                 | Disable                       |
| TCP                                     | Disabled        | Enabled                       | No login<br>required | Raw TCP<br>connection  | SSLv3 or TLSv1/<br>SSLv3 only |
| TCP                                     | Enabled         | Enabled                       | No login<br>required | Telnet                 | SSLv3 or TLSv1/<br>SSLv3 only |

Table 12. Model 2285 vs. Serial/IP option compatibility matrix table

**Note** The Model 2285 support only the SSLv3 encryption method, so user should select one of "SSLv3 or TSLv1" option or "SSLv3 only" option in Serial/IP.

## Connection example-Telnet and SSLv3 encryption

- 1. Set host mode of serial port #1 of Model 2285 as follows:
  - Host mode = TCP
  - Port numer = 7001
  - Telnet protocol = Enabled

| lost mode configuration : /serial/*1/hostr                | mode/     |
|-----------------------------------------------------------|-----------|
| Enable/Disable this port                                  | Enable 🗧  |
| Port title                                                | Port #1   |
| Host mode configuration                                   |           |
| Host mode                                                 | ТСР       |
| Port number (1024-65535, 0 for only outgoing connections) | 7001      |
| User authentication                                       | Disable 😫 |
| Telnet support                                            | Enable 🛟  |
| Max. allowed connection (1-8)                             | 8         |
| Cyclic connection (sec, 0 : disable)                      | 0         |
| Inactivity timeout (sec, 0 : unlimited)                   | 100       |
| Remote host                                               |           |
| Cryptography configuration                                |           |
| Modem configuration                                       |           |
| Serial port parameters                                    |           |
| Port logging configuration                                |           |
| Port event handling configuration                         |           |

#### **EtherBITS Model 2285 Configuration Manager**

Copyright 2006 Patton Electronics Co. All rights reserved.

Figure 63. Host mode configuration

2. Set Cryptography configuration of serial port #1 of Model 2285 as follows: SSL enable = Enable

| Cryptography configuration :/serial/*1/ssl/ |          |
|---------------------------------------------|----------|
| Enable/Disable this port                    | Enable 🗸 |
| Port title                                  | Port #1  |
| Host mode configuration                     |          |
| Cryptography configuration                  |          |
| SSL enable                                  | Enable 🐱 |
| Serial port parameters                      |          |
| Modem configuration                         |          |
| Port logging configuration                  |          |
| Port event handling configuration           |          |
| Save Save & Apply Cancel                    |          |

Figure 64. Cryptography configuration

#### Model 2285 Getting Started Guide

**3.** Open Serial/IP Control Panel and check the COM port you want to use to communicate with serial port #1 of Model 2285 by pressing "Select Ports" button.

| softv                        | Vare                                                                                           |                       |
|------------------------------|------------------------------------------------------------------------------------------------|-----------------------|
| DM11<br>DM12<br>DM13<br>DM14 | IP Address of Server:<br>192,168,4,11                                                          | Port Number:<br>[7001 |
| 0M15<br>0M16                 | Configuration                                                                                  | Wizard,               |
| 0M18                         | Select Ports                                                                                   |                       |
|                              | Please select the COM<br>ports you would like to<br>redirect to Serial/IP?                     |                       |
| elect Ports                  | COM5<br>COM10<br>COM11<br>COM12<br>COM12<br>COM14<br>COM14<br>COM15<br>COM15<br>COM17<br>COM17 |                       |
| ort Monitor                  | UK Cancel He                                                                                   | lp                    |
| Licensing,                   | DSR always high<br>DCD always high<br>Restore Failed Connect<br>Security                       | tions                 |
|                              | Enable SSL Vers                                                                                | ion 3 (SSLv3) 👻       |

Figure 65. Select Ports on Serial/IP Control Panel

**4.** Step 4. Enter IP address of Server (IP address of Model 2285) and Port number (port number of serial port *#*1) correctly.

And then select other parameters as follows:

- Credentials = No Login Required,
- Connection Protocol = Telnet,
- Security = SSL Version 3 (SSLv3)

| 🛓 Serial/IP?Con                                                      | trol Panel 4.2.3                                                                                                    | X |
|----------------------------------------------------------------------|----------------------------------------------------------------------------------------------------|---|
| TACTICAL<br>softw                                                    | are Care                                                                                                    |   |
| COM11<br>COM12<br>COM13<br>COM14<br>COM15<br>COM15<br>COM15<br>COM15 | Settings for COM16<br>IP Address of Server: Port Number:<br>[192,168,4,18 [700]<br>Configuration Wizard<br>Crédentials<br>© No Login Required<br>© Use Windows Credentials<br>© Prompt on COM Port Open<br>© Prompt at Login<br>Prompt Now<br>© Use Credentials Below:<br>Username:<br>Paesword:                   |   |
| Select Ports<br>Port Monitor<br>Licensing<br>Advanced                | Connection Protocol            • Iment<br>Telnet with CB-Padding<br>• Telnet with CB-Padding<br>• COM Port Options             • DTR is modern escape<br>□ DSR always high<br>□ DCD always high<br>□ Restore Failed Connections          Security<br>▼ Enable       SSL Version 3 (SSLv3)         Close       Help |   |

Figure 66. Set parameters on Serial/IP Control Panel

5. Open the terminal emulation program and select the corresponding COM port.

The user can use the serial port of Model 2285 using his local terminal emulation program as if it is one of COM ports on his PC.

| с тсрур           | Host:          | 192.168.4.11                 |              |    | + |
|-------------------|----------------|------------------------------|--------------|----|---|
|                   | Service:       | C Teinet<br>© SSH<br>C Other | TCP port#:   | 22 |   |
| • S <u>e</u> rial | Po <u>r</u> t: | COM16 -                      |              |    |   |
|                   | ОК             | Cancel                       | <u>H</u> elp |    |   |

Figure 67. Connect to serial port of Model 2285 via Serial/IP

6. User can monitor or trace the connection status using Serial/IP Port Monitor or Trace window.

| Serial/IP?Port | Monit | or 4.2 | 3                                                   | 10 |
|----------------|-------|--------|-----------------------------------------------------|----|
| le Edit Help   |       |        |                                                     |    |
| TACTICAL       | 10    | 100    |                                                     |    |
| software       | e     | 2010   |                                                     |    |
| Activity Trace |       |        |                                                     |    |
|                |       |        |                                                     |    |
| 23:06:46.140   | COM16 |        | SSL initialization proceeding                       | ~  |
| 23:06:46.140   | COM16 | 1      | SSL initialization proceeding                       |    |
| 23:06:46.140   | COM16 | : 1    | SSL initialization proceeding                       |    |
| 23:06:46.171   | COM16 | : 1    | SSL initialization proceeding                       |    |
| 23:06:46.640   | COM16 | : 1    | SSL: RC4-SHA at 128 bits                            |    |
| 23:06:46.640   | COM16 | : 1    | COM Fort Control negotiated (RFC-2217)              |    |
| 23:06:46.640   | COM16 | . 1    | Server connection negotiated                        |    |
| 23:06:46.640   | COM16 |        | FlushTX                                             |    |
| 23:06:46.640   | COM16 | . 1    | FlushRX                                             |    |
| 23:06:46.640   | COM16 | . 1    | DTR: 1 RTS: 1                                       |    |
| 23:06:46.656   | COM16 | : 1    | CTS: 0 DSR: 0                                       | ×  |
| <u>C</u> lear  | V     | Enabl  | e Trace 🔽 Hex Display 🔽 Auto Scroll 🔲 Always On Top |    |

Figure 68. Serial/IP Trace Window